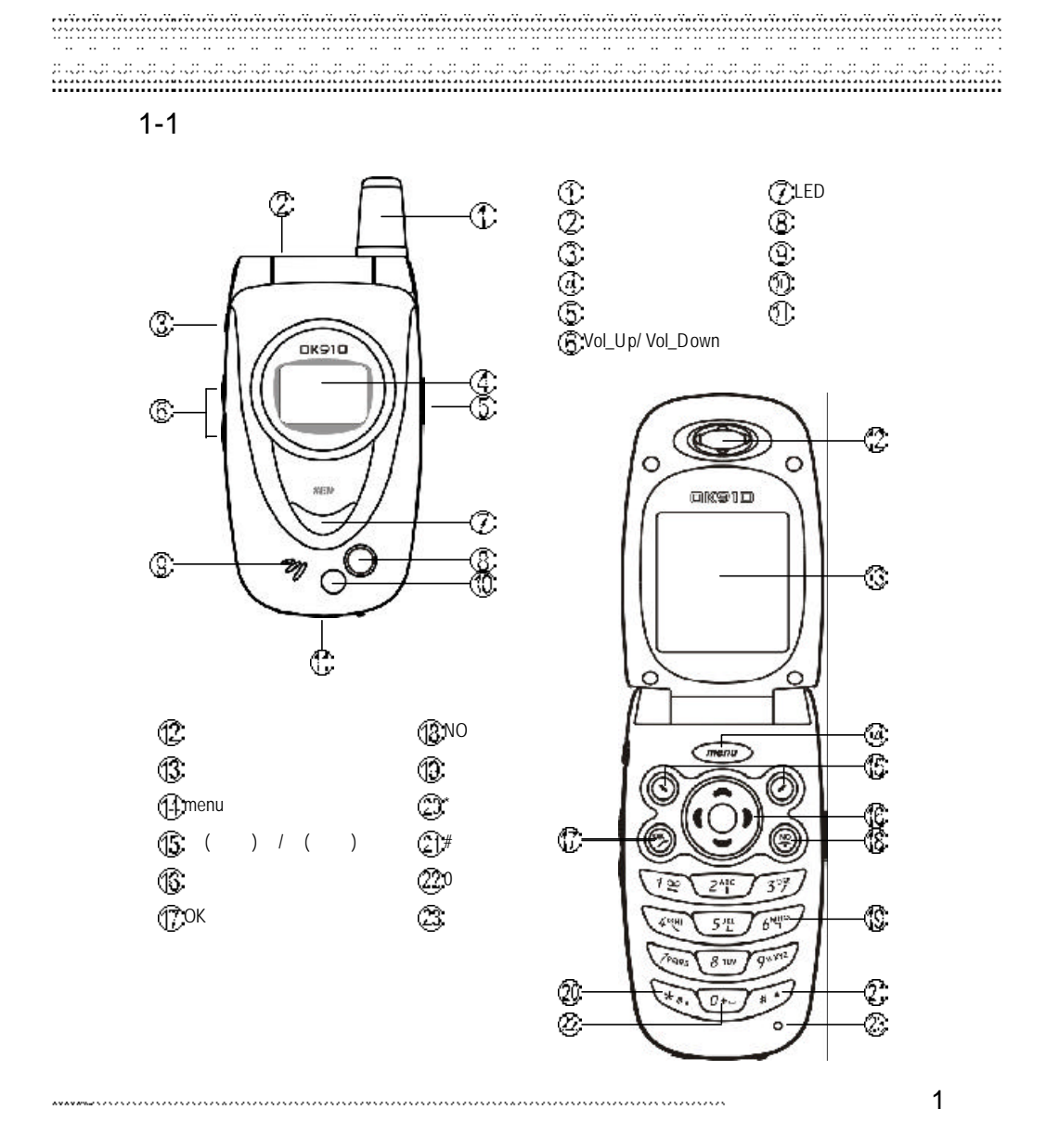

#### 手机外观及按键说明

#### くるい键

- 表在待机画面,按键显示主功能选单。 —— 合盖有待机事件时,长按取消图示。
- 当屏幕最下行中间显示功能键时,按键执 合盖无待机事件时,长按打开外屏幕照相 行相应功能。
- 长按直接返回待机画面。

#### (、左(功能)键及()右(功能)键

- 分别执行屏幕显示左下方及右下方的文字 - 向左或向右可快速翻页。 符号所指示的功能。

#### ()键

- --拨打或接听电话。
- 在待机状态下显示最近拨出电话。
- -确认选择的设置或选项。

#### ②键

- 长按此键可开启或关闭手机。
- 结束通话。
- 退出已选择的设置或选项。

#### 【Vol\_Up】,【Vol\_Down】音量调整键

- 长按点后外屏幕背光。
- 在功能选单 / 列表画面滚动光标。
- -手机合盖时,有未接电话,按此键可显示 未接来电之号码(或姓名)。
- 式选择。
- -通话过程中按【Vol\_Up】调高音量。
- 在开盖待机状态按【Vol\_Down】进入收音 机。
- -通话过程中按【Vol\_Down】调低音量。

#### 语音功能键

- 合盖来电时长按关闭铃声,再长按挂断电
- 2 ③开始使用

#### 话.

- 功能,再按音量调整键拍照。

#### ())方向键

#### - 选择设置或选项。

- --在待机画面作快捷键直接进入预设功能。

#### (0...)~)の沙数字键

- -拨号时,按键显示相应数字。
- 在待机画面长按可拨打快速拨号中设置的 相应号码。
- -在功能选择画面按键直接进入对应功能。
- -在注音、拼音、智英等输入状态下,输入 相应字母。

#### 迷い键

- -拨号时显示 \*。在输入电话号码时连按两 次此键则显示 P,可用于拨分机。
- 在输入法(除123及注音输入法)状态下,显 示特殊符号。

- 在开盖待机状态按【Vol\_Up】显示情景模 拨号时,按此键显示 0,长按则显示 + 用 于拨打长途电话。
  - --在英文输入状态下,按此键一次为空格。 连按二次则为+。

#### 正键

- 拨号时显示 #字符。

- -如果 SIM卡存有本机号码,在待机画面长 按则显示本机号码。

手写笔触控

#### 1-2 手写笔触控

本手机所附的手写笔,具有以下触控辨识功能

- 选择选项: 在功能选单选择画面,用手写笔点选欲选择的项目,即可进入。在有左右箭 头选择的栏位中,笔点箭头变更选项,笔点文字显示全部选项。
- 输入文字: 可输入中文、英文、数字,并可建立手写存储字库。(详细操作请参见15手 写输入法)
- 执行功能: 笔点内屏幕上的功能键指示,执行相关功能。
- 浏览内容: 在电话簿,通话记录列表画面,笔点可浏览记录内容。
- 拨打电话: 在电话簿、通话记录浏览画面,笔点拨打电话。在快速拨号画面,笔点号码 拨打电话。
- 翻页: 在显示翻页标志的画面,笔点翻页。
- 笔点拨号: 在待机画面笔点 🛣 💵 进入。
- 网络服务: 在待机画面笔点网络运营商名称进入。
- 屏幕设置: 在待机画面笔点电量指示图示 进入。
- 设置时间: 在待机画面笔点时间指示进入。
- 进入待机事件: 笔点 GPRS图示 WH 进入上网浏览;笔点开启来电转移图示 WH 进入来电 转移设置;笔点漫游图示 ▲进入优先网络设置 笔点响铃关闭图示 进入铃声设置;笔点启动闹铃图示 WH 进闹铃设置;笔点新信息图示 WH WH 显示未读信息列表,笔点短信已存满图示 WH 记知话管理 笔点彩 信已存满图示 WH 记》 提入彩信管理 笔点耳机图示 WH 记书接听设定。

当内屏幕最上行显示手写图示**还**,用手写笔点触该图示进入全屏幕手写输入画面(在中文 输入模式时)或虚拟键盘输入画面(在英文输入模式时)。

当内屏幕最上行显示退出图示,用手写笔点触该图示可逐层退出。

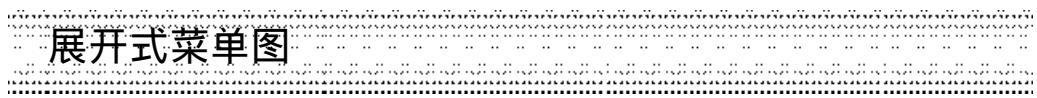

#### 1-3 展开式菜单图

本手机的众多功能都可按(300),再按一组按键以快捷方式进入。例如,按(300)(200),就可直接进入通话服务功能中的快速拨号。

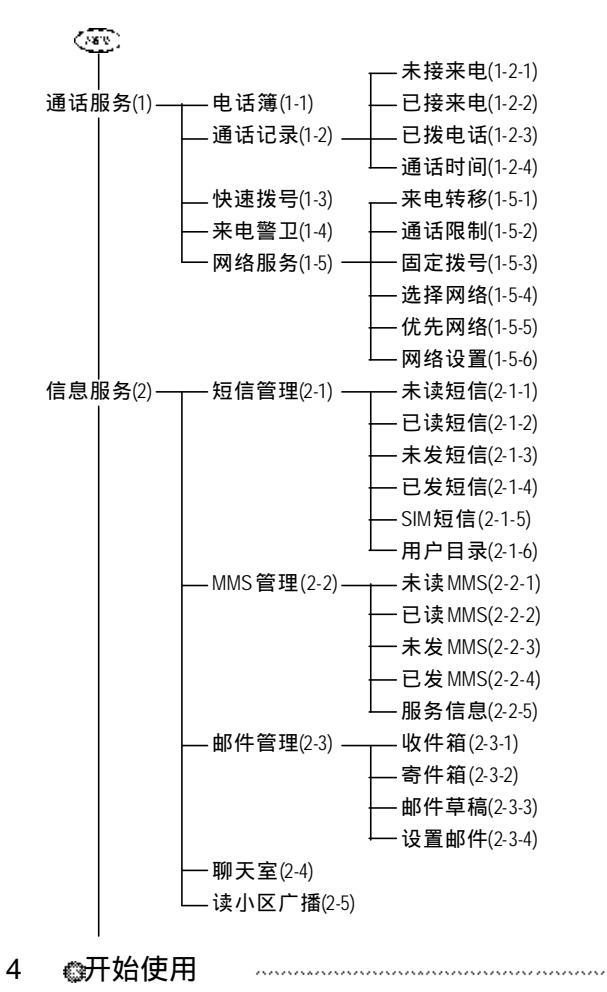

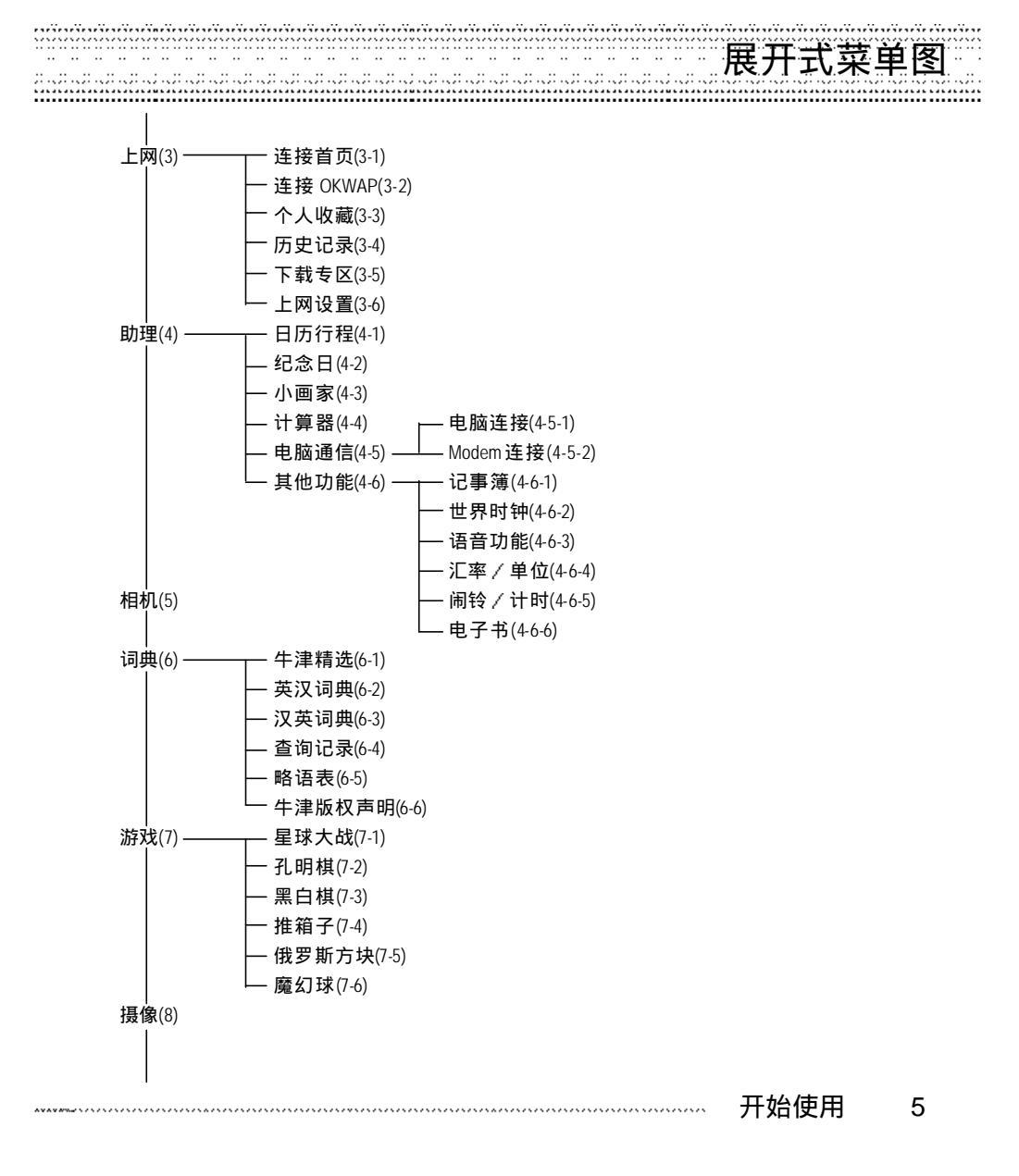

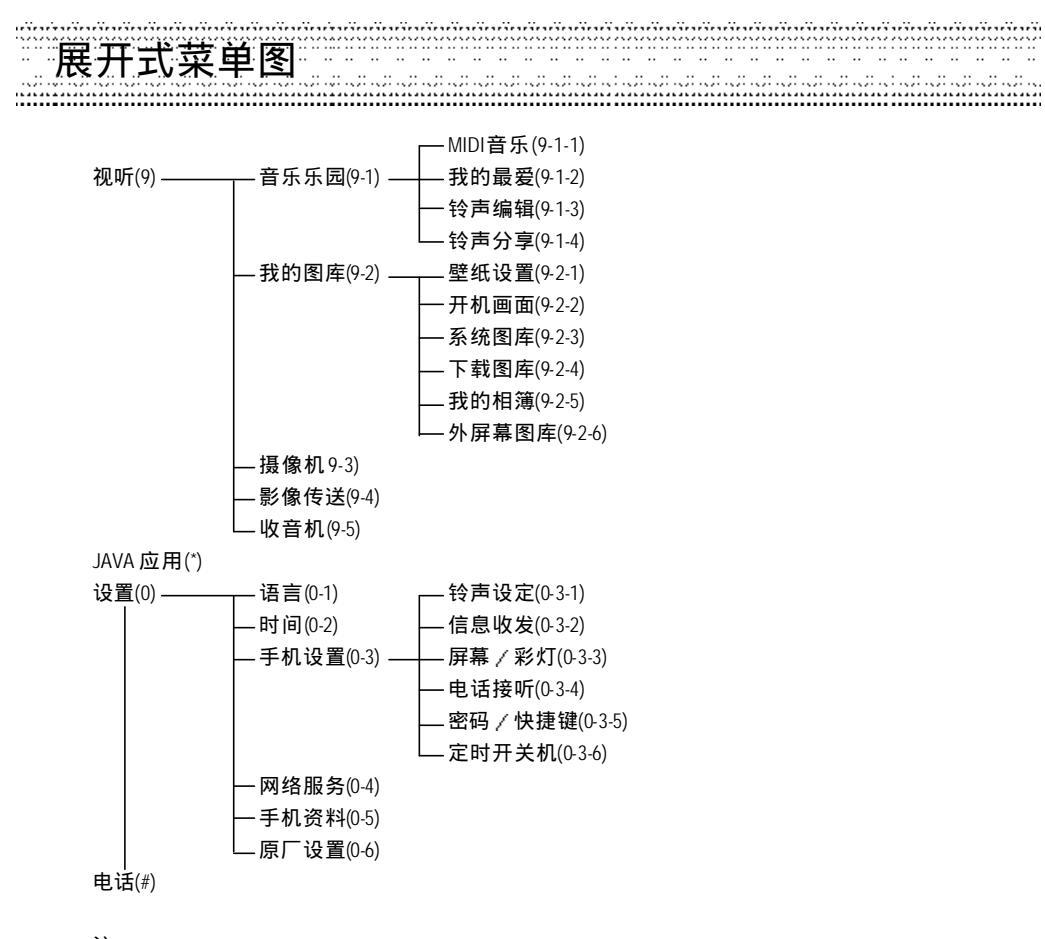

注:

当您使用具有 STK 加值服务的 SIM 卡时,最末项显示"加值"。

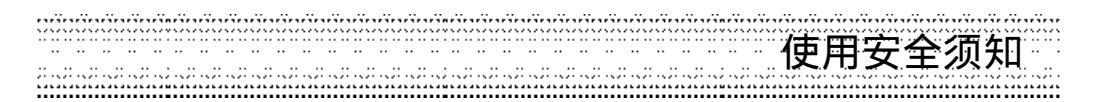

#### 1-4 使用安全须知

请仔细阅读以下规则。违反以下规则可能会发生危险或违法,请注意.

一行车时注意交通安全
 为了您的安全,请避免于开车时使用手机。

**-**在医院里应关机

手机是一种属于无线高频讯号传输工具,可 能会对心律调整器及助听器等特殊医疗器材 产生影响,请勿在医院或其他禁止使用手机 的地方使用手机。

一在飞机上应关机
 请勿于飞机上使用手机,在飞行途中使用手机是违法的,避免破坏飞机通信网络运作,
 请谨记且遵守此一规定,登机前请务必关机。

--在爆破区应关机 因为爆破现场采用无线电频率(RF)信号引爆 炸药,所以应关闭手机,以免干扰爆破的进 行。

一在一些场合时应关机
 加油站、油库、化学工厂或易燃区严禁使用
 手机。在这些地方出现的火花可能导致爆炸
 或火灾,从而造成不必要的损失。

一有标示的设备或地点应关机 在任何有标示需要将手机关机的地方,应尽 力配合。

—注意电磁波 手机在未拨通前会产生高频能量,我们称之 电磁波。为避免电磁波对人体产生影响,故 建议您等电话接通后再聆听。为减少电磁波 影响,请妥善使用。 SAR标准值1.6W/Kg,送测产品实测值为1. 37W/Kg。

#### - 正确合理的使用

以正确的方法使用手机(对着耳朵)。通话时,请不要用手握着手机天线。请小心使用手机,避免话机由高处落下。禁止手机在没有装上电池时,置入充电器充电。使用手机时,请勿接近磁性强的物品以免异常状况发生。

#### --配件与电池

请使用经过认可的原装配件与电池,以免对 手机造成损坏。

#### **-**合格的维修

未经授权之维修人员擅自拆卸或维修本手 机,将会使您失去保修之权利。

连接其他装置
 连接手机相关装置时,请阅读该装置的使用
 手册以获得详细的安全指导,请勿连接不兼
 容的产品。

-制作备份 切记备份所有重要资料。

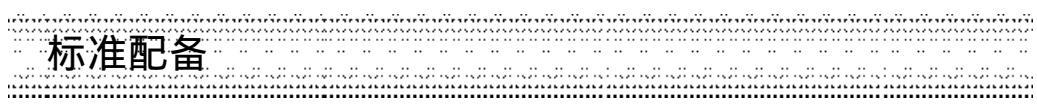

#### 1-5 标准配备

本手机包装内还包括以下各项扩充配件。您在购买时,可以根据实际使用情况,从中选择最适合您通信需要的配件。详细情况请向当地的服务供应商或零售经销商询问。

锂电池

本手机使用一枚锂电池。

旅行充电器 超轻型快速充电器,可以迅速地进行充电。

耳机

将耳机插入耳机插孔,来电时,按耳机按钮 即可接听,再按则挂断通话。如已设置自动 应答,即可自动接听,详细操作请参阅10-1-4通话设置。 手机计算机资料同步光盘 您可以执行计算机中的资料同步程式,对手 机上的电话簿等资料与计算机中的相关资料 作同步处理。此程式同时具有新增、编辑、删 除等功能。

资料传输线 作资料同步时,连接计算机与手机的连线。

手写笔 手写笔,具两用功能:可作手写笔使用,也 可作一般原子笔使用。

为让手机使用达到最高的效率,只可使用手机制造商认可的电池,充电器以及附件,违反本手机的任何认可或保固条款,将会造成不必要的损失。

8 @开始使用 \_\_\_\_\_\_

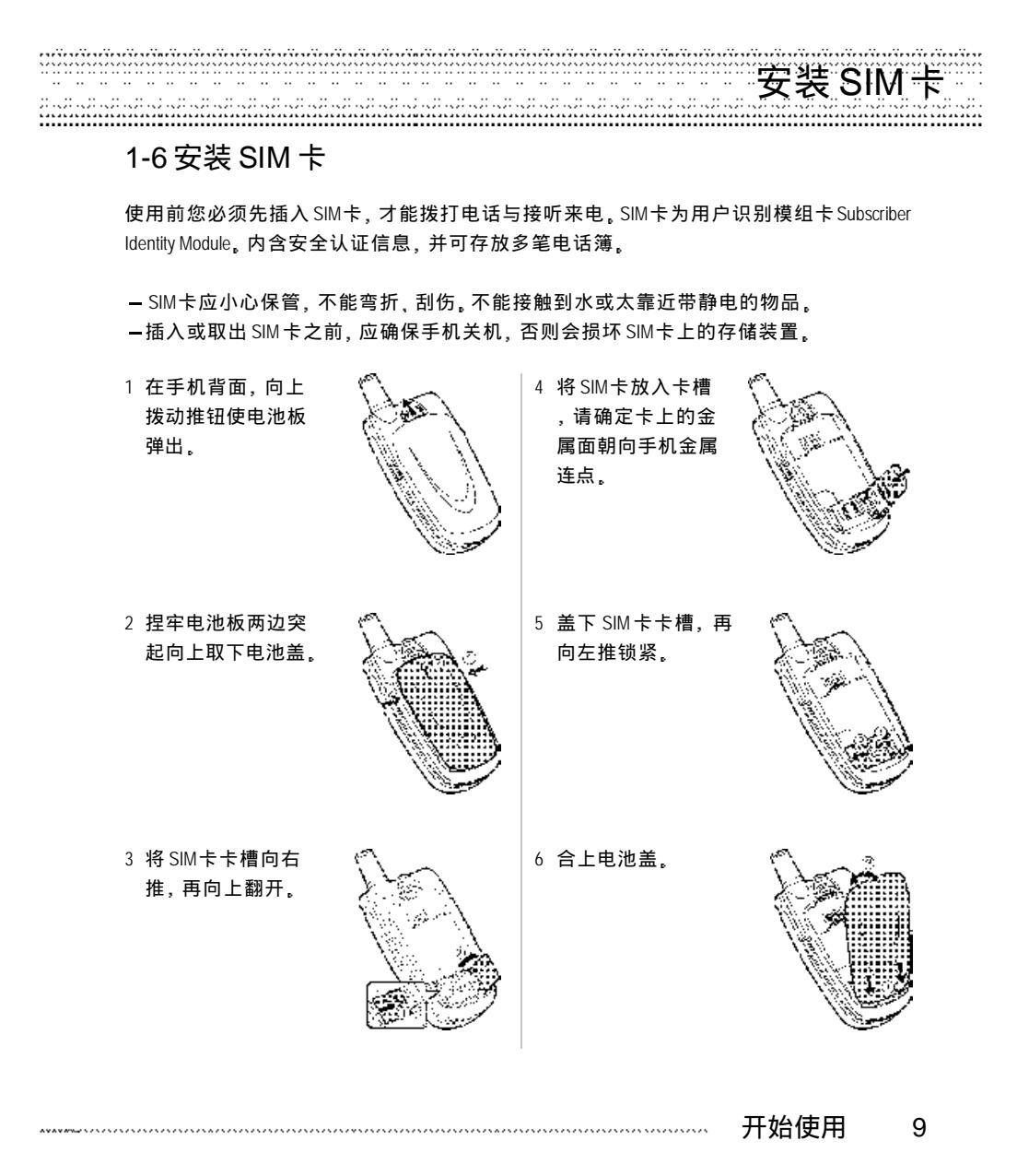

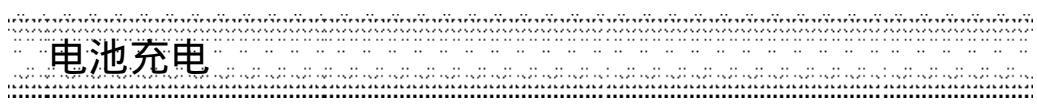

#### 1-7 电池充电

新的锂电池并未完全充满电,使用前请先充电,充电方式如下:

- 1 将充电器的连接线接头,连接到手机底部设备连接埠。
- 2 将充电器电源插头插入主电源插座。如在合盖状态,外屏幕显示充电中,表明正在充电。 外屏幕上的LED彩灯显示红色。
- 3 当内屏幕显示充电完成表示电池已充满。同时外屏幕LED彩灯熄灭。
- 4 先中断充电器电源,然后中断手机与充电器的连接。

注**:** 

- 充电时,手机可以开启或关闭。充电时间较长后充电器会变热,这属于正常现象。要获得 更多的资讯,请参阅注意事项之使用电池与充电器。
- 如电池电量已完全耗尽,请至少充电10分钟后,才能开机使用。
- 为了延长电池的使用寿命,建议您充电至屏幕显示充电完成后,再结束充电,使用手机。

开机或关机

#### 1-8 开机或关机

- 1 长按(<>打开或关闭手机,依照屏幕提示做手写笔校准,如不做则在后续的使用中不能进 行手写笔触控操作。如屏幕显示请插入SIM卡,请检查是否已插入SIM卡,或检查插入的 SIM卡是否有效。
- 2 如果手机提示输入开机手机密码: 请输入密码 (以\*号出现), 按(美确认。 \*原厂预设初始密码为1234。
- 3 如果手机提示请输入 PIN 请输入 PIN (以 \* 显示),按③确认。(PIN 为个人识别码,以防止 SIM 卡被非法使用,通常随 SIM 卡一起提供)。

注**:** 

- 如您遗忘了手机开机密码,请与原厂或代理商的客服中心联系。
- 输入密码时, 按右键 【清除】, 可删除光标前的字符。
- 屏幕会提示您有几次机会输入 PIN。当 PIN输错次数达三次时,则显示 PUK输入画面。 若 PUK输入正确,则回到 PIN输入画面,可重新设置新 PIN。(PUK为 PIN解锁码,由 运营商提供。)
- 当 PUK输入十次后仍为错误,则显示 SIM卡不能再用,请换新卡,表示 SIM卡已被自动 保护,以防止他人恶意使用。

| *************************************** | 开始使用 | 11 |
|-----------------------------------------|------|----|
|-----------------------------------------|------|----|

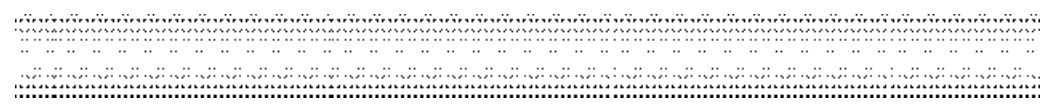

1-9 外屏幕

合盖时,长按【Vol\_Up】或【Vol\_Down】键可点后外屏幕背光。

当发生闹铃、来电、短信、充电等事件时,外屏幕点后并显示相关信息。

来电时,外屏幕显示来电,可设置打开翻盖接听。亦可使用耳机接听。

12 @ 开始使用 \_\_\_\_\_\_

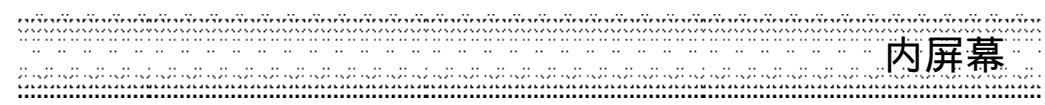

1-10 内屏幕 内屏幕为触控屏幕。 待机画面:

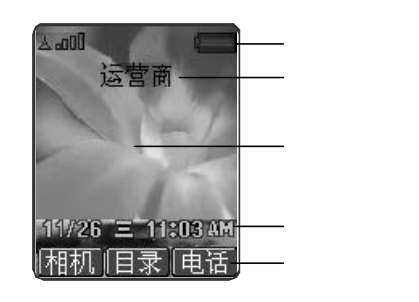

壁纸可以改换,具体操作请参阅10-2-1壁纸设置。

开盖的状态下,来电时,内屏幕显示来电。

如有未接来电、未读短信时,内屏幕显示相关信息。若有直接显示的小区广播信息,可选择 保存或放弃。

当电池将要用完时,屏幕显示提示,电池不足,请充电。

在功能键指示,从左到右依次显示相机、菜单、电话在当前画面所对应的功能。按相应键即可进入该功能。左右功能键可自行设置,具体操作请参照13-3-5密码/快捷键。

主菜单画面:

| 88       |      |      |
|----------|------|------|
| 1 通话     | 2信息  | 3上网  |
| ( S      | 0    | 牛津   |
| 4 PDA    | 5 相机 | 6词典  |
| <b>1</b> | 1a   | D)   |
| 7 游戏     | 8攝像  | 9 祝听 |
| JEVA     | 63   | 6>   |
| * 应用     | 0 设置 | #増值  |

.....

在待机画面按<u>、</u>建入主 菜单画面。

若未使用包含STK增值服 务的SIM卡,最末项显示话 簿。

开始使用 13

# 手机状态指示

1-11 手机状态指示

#### 内屏幕状态指示

- 🔲 电量指示:显示区段越多,表示电 池的电量越多。
- ፵**\_□□**□ 信号强度:直条越多,表示信号强 度越强。
- X 响铃设定为只有振动。
- B. 开启静音功能,来电时不响铃且无 振动。
- $\odot$ 启动闹铃。
- ្សាំ 已启动来电警卫。

#### 外屏幕状态指示

- 1111 电量指示:显示区段越多,表示电 池的电量越多。
- 信号强度: 直条越多, 表示信号强 度越强。
- 开启静音功能,来电时不响铃且无 <u>A</u>, 振动。

#### LED彩灯指示

- 橙灯慢闪:漫游。 红灯慢闪:低电。
- 红灯长亮:充电。

- 🛕 手机处于漫游状态。 已使用耳机模式。 🖂 未读短信。 站 短信已存满。 未读彩信。 🦉 彩信已存满。 ₩ 已进入GPRS服务区。 🗑 已开启来电转移。
- 🧾 有未接电话。 🔪 已设定来电铃声关闭。 有新短信。 2\_2 21215 有新彩信。 Ⅰ 已开启来电转移。 已启动来电警卫。 (c)

14 💿 开始使用 

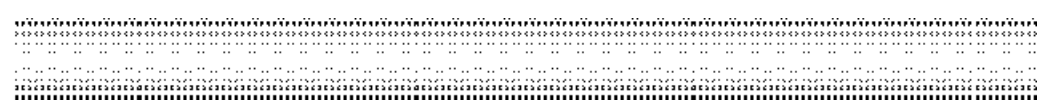

### 2 电话功能

本手机为您提供便利的拨打方式,在来电时,可显示来电者信息并依据您个人的喜好,设置来电大头贴,铃声辨人及过滤来电。

本手机还可在通话中开启多方通话(需运营商网络支持),免提,发送DTMF及新增短信功能,并可进入小画家功能编辑图片。

-------电话功能 15

### 拨打与接听电话

2-1 拨打与接听电话

2-1-1拨打电话

在待机画面,直接按数字键输入对方的电话号码。

按(受拨打所显示的电话号码。 按(受结束通话或取消欲拨打的电话。

注**:** 

- 1 在拨号画面,欲输入拨号暂停符号P,连按两次 的可。
- 2 在拨号画面,按左键【拨号】可拨打所显示的电话号码。
- 3 在拨号画面,按右键【清除】可删除光标前一个字符。
- 4 在拨号画面,按<u></u>,再按(<u></u>)选择电话簿并按()确认,可进入电话簿功能查寻欲拨打的电话号码。
- 5 在拨号画面,按《歌》再按《数择保存并按《》确认,可将所拨号码保存至电话簿中。如欲 新增一笔电话簿记录请选择新增电话名片,如欲在原有记录中增加号码或取代原有号码,请 选择修改电话名片。
- 6 在拨号画面,按 () 再按 () 选择免提/手持并按 () 确认,可切换开启/关闭免提功能。

#### 拨打长途电话

要拨打国际长途电话,请在输入电话号码之前,输入国际长途符号"+",国家地区码及城 市长途码。

- 1 长按(2---)直至出现国际长途符号"+"。
- 2 直接输入国家地区码及城市长途码。
  - 或按左键【地区】,显示世界城市列表。可按该城市英文首字字母,再按 💭 从世界城市

列表中选择所需的国家及城市,按注确认即可输入该国地区码及该城市长途码。

注:

按左键【内容】,可显示相关国家(城市)之标准时差,国家地区码,城市长途码。

- 3 输入欲拨打的电话号码或按 () 再按 () 会进入电话簿功能查寻欲拨打的电话号码。
- 4 按()拨打所显示的电话号码。

16 @ 电话功能 \_\_\_\_\_\_

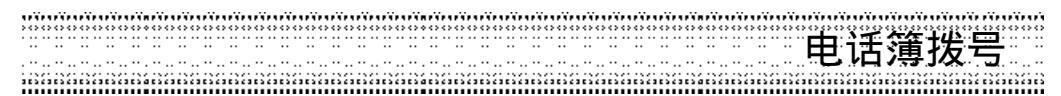

#### 2-1-2重拨

在拨号失败的画面,按左键【重拨】可重新拨打。按右键【关联】显示该号码在电话簿记录 中相关的所有号码,您可选择需要的号码后按(受拨打。

#### 2-1-3电话簿拨号

- 1 在待机画面,按右键【电话】可进入电话簿功能查寻欲拨打的电话号码。

  - 或按 ( )进入主菜单,按 过法 进入电话簿功能读取信息。(SM卡无增值服务功能)
- 2 按(一)向上或向下选择欲拨打的电话号码。
- 3 按(受拨打所显示的电话号码。

#### 2-1-4预约拨号

若在日历行程之行程设置中开启闹铃,会提示您输入预约电话。到时会显示电话号码并响铃提示,按(实进行拨号。按任意键可结束闹铃鸣叫。

#### 2-1-5拨打通话记录号码

- 1 在待机画面,按(学进入最近拨出之清单。
  - 按(一向上或向下选择欲拨打的电话号码。
  - 按(学拨打所选择的号码。
- 2 在待机画面,按 🐨 进入主菜单,
  - 按辽奎进入通话服务功能。
  - -按②""进入通话记录。
  - -按, 查看已拨电话清单。
  - 按(一向上或向下选择欲拨打的电话号码。
  - 按(参拨打所选择的电话号码。

| AVAURANTIN'S STATES STATES | 电话功能 | 17 |
|----------------------------------------------------------------------------------------------------|------|----|
| *****                                                                                                    | 电话功能 | 1  |

### 拨打紧急电话

#### 2-1-6拨打紧急电话

- -未插入SIM卡
  - 开机后,在提示请插入SIM卡的画面上,按左键【紧急】拨打SOS紧急电话。

-已插入SIM卡

在待机画面,按数字键〔201、〔201、〔201〕后,按(多拨打。

2-1-7拨打快速拨号电话

可将经常拨打的电话号码,设为快速拨号号码。

若已在通话服务之快速拨号中设置快速拨号号码,在待机画面,长按相应按键即可。

注: 设置快速拨号之方法,请参考4-3快速拨号。

2-1-8接听来电

当有来电的时候,内屏幕显示来电画面。 若电话簿中有与之相符合的记录,则显示相关信息。 按(全或左键【接听】可接听电话。 按(全或按右键【占线】,可挂断电话。 按(全)开启免提功能。

注:

- 1 若在设置之手机设置之电话接听之接听方式中开启任一键接听之功能,则除【右键】、 (案外,按其余键均可接听来电。
- 2 若来电转移之占线时功能开启,则会转移来电。
- 3 若来电方挂断,外屏幕显示未接来电之图示,内屏幕则显示未接来电相关信息。

#### 翻盖接听

合盖时,若有来电,外屏幕将显示来电号码,翻盖可自动接听。 注 请在设置之手机设置之电话接听之接听方式中开启翻盖接听之功能。

#### 耳机自动接听

插有耳机时,若有来电,可自动接听来电。 注:请在设置之手机设置之电话接听之接听方式中开启耳机自动接听之功能。

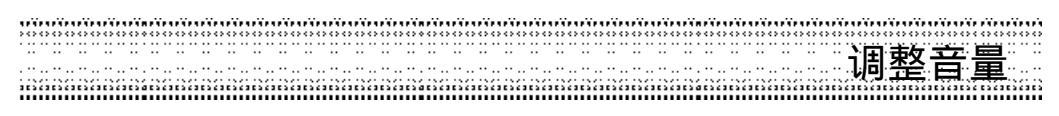

2-1-9调整音量
 在通话过程中,按机身左侧的音量键可调整音量。
 按【Vol\_Up】可提高音量。
 按【Vol\_Down】可降低音量。

-------电话功能 19

## 通话中使用的功能

#### 2-2 通话中使用的功能

在通话过程中,本手机提供查寻电话簿、免提功能、电话插接、多方通话,发送双音多频及 新增短信等多项功能。

通话中所使用的部分功能为网络服务,请至相关网络运营商处申请该项功能,否则无法正常 使用。

**2-2-1呼叫等待** 在通话过程中,您可以被告知有另一个来电在等待。

注: 请在设置之网络服务之网络设置中开启呼叫等待功能。

按左键【接听】或(定接听等待来电。

注: 原通话方将被保留,新进电话为当前通话方。

按右键【占线】拒绝接听等待来电,拨号者将听到占线音。

注:

1 若来电转移之占线时开启,则会转移来电。

2 您仍可与原通话方对话。

#### 切换通话方

接听后,按左键【切换】可切换通话方与保留方。

按右键【静音】可以将当前电话静音,使对方听不到本地谈话。

当启动静音功能,按右键【解静音】,恢复您已设置为静音的通话,双方恢复通话。

20 @ 电话功能 \_\_\_\_\_\_

多方通话

#### 2-2-2多方通话

在通话过程中,可拨打其他的电话号码,并使用通话中所提供的功能,将通话方连接起来进 行多方通话。您最多可同时与五个通话方进行通话。

如何建立多方通话

- 1 接通两通电话。
- 2 按 (一),再按 (一)向上或向下选择多方通话,按(一)确认。
- 3 接通其他方。
- 4 重复上述步骤将其他方加入多方通话。

注**:** 

在多方通话过程中,按(一)可查看通话各方的电话号码。

#### 结束单方通话

按2000,再按①向上或向下选择结束单方通话,按②确认可中断当前所显示号码的通话。

#### 结束所有通话

按《永》,再按《》向上或向下选择结束当前通话,按《》确认可结束光标所选中的电话。 — 按《《可中断通话并返回到待机状态。

#### 单方通话

按(至),再按(一向上或向下选择单方通话,按(分确认进入单方通话。可暂停除光标所选中的通话。

#### 2-2-3免提功能

在通话过程中,开启或关闭免提功能。

- 一欲开启免提功能,按《恋》,再按(②向上或向下选择免提,按《》确认。
- 一欲关闭免提功能,按(),再按()向上或向下选择手持,按()确认。
- - 按机身左侧的【Vol\_Up】可提高音量,当音量提高至最大时,快速连按3次该键直接开启
   免提功能。
- --在来电响铃画面,按 ; ; 可以直接开启免提功能。

注**:** 

插有耳机时,无法使用此功能。

|      | 由话功能 | 21  |
|------|------|-----|
| **** | 电话切能 | Z I |

## 传送双音多频

2-2-4发送双音多频

在通话过程中,可以传输控制代码以控制应答电话和其他设备组件。 欲开启发送双音多频功能,按(变),再按(变向上或向下选择发送 DTMF,按(变确认,即可 输入控制代码。

#### 2-2-5新增短信

在通话过程中,编辑并发送短信。 1 在通话过程中,按《变),再按《变向上或向下选择新增短信,按《资确认。

2 进入短信编辑画面。

#### 2-2-6返回主菜单

在通话过程中,可直接返回主菜单。

- 1 在通话过程中,按(),再按(),向上或向下选择主菜单。
- 2 按( 运回主菜单, 您可操作除来 电 警 卫, 网 络 服 务, 彩 信 管 理, 邮 件 管 理, 上 网, 电 脑 通 信, 相 机, 游 戏, 摄 像 机, JAVA应 用, 游 戏 和设 置 之外的功能。

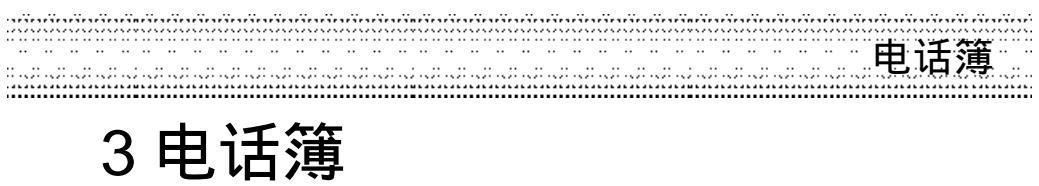

电话簿功能可以将联络人的姓名、电话号码及其他相关的信息保存在SIM卡内或本机中。并可随时查询及拨打已保存的记录。本机最多可以容纳1000组记录。

在待机画面,按右键【电话】进入电话簿,显示电话簿列表画面(若已保存电话记录)。

或在待机画面,按2000并按2000进入通话服务功能,再按2000进入电话簿列表画面。

或在待机画面,按(毫)并按方向键(意选择 📓 ),再按(多进入电话簿列表画面。

| <br>电话簿 |
|---------|
| 23      |

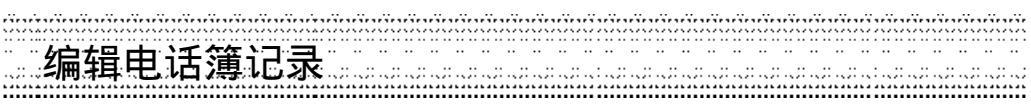

#### 3-1 编辑电话簿记录

#### 3-1-1 新增电话簿记录

- 1 在电话簿列表画面或在电话簿浏览画面,按 显示功能选单,按 选择新增并按 确 认,进入电话簿编辑画面。若无电话簿记录,按左键【新增】直接进入电话簿编辑画面。
- 2 按()或按左键【选择】可选择类别,电话簿内建普通、家庭、朋友、商务、VIP及SIM六 个类别,可将电话簿记录归类至所需类别。(可设置分组铃声及群组彩灯,详细操作请参考 13-3-3屏幕/彩灯。)

注**:** 

"普通、家庭、朋友、商务、 VIP"保存于手机的本机上; "SIM"保存于 SIM 卡上。若手机 未插入 SIM 卡, 电话簿记录只可保存于本机上。

- 3 按() 至欲输入各栏位,输入相关信息。
- 4 按(<u>)</u>至照片栏位,按左键【选择】进入相片列表画面,按(<u>)</u>选择并按(<u>)</u>确认。可设置 来电大头贴。
- 6 按(一)至号码保密栏位,按左键【选择】选择是或否。选择是,该笔电话簿记录姓名及公司名称栏位未输入信息时,则在电话簿列表画面以\*\*\*\*\*显示。单独对该笔电话簿进行操作时,需输入手机密码。
- 7 按(家保存,屏幕提示是否保存当前记录?,按(家确认并返回电话簿列表画面。

#### 3-1-2修改电话簿记录

若要变更电话簿中的记录,在电话簿列表画面按(\_\_选择欲变更的记录(或在电话簿浏览画面), 按(\_\_\_\_\_;并按(\_\_选择修改,按(->进入电话簿编辑画面,进行编辑。

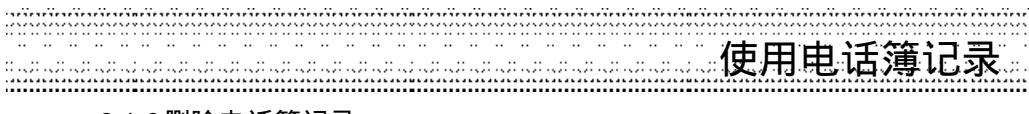

#### 3-1-3删除电话簿记录

#### 3-1-3-1单 笔 删 除

在电话簿列表画面,按(\_\_选择欲删除的记录(或在电话簿浏览画面),按(\_\_进择(\_选择 删除,按(\_\_\_\_\_\_\_\_\_),按(\_\_\_\_\_\_\_\_),按(\_\_\_\_\_\_\_\_),按(\_\_\_\_\_\_\_\_),按(\_\_\_\_\_\_\_\_),按(\_\_\_\_\_\_\_\_),按(\_\_\_\_\_\_\_\_),

#### 3-1-3-2全部删除

在电话簿列表画面,按《歌并按《》选择全部删除,按《》确认屏幕提示要删除全部记录 吗?,按《》确认可删除保存于本机的所有电话簿资料,按《》取消。

#### 3-2 使用电话簿记录

3-2-1拨打电话簿记录号码

- 1 在电话簿列表画面,按(美)或笔点)选择欲拨打的电话簿记录,按(美)或笔点)可直接拨打选中的电话簿记录。
  - 若该记录保存了多笔电话号码,按()选择所需,并按()拨打。
- 2 在电话簿列表画面,按左键【内容】,即可查阅电话簿记录内容。
- 3 在电话簿列表画面,按右键【姓(中)】或【姓(英)】,显示已保存的记录的相关姓氏(或英 文首字母),按①选择,并按②确认光标即停留在全部电话簿列表的该笔记录上。
- 4 在电话簿浏览画面,按左键【上笔】查阅上一笔记录,按右键【下笔】查阅下一笔记录。

#### 3-2-2拨号编辑

在电话簿列表画面,按《选择欲拨打的电话簿记录,按《歌并按《选择拨号编辑,按《 确认。拨出前可作修改,适合于国际漫游时,在电话号码前加上国码。

#### 3-3 分类检视和自建电话簿类别

- 1 在电话簿列表画面,按
  并按(选择分类检视,按(选显示电话簿类别列表。
  移动光标选择欲检视的类别,按(选确认,屏幕即显示该类别的所有电话记录。
- 2 在类别列表画面,按左键【新 增】可新增电话簿类别(最多可自建18个)。 新增自建类别后,按右键【更 名】可修改自建类别名称。 移动光标至任一自建类别,按《 并按( 选择删除,按( 可删除该自建类别及其内含所 有资料。

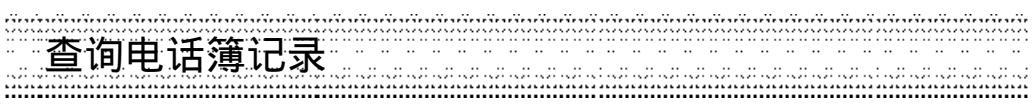

#### 3-4 查询电话簿记录

可从电话簿记录中快速查询并拨号。

- 输入要查询的姓氏的首个拼音字母或英文首字母,若有符合之记录,光标即停留在该笔记
   录上。按左键【内容】,即可查阅详细内容。
- 在电话簿列表画面,按 ( 并按( 选择查询,按( 确认屏幕提示输入关键字。 输入所要查询的信息(姓名,公司名称或电话号码等)并按( 确认,即会对所有的记录 进行检索,您所要查询的记录即会显示在屏幕上,按左键【内容】即可查阅详细内容。

#### 3-5复制电话簿纪录

#### 3-5-1单笔复制

您可以将光标所选中的电话记录复制到手机或SM卡上。在电话簿列表画面选择欲复制的记录,按定并按定选择单笔复制再按定确认,按定选择复制到手机或复制到SM,并按定确认。

#### 3-5-2全部复制

可对电话簿中所有记录进行复制。在电话簿列表画面,按《歌》并按《》选择全部复制再按《》 确认,按《》选择复制到 SIM或复制到手机,按《》确认。

#### 3-6 短信传送

您可以将电话簿中的资料以短信 (Smart Message格式) 传送的方式传至他人的手机。在电话 簿列表画面, 按①选择欲传送的记录, 或在电话簿浏览画面, 按②选择短信 传送, 按③确认屏幕提示输入电话号码, 输入完毕后按④确认,将该笔记录作为名片资料传送至对方手机。

注**:** 

请确认对方手机具有接收 Smart Message功能,才能成功传送。

# 接收与传送电话簿记录

#### 3-7 接收与传送电话簿记录

#### 3-7-1红外线传送

- 您可以通过手机的红外线传输埠,连接同型号的手机或相容的PDA,传送单笔电话簿资料。 1 在电话簿列表画面,按(\_\_选择欲传送的电话记录。
- 2 按 ( 并按 ( 选择红外线传送,按 选择至手机或至 PDA,并按 ) 确认,屏幕显示传送成功,该笔记录即被传送至接收方,在传送时,请并请确定另一部手机或PDA已开启红外线接收功能,

#### 3-7-2红外线接收

可通过红外线传输埠接收同型号手机或相容的PDA中的资料,包括电话簿、自编铃声、行程及记事簿等。按(变)并按(变)选择红外线接收,按(变)选择是否接收资料从手机或从PDA,并按(变)确认。

注:

- 1 在电话簿浏览画面,按【Vol\_Up】,选择资料传送目的地,按(实传送该笔资料,还可按 【Vol\_Down】,选择资料来源,按(实接收相关资料至手机或 PDA。
- 2 传送与接收资料时,请确认传送方与接收方的红外线传输埠相对,并保持距离在40公分 以内。

| <br>电话簿 |
|---------|
| 27      |
|         |

通话服务

### 4通话服务

在待机画面,按变,再按空,进入通话服务功能。

或者在待机画面,按🚋;并按方向键(\_\_)选择 🌺,再按(字),进入通话服务功能。

在通话服务功能画面,可按相应数字键进入电话簿、通话记录、快速拨号、来电警卫及网络服务功能,也可移动光标选择相关功能,按左键【选择】或按②注入。

|   | 通话服务 🖸   |
|---|----------|
| 1 | 电话簿    ] |
| 0 | 通话记录     |
| 3 | 快速拨号     |
| 4 | 来电警卫     |
| 6 | 网络服务     |
|   |          |
| 选 | 择 功能 返回  |

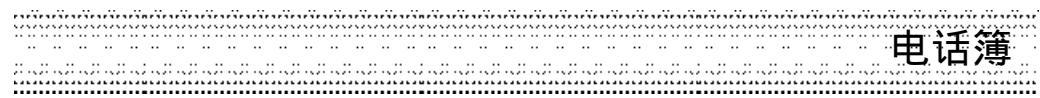

#### 4-1 电话簿

详细操作请参考3电话簿。

#### 4-2 通话记录

在通话记录功能选择画面,可按相应数字键进入未接来电、已接来电、已拨电话和通话时间。 按左键【内容】查看相关信息。

#### 放大镜

在各项通话记录浏览画面,按com,并按(\_选择放大镜再按(\_确认,可将电话号码放大显示。 启动该项设定后,下次浏览记录内容时将显示大字体。 取消放大镜功能在通话记录浏览画面,按com,并选择取消放大镜,按(\_确认。

#### 删除

在各项通话记录列表画面或各项通话记录浏览画面,按 选择删除并按 确认,可删除当前所选择的通话记录,按 取消删除。 在各项通话记录列表画面,按 预 并按 选择删除全部数据,按 确认可删除全部记录 按 取消清除。

#### 保存

在各项通话记录列表画面,按右键【保存】或在各项通话记录浏览画面,按 ( 并按( 选择 择保存并按( )确认,按( 选择新增电话名片可将电话号码保存至电话簿按( 选择修改 电话名片可进入电话簿编辑画面,修改相关信息。

#### 拨号编辑

在各项通话记录列表画面,选择欲拨打的号码,按 🐨 并按 💭 选择拨号 编辑,再按 🖗 确认。拨出前可作修改,适用于国际漫游时,在电话号码前加上国码。

#### 新增短信

在各项通话记录列表或浏览画面,按 ( )并按 ( )选择新增短信并按 ( )确认,可进入短信内容编辑画面。

| ***** | 通话服务 | 29 |
|-------|------|----|
|-------|------|----|

快速拨号

#### 4-2-1 未接来电

最近未接听的30通来电的电话号码将保存在未接来电记录中。提供查看未接来电的电话号码、来电时间。

- 1 当有未接来电时,外屏幕出现图示,内屏幕则显示X个未接来电的提示,按左键【来电】 直接进入未接来电的列表画面。
- 2 或在通话记录功能选择画面进入未接来电选项。按左键【内容】可检视来电号码及来电时间,按(学可直接回拨。

#### 4-2-2已接来电

最近接听的30通来电的电话号码将保存在已接来电记录中。提供查看已接来电的电话号码、来电时间、通话时间。选择号码后按(多可直接进行回拨的功能。

#### 4-2-3已拨电话

最近拨通或尝试拨打的30通电话的号码将保存在已拨电话记录中。提供查看电话号码、拨出 时间。若要快速进入最近拨出电话清单,在待机画面,按②即可。选择号码后按④可直接 进行回拨。

#### 4-2-4 通话时间

提供查看上次、已接、拨出及全部通话时间的功能。电话计时以时、分、秒显示。按左键【清零】可将计时记录清除。

#### 4-3 快速拨号

若已设置快速拨号号码,在待机画面,长按相应的数字键,即可直接拨打所设置的号码,若 未设置快速拨号号码,在待机画面,长按数字键,进入快速拨号编辑画面,可设置快速拨号 号码。

1 按右键【修改】进入快速拨号编辑画面,输入电话号码,可设置为快速拨号号码。

2 在快速拨号编辑画面,按左键【电话】进入电话簿列表画面,按(意向上或向下选择所需号码并按(意确认。

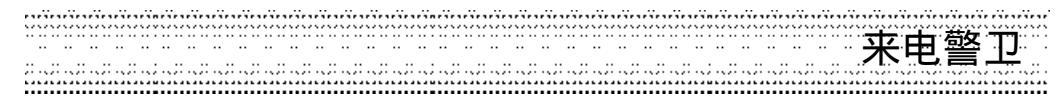

#### 4-4 来电警卫

可设置拒接来电或只接来电某一类别的号码、无号码来电以及自设的号码。 若来电警卫设为拒接来电,如有设置的号码拨入,手机会将其自动过滤。若设为只接来电, 手机只能接入您设置的号码,其他号码将无法接入。按①切换选择来电警卫方式.无,只 接来电或拒接来电。

#### 只 接 设 置<u>-</u>

您可以设置只接无号码来电,也可以设置只接电话簿的某一类,或全部电话簿号码,还可以 自己输入只接号码(最多10个)。按左键【设置】进入只接来电设置画面。 按左键【选择】即可启动各项功能。您可同时启动多项只接选项。 无号码来电,为一些国际长途或故意隐藏之号码。 接听电话簿:按①选择所需的电话簿群组类别。按②返回前画面。 只接列表:将光标移至只接列表,按左键【设置】进入只接列表编辑画面,按右键【修 改】可直接输入只接号码,也可按左键【电话】进入电话簿功能选择,按③保 存,并按左键【选择】勾选。

#### 拒接设置:

您可以设置拒接无号码来电,还可以自己输入拒接号码(最多10个)。 1 按过到进入拒接来电设置画面。

按左键【选择】即可启动各项功能。您可同时启动多项拒接选项。

无号码来电: 为一些国际长途或故意隐藏之号码。

自设拒接号码:将光标移至拒接电话列表,按左键【设置】进入拒接电话列表编辑 画面,按右键【修改】可直接输入只接号码,也可按左键【电话】 进入电话簿功能选择,按<定保存,并在拒接电话列表,按左键【选择】勾选。

2 按(<u>学</u>)进入拒接方式设置画面。 按(<u>选</u>择只有振动提示或自动断线,按左键【选取】启动过滤方式,并按(<del>》</del>确认。若未 设置拒接号码过滤方式,拒接来电功能将无效。

4-5 网络服务设置

| *************************************** | 通话服务 | 31 |
|-----------------------------------------|------|----|
|-----------------------------------------|------|----|

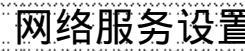

网络服务设置

在网络服务功能选择画面,可按相应数字键进入来电转移,通话限制,固定拨号,选择网络, 优先网络及网络设置功能;也可移动光标选择相关设置,按左键【选择】进入。

#### 4-5-1设置来电转移

通过来电转移功能,您可将拨入的电话转移至指定的电话号码上。服务申请后,您可以在以 下几种情况下转接来电

| *所有通话来电 | 转接所有来电        |
|---------|---------------|
| *占线时    | 手机占线时转接来电     |
| *无应答时   | 无人接听时转接来电     |
| *出服务区时  | 无网络服务或关机时转接来电 |

1 按(意选择所需之设置,按左键【选取】确认并进入来电转移号码输入画面。

2 输入您所指定的电话号码,或按左键【电话簿】选择电话簿中所保存的号码并按(字确认。

- 3 若已申请服务,则该设置项被勾选。
- 4 按右键【状态】可查看当前转移状态。
- 5 来电转移功能设置后,按左键[不选]可取消来电转移设置。

#### 4-5-2设置通话限制

通话限制为一项网络服务,可以选择性地限制拨出及拨入电话。如果您需更改通话限制的设 置,请与您的网络系统营运商联络以取得密码及开通此项服务。您可以选择以下其中一种通 话限制。

禁止拨出电话 禁止拨出任何电话。(紧急电话除外) 禁拨国际长途:禁止拨出国际长途电话。 只许拨回国内 只允许拨出本国电话号码。 禁接所有来电:禁止接收所有来电。 禁接漫游来电:漫游时禁止接听来电。

1 按(一)向上或向下选择所需之设置,按左键【选取】所需通话限制。 2 屏幕提示输入网络密码,输入相应密码并按字确认。 4-5-3设置固定拨号

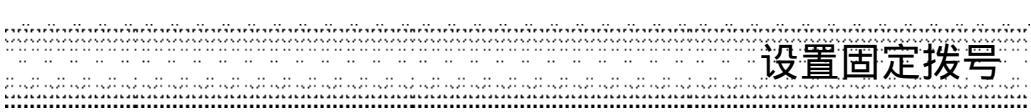

如果SIM卡支持固定拨号,您可以将拨出的电话限制在指定的电话号码。按左键【选取】启动固定拨号,需要输入您的PIN2码。

注:

1 手机固定号码设置的数量取决于SIM卡的类型。

2 当固定拨号设置开启时,允许拨打某些网络中的紧急电话号码。

#### 4-5-4选择网络

手机必须登记在可用的网络上才能拨出与接收通话,此功能可以让您选择网络,按(\_\_\_\_向上 或向下选择网络,并按左键【选取】确认。 若所选用的网络当前不支持时,将显示网络不可用。

#### 4-5-5设置优先网络

在此功能中可让您在优先网络列表中加入网络。选择此功能后,手机将会搜寻当前在您位置 运作的网络。

1 按左键【修改】,屏幕显示网络列表。按(选选择所需的网络名称,并按左键【选择】确认。 2 按右键【清除】,则清除光标所选中的网络名称。

#### 4-5-6网络设置

可开启通话等待、隐藏本机号码及自动选网等功能。按(学选择并按左键【选取】。

- 通话等待: 为网络服务,须申请后才能使用该项服务。启动此网络服务后,网络将会 在您通话时通知您有新的来电。
- 隐藏本机号码:此网络服务允许拨出时隐藏您的手机号码。在某些区域设置此功能时,可 能会无法拨打电话(请洽当地运营商)。
- 自动选网: 手机可自动在您的区域中选择一个可用的网络。

| <br>通话服务 | 33 |
|----------|----|
|          |    |

5 信息服务

在待机画面按(2017),再按(2017),或者按方向键选择,禁后,按(多进入信息服务选择画面。

本手机支持以下信息服务

SMS: (短信)可发送短信到其他行动号码。
EMS: (增强型短信)可发送增强型短信到其他行动号码。包含图片、动画以及铃声等。
彩信: (多媒体信息)可发送包含静动态图片、文字、铃声。
电子邮件:可以接收以及发送电子邮件(E-mail)。

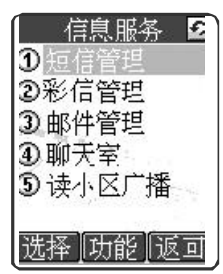

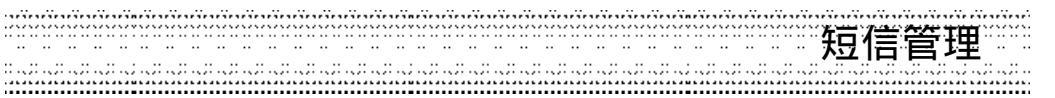

#### 5-1 短信管理

您可以发送文字及EMS短信,请在短信操作前先进行短信设置,详细设置请参照 5-6-1设置 短信。

- 1 在短信管理画面,按右键【写信】。
- 2 输入(或手写)短信内容。按左键可以切换输入法;按右键【清除】可以删除光标前的一个 字符。
- 3 在编辑短信时,您可以按《家》显示进一步的选项,移动光标选择需要的选项,按《学进入。
  - ---发送:输入接收方电话号码后,按(家,屏幕提示发送短信?,再按(家确认。
  - -保存:将短信保存至未发短信文件夹(有收件者号码的短信才能保存)。
  - -插行:按()即可在当前编辑画面插入一行空行。
  - -贴上:按
    將手写笔反白的要复制的内容复制到短信编辑画面。
    (复制操作请参考 15-6手写笔进阶编辑功能)
  - -电话簿:将电话簿资讯插入短信中,选择欲浏览的记录,按左键【内容】,选择需要的信息后按(③插入。
  - 一插入表情:选择欲插入的表情,按()可前后翻页,按()将选中的表情插入文中。
  - 一插入例句:选择欲插入例句的类别,按②进入。按左键【上笔】或右键【下笔】浏览例句,按③将所选例句插入文中。

(也可以在例句类别画面按 () 并选择新增例句,输入自编的内容后,按 () 保存在用户例句中。您最多可建立30笔用户例句,每笔最多64个字符。)

- 一插入图片:选择欲插入的图片,按(美插入文中。
- -插入动画:选择欲插入的动画后,按受插入文中。
- 一插入铃声:选择欲插入的铃声名称,按注插入文中。
- 一插入符号:显示符号列表,按右键切换全形与半形符号,选择欲插入的符号后,按(会). 插入文中。
- -设置短信:请参照5-6-1设置短信。
- -返回主画面:返回待机画面。

4 完成短信编辑后,按(学进入电话号码输入画面。

- 直接输入收件者的电话号码或按左键【电话】从电话簿中寻找所需号码,再按()。 如需发送给多人(最多10人),在电话号码输入画面按()和;显示命令选项列表。
- —选择分隔字符,按插入"∵",继续输入号码。

| <br>信息服务 | 35 |
|----------|----|
|          |    |

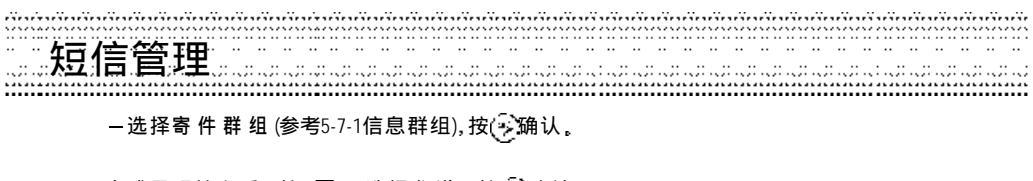

- 5 完成号码输入后,按(xx),选择发送,按(xx)确认。 若不想立即发送,按(xx),选择保存,系统会将该则短信保存在未发短信文件夹中。
- 6 或者,完成号码输入后,按(字),屏幕提示发送短信?
   -按左键或是按字即可发送。
   -按右键或按(字返回号码输入画面。
- 7 当您发送一笔短信时,本机检测到该则短信的发送无效,屏幕出现提示信息发送失败并 自动返回原画面。
- 8 本手机的每笔文字短信发送容量是160个字符。超过则自动分封发送。

注: 支持EMS功能的手机才能显示图片,动画及接收铃声,EMS手机随机型不同支持程度亦不相同。

#### 5-1-2 阅读短信

- 1 一当有新短信时,外屏幕上显示未读短信图示,内屏幕之待机画面显示未读短信,按左 键【短信】显示未读短信列表。
  - --或进入短信管理,选择未读短信或SIM短信文件夹(视短信保存位置)后按()。 (EMS短信只能保存在手机上)
- 2 移动光标选择要阅读的短信。
- 3 按() 或按左键【内容】浏览所选短信。若短信内容过长,可按() 向上或向下逐行浏览, 按() 翻页。
- 4 在短信浏览画面按左键【上笔】或右键【下笔】可阅读上一笔或下一笔短信。
- 5 若欲结束阅读,按(室可返回列表画面。

注:阅读短信时可以设置显示字体的大小:按();,选择小字体/大字体,按();
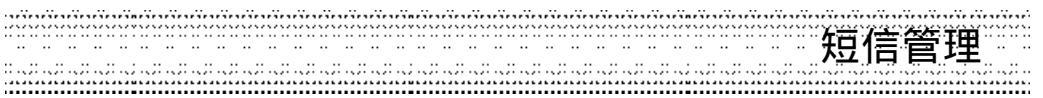

#### 5-1-3回复短信

1 在阅读短信时,按 选择回复或含原文回复,按 进行回复短信的编写与发送操作。 注回复只向发送短信的寄件者回复,回复信息中不附原短信内文。含原文回复只向发送短 信的寄件者回复,回复信息中附上原短信内文。

2 在回复的短信上编辑及发送,请参考5-1-1新增短信。

#### 5-1-4转发短信

- 1 在阅读短信时(或在短信列表画面移动光标选择短信后),按<u>下</u>选择转发,按(<del>》</del>进行转发 短信的编写与发送操作。
- 2 在转发的短信上编辑及发送,编辑方式请参考5-1-1新增短信。

#### 5-1-5删除短信

- 1 在短信列表画面,选择欲删除的一笔短信。
- 2 按右键【删除】,屏幕提示是否删除?按左键或按<<br/>
  <br/>
  <br/>
  删除该短信,按右键或按<br/>
  <br/>
  取消删除动作。
- 3 或在短信内容浏览画面,按 (家)并选择删除,按(家)确认。
- 4 若要删除文件夹内的所有短信,在短信列表画面,按 并选择删除全部数据,屏幕 提示删除全部记录?按 资确认。

# 5-1-6保存号码

您可将短信号码保存在手机的电话簿或SIM卡中。

- 在短信列表画面,按()向上或向下选择要保存号码的短信,按()并选择保存号码。
   (如果发送方之号码未在电话簿中保存过,且发送的是文字短信,该短信内容始文字直接显示在短信列表画面。)
  - -或是在短信浏览画面,按 🐼 并选择保存号码。
- 2 按定选择新增电话名片可将电话号码保存至电话簿选择修改电话名片可进入电话簿编辑画面,修改相关信息。(详细操作步骤请参考3-1-1新增电话簿记录)。

-------信息服务 37

# 短信管理

### 5-1-7回拨短信号码

1 在短信列表或浏览画面,按 🐨 并移动光标选择回拨。

- 2 该短信号码及短信内文中所含的号码显示在屏幕上。
- 3 选择所需拨打的号码,按(定拨打。按左键可保存号码。

#### 5-1-8保存图片

如果收到的EMS含有图片,在短信浏览画面,可按());并移动光标选择保存图片,屏幕显示短信内的图片,选择要保存的图片后按左键【保存】。

#### 5-1-9转存短信

- 1 一在短信浏览画面按 ()并移动光标选择转存,按 (学进入转存短信画面。
  - --或是在短信列表画面选择欲转存的短信后按<u>(</u>)并移动光标选择转存,按(<del>)</del>进入转存 短信画面。
- 2 如欲转存一个文件夹中所有短信,在短信列表画面按<u>资</u>并移动光标选择转存所有资料, 按(<del>》</del>进入转存短信画面。
- 3 移动光标选择欲存入的文件夹,按左键【转存】或按(字)。或是按右键【新增】,输入新资 料夹的名称后按(字),再按左键【转存】。屏幕显示成功后返回原画面。

#### 注**:**

- 1 本机内的未读/已读/未发/已发短信可转存到SIM或用户目录。
- 2 SIM卡内的未读/已读/未发/已发短信可转存到手机内建相应的文件夹或用户目录。
- 3 用户目录内的短信可转存到其他用户自设目录或SIM卡内。
- 4 EMS短信不能转存至SIM,只能存在本机。

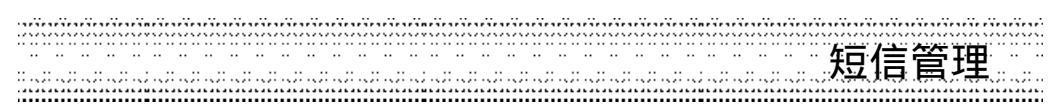

# 5-1-10短信文件夹

短信管理采用系统文件夹的形式自动帮您把短信分类保存,您的手机最多可保存1000笔文字 短信,SIM卡上能保存的数量取决于您的SIM卡的类型。所有短信根据其保存位置(手机/SIM 卡)及其状态(未读/已读/未发/已发)自动归类在相应的文件夹内。您可以自建用户目录, 并能进行回复、转发、转存等多种短信操作。

#### 文件夹操作

- 1 在短信管理画面,选择所需文件夹,按(实或按左键【选择】进入短信列表画面。
- 2 选择欲浏览之短信,按左键即可浏览。
- 3 在短信浏览画面, 按 🐨 显示短信操作选项列表, 可选择多项短信操作, 详细操作请参 照 5-1-1-5-1-9,

#### 新增用户目录

- 1 进入短信管理画面,选择用户目录,按(空确认。
- 2 按左键【新增】,输入文件夹名称,按(全保存。
- 3 若欲重新更名一个文件夹,在用户自设文件夹列表画面按 并选择文件夹更名,按 后,输入新的文件夹名称,再按 领确认。

### 删除用户自设目录

在用户自设目录移动光标选择一个文件夹,按右键【删除】,屏幕提示是否删除,按(多即可删除选中的文件夹及其全部内容。

注: 用户文件夹最多可建立16个。

|  | 旁 39 |
|--|------|
|--|------|

彩信管理 

# 5-2 彩信管理

彩信可包含文字、图片、铃声和动画,通过彩信服务发送到手机或电子邮件帐户中。使用 前用户需要向运营商申请开通支持彩信的相关服务。在发送彩信前请先确定彩信设置是否与 运营商提供的设置相符合。详细设置请参照 5-6-2设置彩信。

. . . . . . . . . . . . . . . . . .

#### 5-2-1新增彩信

- 1 进入彩信管理画面,按左键【写信】。
- 2 屏幕下方显示 1/1, 前一个 1代表当前彩信的页数, 后一个 1代表总的页数。
- 3 直接输入(或手写)文字。按左键可以切换输入法;按右键【清除】可以删除光标前的一 个字符。
  - 按: 显示编辑选项列表,选择后按(学进入相应选项。
  - 一插入图片:进入图库,按右键【浏览】可浏览图片,按左键【选择】将手机中的图片 插入彩信中。
  - 一插入小画家:将用小画家画的图出插入彩信中。在小画家列表画面,按右键【浏览】可 浏览图片,按()插入图片。
  - 一插入铃声:将手机中的铃声插入彩信中。移动光标选择所需铃声后,按(美确认。
  - 一插入影像:将拍摄的影像(参考10-4影像发送)插入彩信中。移动光标选择后,按(字确认。
  - 一贴上:按(学将手写笔反白的要复制的内容复制到彩信编辑画面。
  - 一插页:选择插页后,即进入彩信下一页的编辑。(一个彩信最大为50K,可包含5个 插页。每个插页可含有若干文字,一个图档以及一个铃声档案。)
  - 一前一页: 切换至前一插页。
  - 一后一页:切换至后一插页。
  - -电话簿:可选择插入电话簿信息.
  - 一发送:进入收件人地址编辑画面。
  - -保存:将正在编辑的彩信存入未发彩信文件夹。
  - 一插入例句:插入例句资料。
  - 一设置彩信:参考5-6-2设置彩信。
  - -插行:按宗即可在当前编辑画面插入一行空行或是另起一行。
  - 一插入表情:插入表情符号。
  - 一插入符号 显示符号列表,按右键切换全形与半形符号,选择欲插入的符号后,按(家 插入文中。

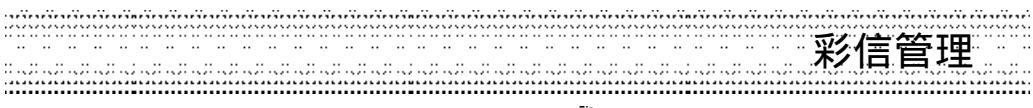

一预览彩信:可浏览正在编辑的彩信之内容。按定向上或向下切换显示内容。
 一返回主画面:返回待机画面。

4 编辑彩信时,可按(\_\_\_\_\_向上或向下切换插页,对已插入的文字、图片、铃声等进行修改。 文字(符号)移动光标选择要修改的文字,按左键【清除】删除光标前一个字符,输入新的内容。

图 片:按()(),选择删除 图 片 删除已插入的图片。 铃 声:按()(),选择删除 铃 声 删除已插入的铃声。

- 影像:按: 按: 选择删除影像删除已插入的影像。
- 5 彩信内容编辑完成后,按
- 6 输入收件人手机号码或邮件地址。 按左键切换输入法,输入号码或邮件地址。如需发送多人,可还按选择分隔符后继续输入。也可以按还,选择电话簿,从电话簿中提取所需资料,或是选择寄件群组 (参考5-7-1信息群组。)
- 7 按(家,输入彩信抄送人的号码或邮件地址。
- 8 按(),输入彩信主题。
- 9 编辑完成后按(字,按或是按:)并选择发送,屏幕显示发送中,成功后显示发送成功。

注:本手机支持的图片格式为 JPEG/GIF/WBMP, 铃声格式为 mmf/i-melody/midi。

#### 5-2-2 阅读彩信

当您有新彩信时,外屏幕显示彩信信封图示,内屏幕会出现未读彩信的文字提示。

- 若彩信设置中自动下载功能已开启
- 1 待机画面按左键【彩信】显示未读彩信发送方信息。
- 2 按左键【内容】或按(②浏览彩信内容。按(③向上或向下切换下一页。
- 注: 当用户在通话或上网时, 自动下载功能无效, 需手动下载彩信。
- 若彩信设置中自动下载功能未开启

-------信息服务 41

- 彩信管理 1 待机画面按左键【彩信】显示未读彩信发送方信息。按左键【下载】。
  - 2 屏幕显示下载中。
  - 3 下载完成后屏幕提示操作成功。
  - 4 按左键【内容】或按浏览彩信内容。按(\_\_\_\_向上或向下切换下一页。

注: 您也可以在收到新彩信提示后,进入彩信管理之未读彩信文件夹收取彩信。

# 5-2-3回复彩信

- 1 在已读彩信列表画面按 🐨 "选择回复。
- 2 按(注,进入彩信编辑画面。
- 3 编辑彩信请参考5-2-1新增彩信。

# 5-2-4转发彩信

- 1 在已读彩信列表画面按 🐨 "选择转发。
- 2 按(学,进入彩信编辑画面。
- 3 编辑彩信请参考5-2-1新增彩信。

#### 5-2-5保存号码

- 1 在彩信号码列表画面,选择要存入电话簿的号码。
- 2 按(会选择保存号码。
- 3 按(家,选择栏位后,按进入电话簿。
- 4 号码已存入电话簿相应栏位,按(实屏幕提示是 否保存当前记录?
- 5 按(全确认。

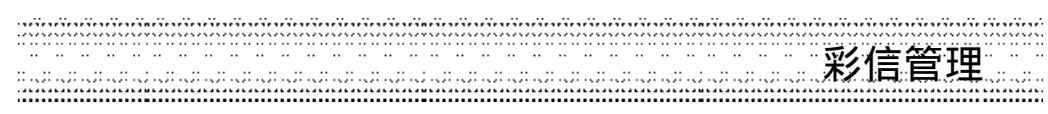

#### 5-2-6保存影音资料

- 1 在彩信浏览画面,按 🐼 ,选择影音资料。
- 2 显示彩信所带之图片、铃声列表或影像资料。
   图片:按左键【浏览】,按右键【保存】。
   铃声:按左键【播放】,按右键【保存】。
   影像:按左键【播放】,按右键【保存】。

#### 5-2-7浏览彩信摘要信息

- 1 在彩信列表或浏览浏览画面,按 💽 ,选择摘要信息。
- 2 显示彩信发送方信息、发送时间、主题、大小等。

#### 5-2-8 删除彩信

- 1 在号码列表画面,选择要删除的彩信,按右键【删除】。
- 2 屏幕提示是否删除?
- 3 按( 确认删除。

若要删除一个文件夹内的全部彩信。 1 在号码列表画面,按<u>不</u>,选择删除全部数据。

- 2 屏幕提示是否删除全部记录?
- 3 按( 确认删除,
- 5-2-9彩信管理

....

彩信管理采用系统文件夹的形式自动帮您把彩信分类保存,您的手机最多可保存100个彩信。 所有彩信均保存在手机本机上并根据其状态(未读/已读/未发/已发)自动归类在相应的 文件夹内。若手机上的保存空间已满,收到新彩信时屏幕会有提示。您需要删除些资料重整 后才能接收新彩信。

5-2-10 服务信息 服务信息保存手机收到的WAP PUSH 信息。

| <br>信息服务 | 43 |
|----------|----|
| <br>口心水力 | 40 |

邮件管理 

## 5-3 邮件管理

在您能发送与接收邮件前请先设置邮件(参考5-6-3设置邮件)。

- 5-3-1编写并发送邮件到寄件箱
- 1 在邮件管理画面,按右键【新增】。
- 2 在收件者栏,输入收件者的邮件地址或按 并选择电话簿,从电话簿中提取所要地址。 邮件地址之间以;隔开。 如需发送多人,按 并选择邮件群组(参考5-7-2邮件群组),按 进入提取。
- 3 按(学可依次切换抄送/主旨/邮件内容栏位。在各栏位输入相应的资料。
- 4 在主旨和邮件内容画面,按左键切换输入法,按右键[清除]可删除光标左侧的一个字符。
- 5 完成编辑后,按 🐼 显示选项列表。

-若选择发送邮件,则发送到寄件箱。 在发送邮件时,如本机检测到发送地址无效或无地址,屏幕显示无效地址。点离开 或稍待一秒后,自动返回原邮件之地址编辑画面。

- 若选择保存,则保存在邮件草稿内。

或是在编辑画面按定,屏幕显示是否保存当前记录?,按定保存到邮件草稿,若按右键 【取消】则不保存并停留在原画面,若按定放弃保存并返回。

### 5-3-2发送寄件箱中待寄邮件

在邮件管理画面,按 (家)并选择发送邮件,按 发送在寄件箱中的所有待寄邮件。

- 或在邮件管理画面,选择寄件箱后,按(\_\_\_向上或向下选择欲发送的邮件,按左键【发送】 发送待寄邮件。
- 5-3-3接收与阅读邮件
- 1 在邮件管理画面,按Com;并选择接收邮件,按Com,屏幕显示拨号上网中等相关提示,接 收完成后也有相关提示。
- 2 接收电子邮件后,进入邮件管理的收件箱。

邮件管理

- 3 移动光标选择邮件,按( 浏览所选邮件之信头。
- 4 阅读电子邮件时,按【左键】切换浏览信头与内文内容。按(\_\_\_\_)向上或向下逐行翻阅信息 内容。
  - 若邮件有附件,可按 (金)并选择浏览附件,按 (金)显示附件列表,选择后按 (金)浏览。
     (如邮件有附件,信头后显示附件个数,用手写笔点数字可直接显示附件列表,进行浏览。)
     若要保存附件,可按 (金)并选择保存附件,按 (金)显示附件列表,选择后按 (金)保存附件
     至相应位置(如图片附件存至下载图库)。
- 5 按结束阅读返回原收件箱的邮件列表。
- 5-3-4回复邮件
- 1 在阅读邮件时,按右键【回复】或按 并选择全部回复,按
   (回复:对寄件者做答复。全部回复,对寄件者及邮件抄送的所有收件者做答复。)
   –或在收件箱列表画面,选择所要回复的邮件,按左键【回复】回复邮件给寄件者。
   –或在收件箱列表画面,按
   向上或向下选择所要回复的邮件,按
   并选择全部回复,按
- 2 被回复邮件的原文将被自动附在回复件内文之后,并有…原件…标记以识别,此外,在 回复件的主旨栏前自动加上回。<原件主旨内容>。 您也可以对回复的收件者,主旨等进行修改或增减。
- 3 编辑及发送回复邮件请参考5-3-1和5-3-2。

## 5-3-5转发邮件

- 1 在阅读邮件时,按《歌》并选择转发,按《》确认。 一或在收件箱列表画面,选择所要转发的邮件,再按《歌》并选择转发,按《》确认。
- 2 编辑及发送转发邮件请参考5-3-1和5-3-2。

|  | 息膨 | 送务 · | 45 |
|--|----|------|----|
|--|----|------|----|

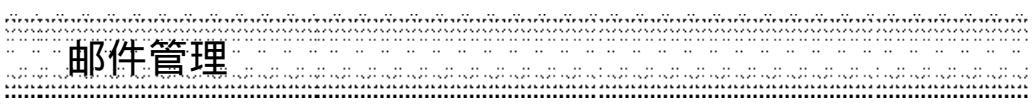

# 5-3-6 删除邮件 删除选定邮件 在邮件列表画面,选择欲删除的邮件,按右键【删除】,再按( ) 删除该邮件。 或在列表画面,按 ( ) 并选择删除,屏幕提示是否删除?按( ) 确认。 按右键【取消】或( ) 可取消删除。

删除全部邮件 在邮件列表画面,按<u>《</u>并选择删除全部数据,屏幕提示是否删除全部记录;再按<del>《</del>删除 全部记录。 按右键【取消】或(<u>》</u>取消。

#### 5-3-7保存邮件地址

您可将收到邮件之地址保存在手机的电话簿中。 1 在邮件列表画面,按(\_\_\_向上或向下选择要保存的地址,按(\_\_\_\_)并选择保存地址。

2 按(送进入电话簿编辑画面,邮件地址已存入电子邮件栏位,可根据需要移动光标选择并 编辑其他栏位的资料。(详细操作步骤请参考3-1-1新增电话簿记录) 按右键【取消】或(毫取消。)

5-3-8邮件文件夹

邮件管理采用系统文件夹的形式帮您把邮件分类保存,您的手机最多可保存100笔电子邮件。若手机上的保存空间已满,接收新邮件时屏幕会有提示。您需要删除些资料后才能接收 新邮件。

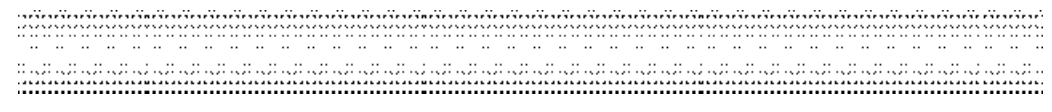

# 5-4 聊天室

在聊天室您可以使用文字信息与一人或多人进行交谈。在信息服务画面移动光标选择聊天室, 按左键【选择】或是按(实进入。

- 1 进入聊天室画面,光标停在昵称栏,输入昵称。
   (系统会记住昵称,以后再进入聊天室,昵称栏位显示上一次使用的昵称。)
- 2 移动光标到对方号码栏,可依序直接输入号码。也可按 并选择电话簿, 查询号码后按(多插入号码。 (在设置对方号码时请务必输入完整的号码,对方的聊天信息才能正确显示在聊天记录上。)
- 3 按左键【选择】,号码前的方框被选,表示您选定该号码作为聊天对象。若要取消选择, 再按一下左键【不选】。 (对方号码栏位共提供十个输入框,您能从中选择1-10个作为您聊天的对象,系统会记住 这些资料,以后再次进入聊天室,仍显示上次输入的资料。您可根据需要进行选择与修改。)
- 4 号码输入、选择完成后,按(实现是按(家)并选择发言区进入发言区画面。
- 5 输入聊天内容后,按(实或是按(家)并选择发送,屏幕提示,发送短信?,按(实确认。
- 6 屏幕提示短信已发送后进入聊天记录画面,您刚才所发送的内容显示在屏幕上。
- 7 您可以在聊天记录画面看到参与聊天者发送给您的短信,按先后顺序,最新的聊天内容显示在最下面。
  \*>昵称\*表示收到的短信。
  \*<昵称\*表示发出的短信。</li>
- 8 在聊天记录画面按左键【发言】,输入您新的聊天内容后便可继续进行聊天。
- 注:聊天记录约可保存500字符,超过则自动清除最先的记录。

| ****** | 信息服务 | 47 |
|--------|------|----|
|--------|------|----|

小区广播

5-5 设置与阅读小区广播

本手机提供的小区广播,是您的系统服务中心向其运营商内的用户发送的一项单向信息服务。有关小区广播的内容及频道设置请咨询您的运营商。

在信息设置画面选择设置小区广播后按左键【选择】或按(学进入设置小区广播画面。

- 1 按(一)向上或向下选择欲设置的选项。
- 2 按左键【选择】可选取光标所在选项前的方框,表示启动该选项。
- 3 在启动频道索引选项,按右键【设置】进入设置频道画面,若无预设频道,屏幕显示空白,按左键【新增】,输入频道索引名称(范围为000-999,最多5个),按(定保存,按(定返回设置小区广播画面。
- 4 启动自动显示功能可将收到的小区广播自动显示在屏幕上。 若不启动该功能,则可在信息服务的画面中选择读小区广播来浏览收到的小区广播。
- 5 设置完成后,按(全保存您的各项设置内容。

注:关闭小区广播,所有小区广播,启动频道索引三个选项不能同时选取,只能在其中选取 一个。

阅读小区广播

若您在小区广播设置中选择启动频道索引,但没有选择启动自动显示,您可至信息服务画面选取读小区广播来浏览您收到的小区广播。

短信设置

# 5-6 信息设置

在信息服务画面按(),选择信息设置后,按()进入设置画面。

#### 5-6-1设置短信

短信中心号码: 手机在放入SIM卡后, 会自动搜寻相关短信服务中心号码, 在允许您收发短信之前, 您需检查并确认该信息服务中心号码。

一修改短信中心号码 按左键【修改】,屏幕显示光标后,按数字键输入短信服务中心号码。 按右键【清除】可删除光标左侧的一个数字。

短信保存位置:可按向左或向右直接设置将短信保存手机上(预设)或SIM卡上。

#### 一般设置

-保留时间:保留时间是设置服务中心尝试发送短信所需的期限。可设置1小时、12小时、1天、3天、1星期、1个月。

按()向左或向右或直接进行设置。或者,按左键【选择】显示选项列表,选择一项后按 ()确认。

- 格式·格式设置可设置短信格式,选项有文字、传真、语音电话、ERMES、呼叫、X400 格式,此格式详细支持情况请查询网络运营商。
   按(一向左或向右或直接进行设置。或者,按左键【选择】显示格式列表,选择一项后按
   (全确认。
- -送达通知-送达通知可设置当您的短信被送达到接收方时,您会收到状态回报的短信。 按( 向左或向右直接进行设置。原厂预设值为否。

字体选择:设置您浏览短信时显示字体的大小。

注**:** 

您的手机最多可保存 1000笔文字短信, SIM卡上能保存的数量取决 SIM卡的种类。若SIM 卡或本机上的保存空间已满,屏幕会有提示。

| ****** | 信息服务 49 |
|--------|---------|
|--------|---------|

彩信设置

5-6-2 设置彩信
1 网络设置:请参考7-1设置上网浏览。
注:本手机不支持CSD方式发送和接收彩信。

送达通知:可设置当您的彩信被送达到接收方时,您会收到状态回报。 按左键【选取】启动该选项。

自动下载:可设置是否启动自动下载。 是:当收到彩信通知信息时,手机会自动下载此彩信。(当用户在通话、上网、彩信收发、同步以及将手机充当数据机使用时,此功能无效。) 否:当收到彩信通知信息时,手机不会自动下载此彩信直到您去手动下载。 按左键【选取】启动该选项。

**匿 名 信 息 发 送**:设置启动送彩信时是否隐藏发送号码。(需运营商支持。) 按左键【选取】启动该选项。

接收广告彩信:设置是否接收广告彩信。(需运营商支持。) 按左键【选取】启动该选项。

优先性:按问左或向右选择发送优先级。选项为:普通、高、低。

**邮件设置** 5-6-3设置邮件

按(一向上或向下选择设置选项,再进行各项设置。 POP3 设置 POP3邮件帐号:输入从服务器接收电子邮件时所用的专用个人帐号。 POP3邮件密码:输入电子邮件帐号密码。 POP3服务器:输入接收电子邮件的服务器。

SMTP 设置

SMTP服务器:输入发送电子邮件的服务器。 邮件地址输入收发电子邮件所使用个人邮件信箱地址。 SMTP验证:按右键【选择】启动SMTP验证选项。 按左键【设置】进入SMTP帐号与密码设置画面。输入相应资料后按返回前画面。

拨号设置

- 连线号码: 输入连线Internet所需的预设号码。
- 网络帐号: 输入Internet使用者的个人帐号。
- 密码: 输入密码。

GPRS 设置

| APN:   | GPRS接入点名称。     |
|--------|----------------|
| 使用者名称: | GPRS接入点认证的用户名。 |
| 密码:    | GPRS认证密码。      |

收发方式

- 编码方式: 邮件将按设置的编码方式保存和发送。
- 收发方式: 可选择 GPRS 或 CSD, 预设为 GPRS。

设置完成后,按(实保存。若按右键【返回】则保存并退出。

|        | 信自肥夂 | <b>F</b> 1 |  |
|--------|------|------------|--|
| ****** | 后心加方 | 51         |  |

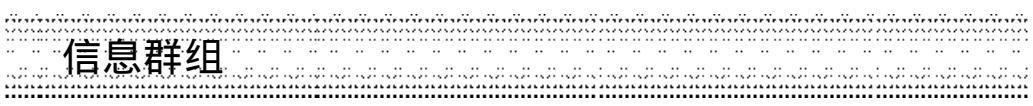

# 5-7 寄件群组

5-7-1信息群组

#### 新增信息群组

- 1 进入信息群组画面
  - -如果没有设置群组,屏幕显示空白画面,按左键【新增】。
  - -如已设置群组,屏幕显示群组列表,按右键【新增】。
- 2 输入标题后,移动光标到组员,可直接输入号码。也可按左键【电话】从电话簿中寻找 号码插入。
- 3 号码输入完成后按(家)并选择保存,按(家)确认。 或按(家),屏幕提示是否保存当前记录?再按(家)即可保存。

#### 修改信息群组

- 1 在信息群组列表画面,移动光标选择欲修改群组,按《歌并选择修改,再按《》进入群 组编辑画面,修改标题或是组员。
- 2 修改完成后按(2 修改完成后按(或是按(」 屏幕提示是否保存当前记录?再按(」 即可保存。

#### 删除短信群组

- 1 在信息群组列表画面,移动光标选择欲删除群组,按《<u>③</u>并移动光标选择删除,再按(<u>③</u>确认。
- 2 若欲删除所有群组资料,在寄件群组列表画面,按(毫)并移动光标选择删除全部数据, 再按(≥确认。
- 注:最多可设置24个群组,每组10个号码。

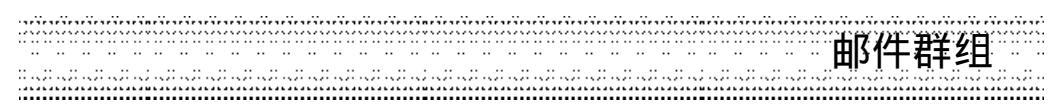

# 5-7-2邮件群组

#### 新增邮件群组

- 1 进入邮件群组画面
  - -如果没有设置群组,屏幕显示空白画面,按左键【新增】。
  - -如已设置群组,屏幕显示群组列表,按右键【新增】。
- 2 输入标题后,移动光标到组员,可直接输入邮件地址。也可按左键【电话簿】从电话簿 中提取邮件地址插入。
- 3 邮件地址输入完成后按 并移动光标选择保存,按 确认。 或按(案,屏幕提示是否保存当前记录?再按(案即可保存。

#### 修改邮件群组

- 1 在邮件群组浏览画面,移动光标选择所欲修改群组,按 ()并移动光标选择修改,再按 ()进入群组编辑画面,修改标题或是组员。
- 2 修改完成后按 并移动光标选择保存,按 确认。 或是按 屏幕提示是否保存当前记录?再按 如可保存。

# 删除邮件群组

- 1 在邮件群组浏览画面,移动光标选择所欲删除群组,按 (一)并移动光标选择删除,再按 (一)确认。
- 2 若欲删除所有群组资料,在邮件群组浏览画面,按 → 并移动光标选择删除全部数据, 再按(→ 确认。
- 注:最多可设置6个群组,每组5个邮件地址。

| ***** | 信息服务 | 53 |
|-------|------|----|
|       |      |    |

照相机

# 6 照相机

使用内建照相机,让您随时拍下身边的每一精彩瞬间,使之成为永恒的存储,留待细细品味。 相片可以设为壁纸或添加到您的电话簿中,轻松实现来电看人。

在待机画面,按左键【相机】,进入照相机功能。 或在待机画面,按()(),再按()),进入照相机功能。

或在待机画面,按()并按方向键()选择 🛄,再按()进入照相机功能。

相片设置。 

# 6-1 相片设置

进入相机功能,按 💮 并按 💭 选择相机模式。可设置拍摄模式、相片大小和相片质量。

6-1-1拍摄模式 在相机模式功能选择画面,按①选择拍摄模式,按④切换选择常规模式或夜拍模式。

6-1-2相片尺寸设置 在相机模式功能选择画面,按①选择相片大小,按①切换选择96\*64、128\*96、128\*160、 320\*240 及 640\*480。

6-1-3相片质量 在相机模式功能选择画面,按①选择相片质量。按②切换选择普通质量及高质量。

6-2 调节亮度 

# 6-3 调整焦距

可在拍摄距离相同的情况下,将图像放大或缩小,但不会改变图片的尺寸大小及解析度。 进入相机功能,按(意可调整焦距,笔触 🔩 🔍 可显示变焦之提示信息, 注:相片尺寸为 640\*480时,不提供变焦功能。

# 6-4 设置效果

进入相机功能,显示预览画面,按(之)或笔触 正靈可切换选择正常(彩色),负片,黑白,怀旧 及浮雕效果。

# 6-5 闪光灯设置

进入相机功能,按()并按()选择闪光灯设置再按()确认,按()选择自动闪光,持续开 启或关闭功能,按左键【选择】再按(实确认。

照相机

55

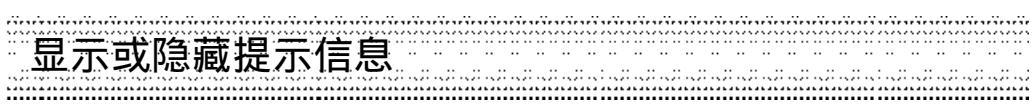

# 6-6显示或隐藏提示信息

进入相机功能,按公额并按定选择显示或隐藏提示信息再按定确认,可切换选择显示或隐藏亮度和变焦之提示信息。

注:

如选择显示提示信息,进入相机功能,笔触屏幕下方变焦▲€€♥和亮度<mark><♀♀</mark>>图示,可显 示相关提示信息。

# 6-7 打开或关闭快门音效

进入相机功能,按 ( ) 并按 ( ) 选择打开或关闭快门音效再按 ( ) 确认,可切换选择打开或关闭快门音效功能,

# 6-8 取得相片

6-8-1内屏幕拍照

- 1 在内屏幕上进行取景,可移动手机调整拍摄角度或距离。
- 2 按(实取得相片,相片显示在手机内屏幕上。
- 3 按左键【保存】,相片保存至我的相簿;按右键【取消】则取景画面。

注:

- 1 若在60秒钟内未进行任何操作,自动返回上一层画面。
- 2 拍照时,请勿遮挡镜头。
- 3 最多可保存100张相片。(实际可保存的数目需视手机资料的占用情况而定。)

# 6-8-2外屏幕拍照

- 1 进入相机功能,按<<p>并按
  选择合盖自拍,再按
  确认,合盖后可进入外屏幕拍照模式,可移动手机调整拍摄角度或距离。
- 2 按机身右侧键取得相片,相片显示在手机外屏幕上。

#### 合盖拍照

- 1 手机合盖时,长按机身右侧录音键再按左侧键进入外屏幕拍照模式,移动手机调整拍摄角 度或距离。
- 2 按机身右侧录音键取得相片,相片显示在手机外屏幕上。

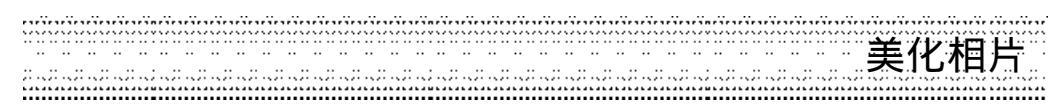

#### 6-8-3连拍

进入相机功能,按《 并按《 选择连拍再按《 确认。按《 可连续拍摄4张相片。拍摄完成 后,屏幕显示所拍摄的4张相片的缩图,按《 选择任一相片,按《 可浏览该相片。按左键 【保存】,相片保存至我的相簿并返回取景状态,按右键【取消】则返回缩图画面。

# 6-9 美化相片

进入相机功能,拍摄并取得相片后,可对当前所拍摄的相片进行加工,使相片更加清晰,更 具个性化。

# 6-9-1设置效果

进入相机功能,拍摄并取得相片后,按
并按
选择设置效果再按
进入效果列表画
面,按
可选择底片、怀旧、滤镜、黑白、浮雕效果,扭曲及鱼眼效果按
确认。
注:只限于相片尺寸为128\*160时。

# 6-9-2设置相框

进入相机功能,拍摄并取得相片后,按(变)并按(变选择设置相框再按(变进入相框列表画面,按(变可选择任一相框并按(变确认,按右键【浏览】可浏览当前所选中的相框。 注: 只限于相片尺寸为128\*160时。

# 6-10 传送相片

您可以通过彩信 (多媒体短信)方式传送相片。 进入相机功能,拍摄并取得相片后,按()并按()选择彩 信发 送 再按()确认。 注: 彩信功能需网络支持,请至相关运营商处申请开通该项功能,否则无法正常使用。 如何编写及发送多媒体短信,请参见5-2 彩信管理。

<del>。</del> 照相机 57

我的相簿 たってい

# 6-11 我的相簿

进入相机功能,按(一)并按(一)选择我的相簿再按(三)确认,可进入我的相簿功能。

#### 6-11-1重新更名

在我的相簿相片列表画面,按公式并按公选择更名再按公确认,显示相片名称编辑框,在编辑框内输入新的名称,按公保存。

#### 6-11-2设置壁纸

在我的相簿相片列表画面或相片浏览画面,按
进择设为 壁 纸 再按
确认,待机
壁纸即显示所选相片,按
选择恢复 壁 纸 并按
通认,即可恢复出厂壁纸。

#### 6-11-3浏览相片

在我的相簿相片列表画面,按左键【浏览】,可浏览光标所选中的相片。 在我的相簿相片列表画面,按 ()并按 选择自动浏览再按 可浏览我的相簿中的所有相片。

#### 6-11-4删除相片

在我的相簿相片列表画面,按<u>资</u>并按<u>选择删除全部数据再按</u>资确认,可删除我的相簿 中的全部相片。

或在我的相簿相片列表画面,按右键【删除】并按(参确认,可删除光标所选中的相片, 或在我的相簿相片浏览画面,按《参并按(参选择删除再按》)确认,可删除当前所浏览的相片。

#### 6-11-5设置效果

在相片浏览画面,按(金)并按(金)选择设置效果再按(金进入效果列表画面,按(金)可选择底 片、怀旧、滤镜、黑白、浮雕效果,扭曲及鱼眼效果,并按(金确认。 注:只限于相片尺寸为 128\*160时。

#### 6-11-6设置相框

进入相机功能,拍摄并取得相片后,按《 并按《 选择设置相框再按《 进入相框列表画 面,按《 可选择任一相框并按《 确认,按右键 《 浏览》 可浏览当前所选中的相框。 注:只限于相片尺寸为 128\*160时。

# 6-12 摄像机

进入相机功能,按 () 选择摄像机,再按() 进入摄像机功能并显示影像列表画面。 详细操作请参照12摄像机。 58 • 照相机 上网浏览

# 7 上网浏览

您可以随时随地浏览各种WAP网站,更快获取更新、更多的信息。在使用上网功能之前,请 至相关网络运营商处申请该项功能。

在待机画面,按 (),再按 (),进入上网浏览功能。

或者在待机画面,按 🐼 并按方向键 💭选择 👰 ,再按 😥 ,进入上网浏览功能。

若欲选择并进入上网浏览的各功能选项,则可按数字键,或移动光标选择任一功能选项后, 按左键【选择】或按《注进入。

------上网浏览 59

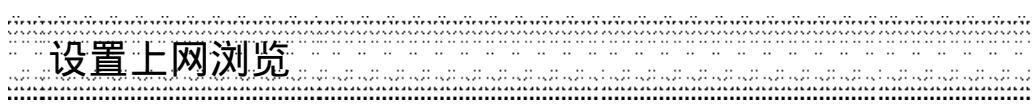

# 7-1 设置上网浏览

在置入SIM卡后,本手机会自动抓取网络运营商的WAP设置值。您也可以通过OTA短信自定 设置上网浏览, 收到 OTA短信后, 选择保存, 设置值自动保存到设置组中。 设置完成后,再次浏览时只需启动所要的连线设置组即可。

您的手机为您提供了五组连线设置值,您可在这些设置组中保存所要的连线设置值。

- 1 在浏览器画面,按登选择上网设置并按全确认进入设置上网浏览画面。
- 2 在设置上网浏览画面,按(选择连线设置组(设置一至设置五)。 3 在设置上网浏览画面,按(选择并进入CSD设置 画面,GPRS设置 及网络选择 画面。

| а | CSD设 | 置 |
|---|------|---|
|---|------|---|

|   | WAP 设置  |               |                   |                      |  |
|---|---------|---------------|-------------------|----------------------|--|
|   | 首       | ī页:           | 保存所要的首页           | 〔网址                  |  |
|   | 连       | 接方式:          | IP 地址:            | 网关的IP地址。             |  |
|   |         |               | 延迟时间 <sub>:</sub> | 可按(向左或向右调整自动断线的时间)   |  |
|   | CSD设置   |               |                   |                      |  |
|   | 用       | ]户帐号:         | 拨号号码:             | 输入需要拨打的号码。当手机连接WAP时, |  |
|   |         |               |                   | 会自动拨打这个号码。           |  |
|   |         |               | 使用者名称:            | 登录需要使用的用户名。          |  |
|   |         |               | 密码:               | 登录相应的密码。             |  |
|   | 拨       | ;号方式 <u>:</u> | 可按()向左或           | 向右选择拨接方式ISDN或PSTN。   |  |
| b | GPRS设置  |               |                   |                      |  |
|   | WAP 设置  |               |                   |                      |  |
|   | 首       | ī页:           | 保存所要的首页           | [网址                  |  |
|   | 连       | 接方式:          | IP 地址:            | 网关的IP地址。             |  |
|   |         |               | 延迟时间:             | 可按(向左或向右调整自动断线的时间。   |  |
|   | GPRS 设置 | Ĺ             |                   | -                    |  |
|   | AF      | PN:           | GPRS接入点的名         | <b>名称</b> 。          |  |
|   | 使       | 可用者名称:        | 登录需要使用的用户名。       |                      |  |
|   | 密       | 四:            | 登录相应的密码           | 1                    |  |
| C | 网络选择    |               | 按()选择 CSD         | 或 GPRS。              |  |

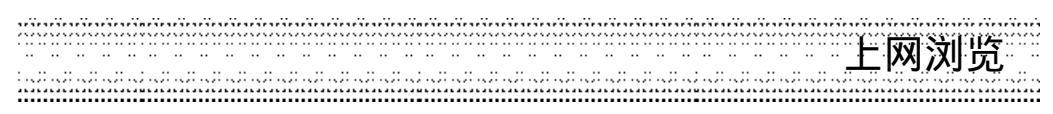

#### 更名

1 在连线设置组列表画面,按 选择欲更名的设置。

- 2 按 ; 并按 ; 选择更名,按 ; 确认显示编辑框。
- 3 在编辑框内输入新的名称,按(字保存。

#### 缺省值

本功能可使手机WAP功能中的设置恢复为原厂设置。 在设置上网浏览画面,按①选择连线设置组,按②并按②选择缺省值,按②即可。

注: 详细设置请洽询运营商。

7-2 连接 WAP 网站

7-2-1 浏览首页 在浏览器画面,按①选择连接首页并按④确认进入首页。 或在浏览画面,按④ 并按①选择连接首页,按④确认进入首页。

7-2-2 浏览 OKWAP网站 在浏览器画面,按①选择连接 OKWAP并按②确认进入 OKWAP网站。 或在浏览画面,按②实并按①选择连接 OKWAP,按②确认进入 OKWAP网站。

7-2-3 自由连接 利用自由连接功能,可输入一个网址直接进行连接。 在浏览画面,按③ 并按①选择自由连接,按③进入网址输入区域,输入一个欲连接的网址,按③进行连接。

|  | リワロ りつうしょう りつうしょう しょうしょう しょうしょう しょうしん しょうしん しょうしょう しょう しょう しょうしん しょうしん しょうしん しょうしん しょうしん しょうしん しょうしん しょうしん しょうしん しょうしん しょうしん しょうしん しょうしん しょうしん しょうしん しょうしん しょうしょう しょうしょう しょう しょう しょう しょう しょう しょう し | 01 |
|--|----------------------------------------------------------------------------------------------------|----|
|--|----------------------------------------------------------------------------------------------------|----|

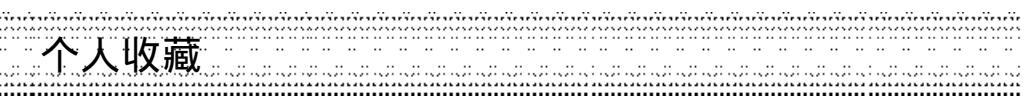

# 7-3 个人收藏

您可以利用个人收藏的功能,将经常进入的网址保存至个人收藏,以后您只需从个人收藏列 表中选择欲连接的网址即可进入。在个人收藏列表画面,按 (一) 可选择新增,删除及修改功 能选项。

7-3-1进入个人收藏列表 在浏览器画面,按①选择个人收藏,按②确认进入个人收藏列表画面。 或在浏览画面,按②选择个人收藏,按③确认进入个人收藏列表画面。

# 7-3-2新增个人收藏

在个人收藏列表画面,按());并按());选择新增,按();进入个人收藏编辑画面。 请依照屏幕提示输入相关信息,按();保存并返回个人收藏列表画面。 或在浏览画面,按());并按());选择加入收藏,按());确认进入个人收藏编辑画面,输入名称 后,按());确认可将当前浏览网页的网址保存至个人收藏列表。

7-3-3修改个人收藏

- 1 在个人收藏列表画面,按(意选择欲修改的资料。
- 2 按 (一)并按(一)选择修改,按(一)确认进入编辑画面。
- 3 修改各栏位相关信息,按()保存。

7-3-4删除个人收藏

在个人收藏列表画面,按(\_\_选择欲删除的收藏,按右键【删除】,按(\_\_确认。 或在个人收藏列表画面,按(\_\_选择欲删除的收藏,按(\_\_\_并按(\_\_选择删除,按(\_\_确认。

**7-3-5连接个人收藏** 在个人收藏列表画面,按①选择欲连接的网址,按左键【连接】进入该网站。

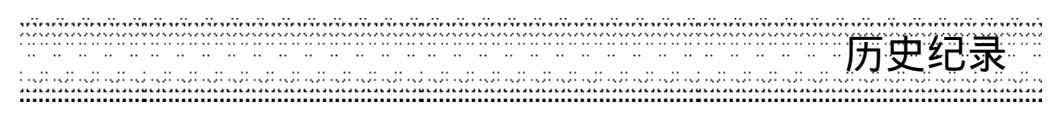

# 7-4 历史纪录牋

可查看已登录过的网址,并可连接历史纪录中的任一网址。 在浏览器画面,按(\_\_选择历史纪录并按(\_确认,进入历史记录列表画面。 或在浏览画面,按(\_\_\_\_并按(\_\_选择历史记录,按(\_确认进入历史记录列表画面。

注: 最多可保存 24笔记录。

# 7-5 下载资料

可下载图铃和 Java游戏。 在浏览器画面,按(\_\_选择下载专区并按(\_\_确认,进入下载专区。 或在浏览画面,按(\_\_\_\_并按(\_\_选择下载专区,按(\_\_进入下载专区。

7-6 刷新页面 在浏览画面,按《歌并按《选择刷新页面,按《逻新当前页面。

7-7 短信发送

| **** | 上网浏览 | 63 |
|------|------|----|
|------|------|----|

# PDA功能

# 8 PDA 功能

在待机画面,按com,再按 👾,进入 PDA功能选择画面。

或者在待机画面,按《题》并按方向键《 选择 🎉 ,再按(字),进入 PDA功能选择画面。

直接按数字键进入PDA的各功能选项,或按①向上或向下选择一个功能选项,按左键【选择】或按②进入。

| PDA 🖸                     |
|---------------------------|
| ①日历行程                     |
| <ol> <li>纪念日</li> </ol>   |
| ③ 小画家                     |
| <ol> <li>④ 计算器</li> </ol> |
| ⑤ 电脑通信                    |
| ⑥ 其他功能                    |
| 洗择 功能 返回                  |

64 @ PDA 功能 \_\_\_\_\_\_

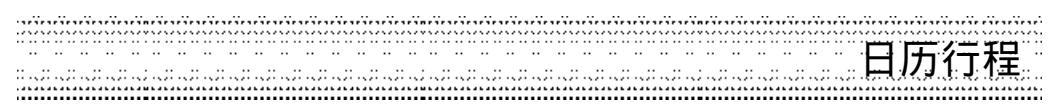

# 8-1 日历行程

在PDA功能选择画面,按②③进入日历行程功能,并显示本月月查看画面。 日历行程可以使您快速、便捷地安排每日约会、会议日程、工作计划等日常事务。可自建500 笔行程。

在您安排每日行程之前,请先确认在系统设置中今天的日期,现在的时间及其显示格式,这 样,出现在日历行程中的月历与所记录的各种事务活动才会准确显示时间。到期的行程将在 待机画面显示。)

#### 注:

1 有关当前时间与日期的设置操作,请参照13-2 设置时间与闹铃。

2 亦可在世界时钟中设置,请参照8-6-2-3设置时间。

8-1-1新增行程

- 1 在月查看画面,按《选择行程日期,按《 并按《 选择新增,按《 进入行程编辑画 面,或在日查看画面,按()并按()选择新增,按()进入行程编辑画面。
- 2 分别设置日期、时间、重复方式、闹铃开关、提前并输入标题、预约电话及附注。 按( 选择各栏位, 在标题栏,按《歌并按《选择常用语,按《显示常用标题范例,按《选择并按《确认。 在附注栏欲插入一空行时,按《歌并按《选择插行,按《确认即可。 3 行程编辑完成,按《歌并按《选择保存,按《确认。
- 或按(实屏幕显示是否保存当前记录?,按(实确认保存,按右键【取消】或(实取消。
- 注:

日期有效输入范围 2001/01/01 至 2014/12/31,时间有效输入范围 00:00~23:59。

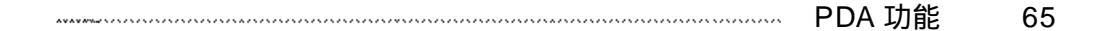

行程检视

# 8-1-2行程查看

8-1-2-1月 查 看

- 1 在PDA功能选择画面,按② 进入日历行程功能,并显示本月月查看画面。
- 2 按方向键(\_\_\_\_选择日期,选中的日期以反白表示,屏幕下方显示该日对应的农历日期,目前日期以空心框标出。

#### 8-1-2-2日 查看

- 1 在月查看画面,按方向键()选择日期,按()确认可显示所选日期之日查看画面。
- 2 按(\_\_选择欲查询的行程,按令显示行程安排。
- 3 在日查看画面,按左键【前日】或右键【次日】可显示前一天或后一天的日查看画面。 如当天无任何行程,则屏幕显示空白的日查看列表。

#### 8-1-2-3 \*今天 \*查看

查看当天的各项行程安排。在月查看画面,按《变》并按《变选择今天,按《变即显示当前日期 之日查看列表。如当天无任何行程,屏幕显示空白的日查看列表。

#### 8-1-3查询行程

输入关键字,查寻在标题与附注栏中含有该关键字的全部行程。

- 1 在月查看画面,按(家)并按(意选择查询,按(家确认。或在行程总列表画面,按右键【查询】。
- 2 输入关键字并按(多确认,屏幕显示符合条件行程之列表。
- 3 按(意选择欲查询之行程,按左键【内容】浏览。

### 8-1-4行程总列表

列表显示所记录的全部行程。

- 1 在月查看画面,按:(新井按)。选择行程总列表,按会屏幕显示已记录的全部行程。
- 2 按(\_\_\_选择行程标题,按左键【内容】浏览。

66 @ PDA 功能 \_\_\_\_\_\_

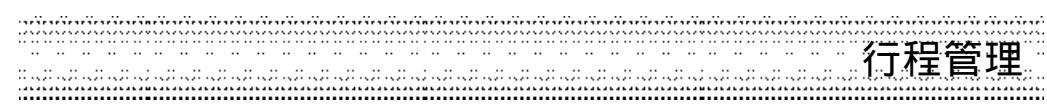

# 8-1-5行程管理

8-1-5-1修改行程

在行程列表画面,按()并按()选择修改,按()开始修改操作,详细操作请参照8-1-2 新增行程。

### 8-1-5-2删除行程

- 1 在行程浏览画面,按();并按()选择删除。或在日查看,行程总列表画面,按选择欲删 除之行程,按();并按()选择删除。
- 2 按( 确认, 如按( 或右键 【取 消 】 则取消删除。

### 8-1-6设置闹铃提醒或预约电话

若您在一项行程中设置了闹铃提醒,则无论你是否开机,一到预设时间,本机会自动闹铃提示。此时,按任意键可停止闹铃,或在合盖状态下按机身侧键停止闹铃。同时,您还可设置 一个预约电话号码,当到了预设时间时,该电话号码会自动显示,以提示您有待拨电话,按 ② 可拨出该电话号码。

- 1 在行程编辑画面,按 选择铃声栏。按 切换选择只有铃声、只有振动、振动+铃声 及关等闹铃方式。若开启闹铃功能还可启动闹铃提醒功能。
- 2 若开启闹铃功能还可启动闹铃提醒功能,移动光标至提前栏位,按(选择提前时间。
- 3 在标题栏位输入行程标题。
- 4 按(\_\_\_选择预约电话。输入电话号码,或按左键【电话簿】进入电话簿功能选择。
- 5 在附注栏欲插入一空行时,按()并按()选择插行,再按()即可。
- 6 设置结束后,按(毫)并按(毫选择保存,再按(毫确认。 或直接按(毫屏幕显示是否保存当前记录?,按(毫保存,或按右键【取消】或(毫取消。)

PDA 功能 67

日期查询

8-1-7日期查询

#### 相隔天数查询

在月查看画面,按 (一) 并按 (一) 选择相隔日期查询,按 (一) 可显示与某一日期相隔一定天数的 另一日期之日查看列表。如当天无任何行程,屏幕显示空白的日查看列表。 注:

日期有效输入范围 1951/01/01 至 2050/12/31,相隔天数最大值为 9999天。

# 公历日期查询

在月查看画面,按(至;并按)选择公历日期查询,按(字)可显示日查看列表。如当天无任何 行程,屏幕显示空白的日查看列表。

注**:** 

日期有效输入范围 1951/01/01 至 2050/12/31。

#### 农历日期查询

在月查看画面,按(一)并按(一)选择农历日期查询,按(一)可显示日查看列表。如当天无任何行程,屏幕显示空白的日查看列表。

注**:** 

日期有效输入范围 1951/01/01 至 2050/11/18。

# 8-1-8短信传送

您可以将行程中的资料以短信(Smart Message格式)传送的方式传至他人的手机。在行程列 表画面,按(\_\_\_选择欲传送的记录,或在行程浏览画面,按(\_\_\_\_并按(\_\_选择短信传送,按 (\_\_\_确认屏幕提示输入电话号码,输入完毕后按(\_\_确认,将该笔记录作为名片资料传送至对 方手机。

注**:** 

请确认对方手机具有接收 Smart Message功能,否则不能成功传送。

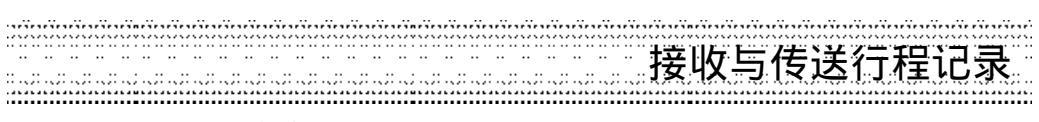

# 8-1-9接收与传送行程记录

#### 8-1-9-1红外线传送

您可以通过手机的红外线传输埠,连接相容的手机或PDA,传送单笔行程资料。

- 1 在行程列表画面,按(意选择欲传送的行程记录。

#### 8-1-9-2红外线接收

可通过红外线传输埠接收手机或PDA中的任何资料,包括电话簿、自编铃声、行程及记事簿等。 按: (题:)并按(\_\_选择红外线接收,按(\_\_选择是否接收数据从手机或从PDA,并按(\_\_)确认。

注**:** 

- 1 在行程浏览画面,按【Vol\_Up】,选择数据传送目的地,按(》传送该笔数据,还可按 【Vol\_Down】,选择数据来源,按(》接收相关数据至手机。
- 2 传送与接收数据时,请确认传送方与接收方的红外线传输埠相对,并保持距离在40公 分以内。

|  | PDA 功能 | 69 |
|--|--------|----|
|--|--------|----|

纪念日

# 8-2 纪念日

在PDA功能选择画面,按定将进入纪念日功能,并显示纪念日列表画面。

#### 8-2-1新增纪念日

可新增纪念日资料, 手机可建立50笔纪念日资料(内含出厂时预建14笔)。在纪念日列表画面, 按()并按()选择新增并按()确认,进入纪念日编辑画面。

- 1 输入时间。按左键【农历】可根据需要切换选择公历或农历。
- 2 输入名称,名称栏最多可输入30个字符。

- 4 至附注栏,输入相关信息。
- 5 按《题》并按《》选择保存,按《》确认。
- 注**:**

日期有效输入范围 01/01 至 12/31。

#### 8-2-2查询纪念日

输入关键字,查寻在标题栏和附注栏中含有该关键字的全部纪念日资料。 1 在纪念日列表画面,按右键【查询】进入查询画面。

- 2 输入关键字,按定显示符合条件之纪念日列表。
- 3 按(\_\_选择欲查询之纪念日,按左键【内容】浏览。

# 8-2-3纪念日管理

8-2-3-1修改纪念日 在纪念日列表画面,按《歌并按《》选择修改,按《》进入纪念日编辑画面。详细操作请参照 8-2-1新增纪念日。

8-2-3-2删除纪念日

- 1 在纪念日列表画面,按:3000并按(意选择删除。
- 2 按(一确认删除,如按(一或右键 (取消)则取消删除。

70 @ PDA 功能 \_\_\_\_\_\_

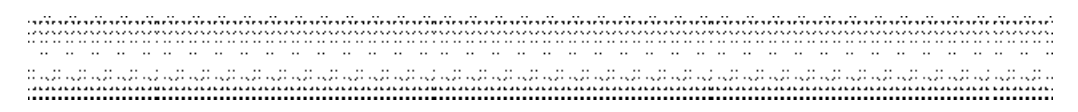

8-3 小画家 在PDA功能选择画面,按 进入小画家功能,并显示图片列表画面。 注: 图片尺寸为 128x140 像素, 色彩模式为 16 色。

8-3-1新增

首次进入小画家,按左键【工具】笔触选择相关工具并笔触区退出工具选择画面后,进入图 片编辑画面;

若已保存过图片,在图片列表画面按(家)并按(数选择新增。

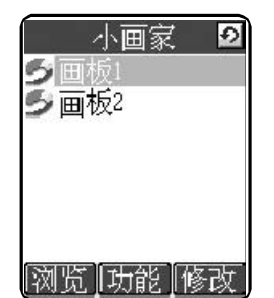

8-3-2浏览 在图片列表画面,按左键【浏览】,可浏览光标所选中的图片。

8-3-3图片管理 8-3-3-1修改 在图片列表画面,按右键【修改】,可进入图片编辑画面。

8-3-3-2重新更名 在图片列表画面,按《歌并按《》选择更名,按《确认可对光标所选中的图片重新命名。

8-3-3-3删除

在图片列表和浏览画面,按<逐;并按(\_选择删除,按(运确认可删除光标所选中的图片,或 在图片列表画面,按<逐;并按(\_选择删除全部数据,按(运确认删除图片列表中全部图片。

PDA 功能 71

|      |                                       | ***************************************     | *************************************** |
|------|---------------------------------------|---------------------------------------------|-----------------------------------------|
| 绘图规则 |                                       |                                             |                                         |
|      |                                       |                                             |                                         |
|      |                                       | *** **** **** **** **** **** **** **** **** |                                         |
|      |                                       |                                             |                                         |
|      | · · · · · · · · · · · · · · · · · · · |                                             |                                         |
|      |                                       |                                             |                                         |

# 8-3-4绘图规则

1 绘图工具

在图片编辑画面,按左键【工具】显示工具列表。可笔触任一绘图工具及颜色,笔触 退出工具选择画面,进入绘图功能。

0

◆□■」能 返回

- 2 绘制线条和图形 绘制直线
   笔触工具箱的∑,请拖曳手写笔。
  - 绘制矩形 笔触工具箱中的□□□,请以对角线拖曳手写笔。

绘制椭圆形 笔触工具箱中的<mark>⊙ ●</mark>,请以对角线拖曳手写笔。

任意绘制 笔触工具箱中的<u>了</u>,请拖曳手写笔。

- 3 笔触,可取消编辑。 笔触,可重做编辑。
- 4 清除 在图片编辑画面,按<u>选</u>并按<u>选择清除图形,按</u>确认可将当前绘图区域的图形全部 删除。 或笔触工具箱中的**团**在要抹除的区域上拖曳手写笔。
- 5 保存 在图片编辑画面,按《变并按《》选择保存,按《》确认保存当前绘图区域的图形。 您所绘制的图片,可设为待机壁纸或电话簿中的来电相片,也可以通过彩信传送。
- 72 @ PDA 功能 \_\_\_\_\_\_
| ,  |       |      |     |      |         |       | <br>     | ÷.,   |       |    |         | <br>     | ,       | ÷.,   |       |       |    |      |    |       |       |    |    |         | <br>        |       |         |    |      |    |         | <br>     |       |    | ,       |            |   |         |      |    |
|----|-------|------|-----|------|---------|-------|----------|-------|-------|----|---------|----------|---------|-------|-------|-------|----|------|----|-------|-------|----|----|---------|-------------|-------|---------|----|------|----|---------|----------|-------|----|---------|------------|---|---------|------|----|
| e  |       |      |     |      |         |       | <br>     | 191   |       |    | e 5 e 5 | <br>200  | ~ ~ ~ ~ | 12.0  | ****  | \$2.5 |    | 200  |    | ~~~~  | ****  |    |    |         | <br>e 5 e 5 | ****  | e 5 e 5 |    | **** |    | e 2 e 2 | <br>1000 |       |    |         | e 2 e 2 e  |   | e 5 5 e |      |    |
| ٠  | ••••  | • •• |     | •••• | • • • • | ••••• | <br>•••• | • ••  | ••••  |    | • • • • | <br>•••• | • • • • |       |       | ••••  |    | •••• |    |       |       |    |    | • • • • | <br>        |       |         |    |      |    |         | <br>     | ••••• |    | · · •   | - <b>1</b> | ~ | - m     | 1111 |    |
|    | ••    | ••   |     | ••   | ••      |       | <br>•    | •     | ••    | •• | ••      | <br>•    | • •     |       | ••    | ••    | •• | ••   | •• |       |       | •• | •• | ••      | <br>        |       |         | •• |      | •• |         | <br>     |       | •  | ٦,      | +          | Ë | 15      | 똔    |    |
| ٠  |       |      |     |      |         |       | ••       | •••   |       |    |         | <br>••   | ••      |       |       |       |    |      |    |       |       |    |    |         | <br>        |       |         |    |      |    |         | <br>     |       | •• | · · · / |            | _ |         | -0   | •• |
| ٠  | • • • |      | 100 | 12.0 |         |       | <br>     | 10.00 | 12.01 |    |         | <br>     |         | 2.4.5 | 15.61 | 10.0  |    | 15.4 |    | 1.154 | 1.157 |    |    |         | <br>1.154   | 1.157 |         |    |      |    | 1.154   | <br>     |       |    | i i     | 19 C - 1   |   | N 15    | 767  |    |
| a, |       |      |     |      |         |       | <br>     |       |       |    |         | <br>     |         |       |       |       |    |      |    |       |       |    |    |         | <br>        |       |         |    |      |    |         | <br>     |       |    |         |            |   |         |      |    |
| -  |       |      |     |      |         |       | <br>     |       |       |    |         | <br>     |         |       |       |       |    |      |    |       |       |    |    |         | <br>        |       |         |    |      |    |         | <br>     |       |    |         |            |   |         |      |    |

## 8-4 计算器

在PDA功能选择画面,按过进入计算器功能。 您可使用计算器进行十位数的简易四则运算,一般函数运算与存储运算。

8-4-1简易四则运算

在计算器画面:

- 1 按数字键输入数字,按注入输入小数点,按, 方之做百分比(%)计算。
- 2 按方向键(\_\_\_可以对应输入+、-、×、÷。
- 3 若欲更改当前输入的数字,按(实或右键【C/CE】一次。
- 4 当算式输入完成以后,按(学或左键【=】显示运算结果。
- 5 若欲重新输入新的算式时,按右键【C/CE】清除上次运算结果后,再输入该运算式。

8-4-2存储运算

您可使用如下按键进行存储运算 在计算器画面,按 🐨 显示复杂运算符号列表。按方向键 💭 选择并反白存储运算符号 【M+】存储累加运算。 【M-】存储累减运算。 【MR】显示在存储中的累计总和。 【MC】清除在存储中的累计总和。 试计算 (64 × 3) + (27 ÷ 9) - (23 × 9) =? 1 按相应数字键与()输入×号,输入第一个算式64×3。 3 再按相应数字键与()输入÷号,输入第二个算式27÷9。 4 按() 选择 [M+] 并按().
 5 再按相应数字键与() 输入×号, 输入第三个算式23×9. 6 按(至)并按(一选择 [M-] 并按(一)。
7 按(至)并按(一选择 [MR],显示运算结果。
8 按(至)并按(一选择 [MC],清除原数值。

······PDA 功能 73

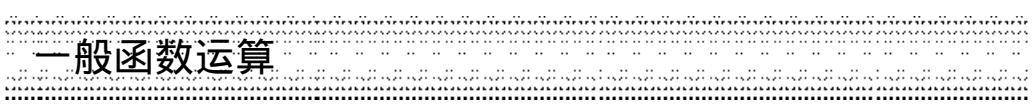

#### 8-4-3一般函数运算

一般函数运算中包括百分比(%)、开方(√-)、平方(X<sup>2</sup>)的运算。

注:

百分比 (%) 与简易四则运算符之间的结合规则如下: a+b%=a+[a\*(b/100)] a-b%=a-[a\*(b/100)] a\*b%=a\*(b/100) a/b%=a/(b/100)

试计算 250+5%=?

- 2 按( 输入+号,
- 3 按数字键(<u>5℃</u>)。
  4 按(∞)并按(∞选择 [%],按(∞显示 250\*(5/100)的运算结果为 12.5。
- 5 再按( 显示 250+250\*(5/100)的运算结果为 262.5,

74 @ PDA 功能 \_\_\_\_\_\_

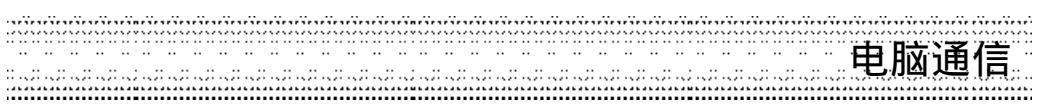

## 8-5 电脑通信

在PDA功能选择画面,按(<u>---</u>)进入电脑通信功能选择画面。 在电脑通信中,用手机所附的传输线连接电脑和手机,使用手机所附的i-Sync ME软件(参考 20i-Sync ME),可实现电脑与手机间的数据同步,还可将本手机充当调制解调器,实现电脑 连线上网。

在用传输线连接电脑与手机进行相关操作前,请先安装驱动程式(参考19安装调制解调器)。

#### 注:

- 1 请阅读 20 i-Sync ME后,再进行电脑通信中的相关操作。
- 2 手机与电脑的连接方法将本手机所附的传输线一端连接手机底部的设备连接埠, 一端连接到电脑的可用的USB通信埠。
- 3 电脑通信中请勿中断手机与电脑的连接。
- 4 手机电池电量过低时无法进行同步。

8-5-1 电脑同步 用传输线连接电脑与手机后,配合本手机所附的电脑同步数据软件i-Sync ME 应用软件,可 使本手机与个人电脑进行数据同步操作。 详细操作请参考20 i-Sync ME。

| ******** | PDA 功能 | 75 |
|----------|--------|----|
|----------|--------|----|

# Modem连接

#### 8-5-2 Modem连接

通过本手机与电脑间建立的传输线连接,可将本手机充当无线Modem使用以实现CSD或GPRS数据传输。

#### 注:

1 首次做数据传输时,请先在电脑端安装CSD/GPRS调制解调器。

2 本功能需先向网络运营商申请开通,方可使用。

本手机支持CSD及GPRS两种连接方式,请将本手机所附的数据传输线一端连接至手机底部 设备连接埠,另一端连接至电脑的USB连接埠,并确认手机连接至电脑的USB埠就是初次安 装调制解调器时连线接入的USB埠,这样才会连接成功。

#### 在手机端

在电脑通信功能选择画面,按定将进入Modem连接画面。

#### 在电脑端

请至【开始】/【程序】/【附件】/【通讯】/【拨号网络】中,点选已建立的CSD或GPRS的拨号设置进行拨号,即可开始传输数据。

或至【开始】/【程序】/【GPRS Wizard】/【GPRS Wizard】中,点选已建立的 GPRS 连接进 行拨号,即可开始传输数据。电脑端安装CSD/GPRS调制解调器的详细操作请参照19安装调 制解调器。

76 @ PDA 功能 \_\_\_\_\_\_

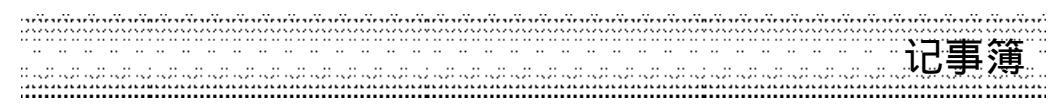

## 8-6 其他功能

在PDA功能选择画面,按定变进入其他功能选择画面,您可使用记事簿、世界时钟、语音功能、汇率/单位,闹铃/计时及电子书等功能。

#### 8-6-1记事簿

记事簿可供您记录备忘记事,您可自建最多500笔记事簿资料,为便于您日后能快速地浏览 与查询,请输入标题。 在其他功能选择画面,按<u>少</u>进入记事簿功能,如果已保存有备忘记事,则屏幕显示记事 簿列表,如果尚未保存任何备忘记事,屏幕将显示空白列表。

#### 8-6-1-1新 增

- 1 在记事簿列表画面,按<u>《</u>并按(<u></u>)选择新增,按(<del>)</del>确认。 或在空白的列表画面,按左键【新增】。
- 2 输入标题与附注内容。 可按①选择各输入栏。 在附注栏,若欲插入一空行,按②流并按②选择插行按③确认。
- 3 按 并按 并按 选择保存,按 确认。 或直接按 屏幕提示是否保存当前记录?,按 确认。如按 则取消保存并返回记事簿列表画面,如按右键【取消】返回原编辑画面。

#### 8-6-1-2查 询

- 1 在记事簿列表画面,提供您两种查询方式: 顺序查询:按(\*\*\*选择所列记事。
  - 关键字查询: 按()并按()选择查询,按()显示关键字输入画面,输入您欲查 询的关键字,按()显示符合条件记事之列表,

2 按左键【内容】可浏览详细内容。

| ***** | PDA 功能 | 77 |
|-------|--------|----|
|-------|--------|----|

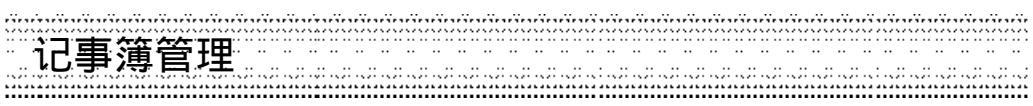

#### 8-6-1-3记事簿管理

修改

- 1 在记事簿列表画面,按(\_\_选择使欲修改的记事反白,或在该记事的浏览画面。 2 按(\_\_\_\_\_并按(\_\_选择修改,按(\_进入记事编辑画面。 按方向键(到您欲修改的位置进行编辑。 按右键【清除】可删除光标前的一个字符。
- 3 按 (一)并按 (一)选择保存,按 (分保存修改好的备忘记事。

## 删除

#### 单笔删除

在记事簿列表画面,按(意选择使欲删除的记事反白,按右键【删除】并按(参,可删除当前 选中的记事。

或在记录簿浏览画面,按 🐨 并按 💭 选择删除,按 😪 确认。

#### 全部删除

在记事簿列表画面,按 🐼 并按 🖱 选择删除全部数据,按 🖓 确认屏幕显示删除全部记 录?,按(多确认;按(多或按右键【取消】返回原编辑画面。

8-6-1-4短信传送

您可以将记事簿中的资料以短信 (Smart Message 格式) 传送的方式传至他人的手机。在记事簿 列表画面,移动光标选择欲传送的记录,或在记事簿浏览画面,按(家)并按()选择短信传送, 按(多确认屏幕提示输入电话号码,输入完毕后按(多确认,将该笔记录传送至对方手机。

注:

请确认对方手机具有接收 Smart Message功能,否则不能成功传送。

78 @ PDA 功能 ......

# 红外线接收与传送记事簿记录

#### 8-6-1-5红外线接收与传送记事簿记录

#### 红外线传送

您可以通过手机的红外线传输埠,连接相容的手机或PDA,传送单笔记事簿资料。

- 1 在记事簿列表画面或在记事簿浏览画面,按 选择欲传送的记事簿记录。
- 2 按 · 并按 · 选择红外线传送,并按 · 确认,显示传送成功,该笔记录即被传送至接收 方。在传送时,请确定另一部手机或PDA已开启红外线接收功能。

## 红外线接收

可通过红外线传输埠接收手机或PDA中的任何资料。在记事簿列表画面或在记事簿浏览画面,按 ( 选择公 外线接收,按 选择资料来源并按 ) 确认。

注:

- 1 在记事簿浏览画面,按【Vol\_Up】,还可按【Vol\_Down】,选择数据来源,按( 法接收相关 数据至手机。
- 2 传送与接收数据时,请确认传送方与接收方的红外线传输埠相对,并保持距离在40公分 以内。

| ******* | PDA 功能 | 79 |
|---------|--------|----|
|---------|--------|----|

世界时钟

8-6-2世界时钟 世界时钟显示本地时间与另一个城市时间的对照。

8-6-2-1设置本地城市

在世界时钟画面,光标选中本地城市 🕼,按左键 【城市】,显示城市列表。

- 1 在城市列表画面,按左键【内容】可查看所选城市的一些基本资讯。
   按左键【上笔】或右键【下笔】可查看上一个或下一个城市的相关资讯。
- 2 按(意选择城市,亦可输入欲查询城市名的第一个英文字母,再按(意选择城市,
- 3 按( 确认光标所选中的为本地城市。

#### 8-6-2-2查看世界城市

世界时钟会以本地城市的日期与时间为基准,查询世界各地城市的日期与时间。在世界时钟画面,光标选中世界城市 ,按左键 【城市】,显示城市列表。

- 1 参照8-6-2-1设置本地城市之步骤选择世界城市。
- 2 按 (资确认即可显示该城市的日期及时间。

8-6-2-3设置时间

在世界时钟画面,光标选中本地城市 🚮,按右键【时间】进入时间设置画面,可根据需要 设置时间。详细操作请参照13-2 设置时间与闹铃。

#### 8-6-2-4夏时制

您可在当地城市或世界城市中设置夏时制,设置后,该城市的时钟将会自动拨快一小时。

- 1 在世界时钟画面,光标选中本地城市 🖓 或世界城市 🔐。
- 2 光标选中本地城市 🚮, 按右键 【时间】进入时间设置画面。按(\*\*\*选择夏时制, 按左键 【选取】。

光标选中世界城市 🙀 , 按 🐼 并按 💭 选择夏时制 , 再按 😔 即可。

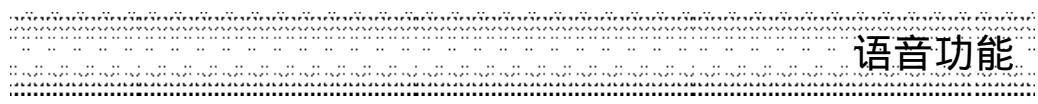

#### 8-6-3语音功能

在其他功能选择画面,按 建进入语音功能选择画面。您可使用语音拨号,语音控制及语 音记事功能。

#### 8-6-3-1语 音 拨 号

语音拨号功能供您用一条语音命令拨打一个电话号码。该语音命令称为语音标记。 1 录制语音标记拨打与接听电话电话簿拨号

- (1) 在语音功能选择画面,按(意选择语音拨号。按(家或左键【选择】进入语音拨号编 辑画面。
- (2) 直接输入电话号码。或按《变并按()选择电话簿,并按()进入电话簿选择号码。
- (3) 按左键【录音】或按《歌并按《》选择录音并按《》进入语音预录画面,手机会发出 语音提示并伴有文字提示。
- (4) 第一次输入语音后,屏幕会提示重复输入。若吻合,屏幕提示录音成功,并返回语 音拨号画面。电话号码前的图示转为 🔮。

若不吻合,屏幕提示相关失败信息并返回语音拨号画面。

## 注:

电话号码亦可在录音成功后再输入或修改。

#### 2 播放及修改语音标记

- (1) 录音完成后,在语音拨号画面,按左键【播放】听取所录语音。
- (2) 在语音拨号画面,按(金)并按(查选择删除录音,按(多即可删除所录语音标记。
   (3) 在语音拨号画面,按(金)并按(查选择重录,按(多即可重新录制语音标记。

#### 8-6-3-2语 音 控 制

您可以用一条语音命令启用一个快速功能选项。

有关语音标记的录制及播放请参照语音拨号中相关操作。

- 您可以修改预设的功能选项。
- 1 在语音控制画面,选择欲修改之功能,按右键【修改】或按()并按()选择修改,按() 确认出现语音控制功能列表。
- 2 按(意选择欲替换的选项,按左键【选择】或按(毫确认。

语音功能

8-6-3-3语音记事

1 录制语音记事

- (1) 在语音功能画面,按(意选择语音记事,按左键【选择】进入语音记事画面。
- (2) 按左键【新增】进入录音画面。
- (3) 按左键【开始】即可开始录音,按右键【退出】返回前画面。
- (4) 在录音过程中:按左键【暂停】暂停录音,若欲继续,再按左键【继续】。按右键【结束】结束录音。
- (5) 录音完成后,自动返回语音记事画面,所录制的语音记事之时间显示在屏幕上。最 新录制的语音记事列在最上面。

注:

每条语音记事最长为20秒。若所有语音记事总长超过60秒,再录制时手机会有相关提示。 请删除相关记事后再录制新的内容。

2 播放语音记事

- (1) 在语音记事列表画面,按()选择欲播放的语音记事,按右键【播放】。 按()可查看该语音记事的时间及长度等信息。
- (2) 在播放画面,按左键【开始】即可播放,若欲暂停可再按左键【暂停】。 按右键【结束】返回前画面。
- (3) 播放过的语音记事会被勾选。

3 删除语音记事

在语音记事画面,按(\_\_选择欲删除的语音记事,按(\_\_\_\_\_并按(\_\_选择删除,按(\_\_确认。 在语音记事画面,按(\_\_\_\_\_并按(\_\_选择删除全部数据,按(\_\_\_即可删除所有语音记事。

82 @ PDA 功能 \_\_\_\_\_\_

| ••• | Ξ.  | ••• | ÷., |            |      |   |       |    | Ξ. |   |     |   |                | <br>  | •••      | <br>  |       |      |    |          |       |    |       | <br> |       |       | ÷., |       |         |      | ÷., |       | <br>   |      |       |         | ÷., |        |         |     |                  |       |    |     |      |     |    |      |    |
|-----|-----|-----|-----|------------|------|---|-------|----|----|---|-----|---|----------------|-------|----------|-------|-------|------|----|----------|-------|----|-------|------|-------|-------|-----|-------|---------|------|-----|-------|--------|------|-------|---------|-----|--------|---------|-----|------------------|-------|----|-----|------|-----|----|------|----|
| ۰.  | 2.5 | < > |     | $\sim < 1$ |      |   | 2 N 4 |    |    |   | 2.2 |   | $\sim 10^{-1}$ | <br>  | $\sim 2$ | <br>  |       | 2.00 |    | $\sim c$ |       |    | 6 N M | <br> | c > c | 200   |     | \$2.5 | e 5 e 5 |      |     |       | <br>   | ***  |       | e 5 e 5 |     | \$ 6 5 | e 5 e 5 |     | $\sim \sim \sim$ | 6 N M |    |     |      |     |    | **** |    |
|     |     | • • |     |            |      |   |       |    |    |   |     | ' |                | <br>  |          | <br>' | • • • |      |    |          | ··    |    |       | <br> | • ••  | ••••  |     |       |         | •••• |     |       | <br>   | • •• | ••••  | • • •   |     | '      |         | ٦,  | Ē                | 5     | Ż  | : j | Ê    | É   | 4  | 7    | ·· |
| :   |     | : . |     |            | ;: . | ; | : .,  | 3. |    | : |     | ; | :              | <br>; | :        | <br>; | : .,  | 5    | ;: |          | ;: ., | ά. |       | <br> | :     | ;: .  |     |       | :       | ;:.  |     |       | <br>:: | 2    | ;:.   |         |     |        | :;      | ::/ | ļ.               | Ċ.    | 1. | - 1 |      | F., | цł | Ч.;  | ;: |
| 1   |     | **  |     |            |      |   | :::   | -  | ** |   |     |   | :::            | <br>  | **       | <br>  |       |      |    |          |       |    |       | <br> | ***   | • • • | *** | • • • |         |      | ••• | • • • | <br>   |      | • • • |         |     | :::    |         |     |                  |       |    |     | **** |     |    | **** |    |

## 8-6-4汇率/单位

在其他功能选择画面,按 建入汇率 单位选择画面,您可使用汇率换算及单位换算功能。

#### 8-6-4-1汇 率 换 算

汇率换算提供十八种币种与两种自定义货币之间的相互换算,并且可按照实际使用时的汇率 浮动情况,供您自行输入汇率进行换算。 选择币种

- 1 在汇率换算画面,按(意选择一个货币栏位。
- 2 按(可选择欲换算的货币。 或按左键【货币】,按(\_选择您所需的货币单位,按(~)确认。

#### 设置汇率

- 1 在汇率换算画面,按 选择一个货币栏位。
- 2 按右键【汇率】进入汇率设置画面。
- 3 按(一)至输入栏,输入当前的汇率,按左键【保存】或按(一)并返回汇率换算画面。

#### 注**:**

- 1 其它一与其它二为内设的货币名称,不能更改。
- 2 在汇率设置画面,若变更基准货币,屏幕出现是否修改基准货币?,按(注确认。
- 3 基准货币是所有货币之间进行换算的一个关系纽带。
- 例:有三种货币为美金、人民币与新台币,若设置美金为基准货币,则它们之间汇率比值 分别如下: 美金:人民币 1:8.2773 美金:新台币 1:34.5500 则可换算出人民币与新台币间的汇率比值如下: 人民币:新台币 8.2773:34.5500=1:4.1741 在汇率换算画面,您可以直接换算人民币与新台币。
  注:

因汇率变动频繁,以上仅供参考。实际汇率请参照当日银行提供之信息。

|  | 83 |
|--|----|
|--|----|

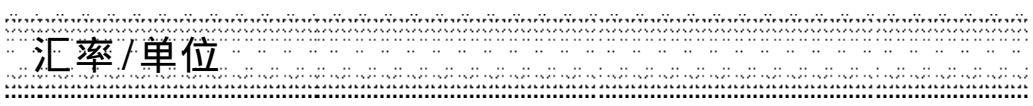

#### 换算操作

- 当您选妥所需进行换算的货币,并设置了相应的汇率以后,可进行换算操作。
- 1 在汇率换算画面,按(选择任一个输入框。
- 2 按数字键输入金额数。按右键【清除】可向前清除一位数字。
- 3 按(全或左键【换算】显示换算结果。
- 4 按右键【清除】运算结果以备重新输入。

8-6-4-2单 位 换 算

单位换算中包括长度、面积、体积、重量、压力、功率、能量及温度换算。

注**:** 

只有在温度换算时,可以输入+,-,在其他各类换算中只能输入数字与小数点。

- 1 在换算单位选择画面,按相应数字键或按(意选择换算类别并按定进入换算画面。
- 2 按(选择单位栏,按(选择换算单位。 或在单位栏中按左键【选择】,按(选择您所需的单位并按(资确认。)
- 3 按(\_\_选择换算输入框,按数字键输入数值, 按注,输入小数点, 在温度换算中,按(\_\_\_\_\_选择+/-并按(\_\_\_可切换输入正负号,按右键【清除】可 清除光标前一个数字,
- 4 按(家或左键【换算】查看换算结果。按(家或按右键【清除】清除换算数值。

84 @ PDA 功能 \_\_\_\_\_\_

**闹铃/计时** 

#### 8-6-5 闹铃/计时

在其他功能选择画面,按 建入闹铃/计时选择画面。包含简单计时、多人计时,倒数 计时及闹铃功能。

8-6-5-1简单计时

- 1 在闹铃/计时选择画面,按公会进入简单计时功能。
- 2 按右键【开始】启动计时。按右键【停止】可暂停当前计时,再按右键【继续】,可继续 计时。若按左键【重设】可清除当前计时。
- 3 按(金),屏幕显示计时将会停止,确定要退出?,按(它可停止并退出计时,如按右键 【取消】或(之则继续计时。

8-6-5-2多人计时

- 1 在闹铃/计时选择画面,按定"学进入多人计时功能。
- 2 按右键【开始】,启动计时。按左键【计时】可记录下当前用时。共可记录十次。 按右键【停止】可暂停当前计时,再按右键【继续】,可继续计时。若按左键【重设】可 清除当前计时。
- 3 按(金,屏幕显示计时将会停止,确定要退出?,按(金)可停止并退出计时,如按右键(取 消】或(意则继续计时。

8-6-5-3 倒数计时

- 1 在闹铃/计时选择画面,按, 变进入倒数计时功能。
- 2 按左键【设置】,倒计时可设置最大值为23时59分59秒。
- 3 按右键【开始】,启动计时,按右键【停止】,可暂停当前计时。 再按右键【继续】,可继续计时。若按左键【重设】,清除当前计时。
- 4 按(家,屏幕显示倒数计时将会停止,确定要退出?,按(家可停止并退出计时,如按右 键【取消】或则继续计时。

8-6-5-4每日闹铃

可设置四个闹铃时间。设置完成后,无论您是否开机,一到预设时间,本机会自动闹铃予以

- 提示。此时,打开手机翻盖并按任意键可停止闹铃,或在合盖状态按机身侧键停止闹铃。 1 在闹铃/计时选择画面,按 建入闹铃列表画面。

- 2 按(\_\_\_\_选择欲设的闹铃,再按左键【选择】进入闹铃设置画面。 3 输入闹铃时间,按(\_\_\_选择闹铃方式、铃声、音量。 4 按(\_\_\_至不闹铃日,按左键【选择】进入日期列表,按(\_\_选择并按左键【选取】勾选。 按左键【不选】可取消勾选。

------ PDA 功能 85

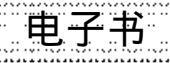

电子书

## 8-6-6电子书

通过手机所附的i-Sync ME软件,从电脑下载TXT格式的电子书档案至手机,供您阅览。在阅 览电子书时,更提供查辞典,书签设置,浏览文本摘要资讯等功能。

#### 8-6-6-1下载电子书

您可执行手机所附的电脑同步数据软件,将电脑中的TXT格式的电子书档案下载至手机。(相 关操作请参考 20 i-Sync ME)

在电子书列表画面,按《歌并按《》选择下载,按《》确认。

注:

可下载之电子书每篇应小于15KB,最多可下载100篇。

#### 8-6-6-2阅览电子书

在电子书列表画面,按左键【内容】进入浏览画面,在浏览画面,按()并按()选择到页 码 功能快速进入欲浏览的页面。还可选择书签,编码方式和字体,摘要资讯等功能。在浏 览画面,可在屏幕上移动手写笔反黑选中文字,抬笔可提供复制,查辞典等功能。

8-6-6-3删除电子书

在电子书列表画面,按右键【删除】并按注确认,删除光标所选中的电子书,按注意;并按 (意选择删除全部数据,按注确认可删除电子书列表中全部电子书。

86 @ PDA 功能 \_\_\_\_\_\_

9 词典

在待机画面按(),再按(),或者按方向键选择;)后,按()进入词典功能。 词典可查询牛津精选词典,英汉词典(普通英汉词典+牛津精选词典)与汉英词典,并提供最 近查过记录,略语表显示词典中所使用的缩略语的全称及含意。

| 双语词典 🖸                   |
|--------------------------|
| ① 牛津精选                   |
| 2 英汉词典                   |
| 3 汉英词典                   |
| <ol> <li>查询记录</li> </ol> |
| ⑤ 略语表                    |
| ⑥牛津版权声明                  |
| 选择 功能 返回                 |

词典 87 ......

词典 

## 9-1 输入查询

进入牛津、英汉以及汉英任一本词典。

- 1 在词典查询画面的输入框中,输入(或是手写)要查询的英文或中文词汇。
  - -按左键可切换输入法。
  - -按示可切换牛津(英汉)词典和汉英词典。
  - -按右键【清除】可删除光标前的一个英文字母或中文字。
- 2 按(参显示释义。按(意可向上或向下阅读。

注:

1 在牛津词典与英汉词典中输入的英文词汇,在查询时不分大,小写。如果该输入词汇 与词典中的词汇不相符时,将自动查询与所输入词汇在字母排序上最接近的那个词汇。

2 在汉英词典中输入的中文词汇与词典中的词汇不相符时,可按右键【清除】删去输入 框中的字。

#### 9-2 顺序查询

- 按照词典中词汇的排列顺序前后次序查阅。有如下两种查询方式
- 1 在词典查询画面,按()向上或向下选择词汇,按()查询。按()向左或向右可翻页查询。
- 2 在阅读释义时,按左键【上笔】或右键【下笔】向上或向下查询另一个单词或片语。

#### 9-3 双语交互查询

在查阅释义的过程中,若遇有任何不明确的词汇,可进行相应的英汉或汉英词典查询,最多 可查询五次,查询次数将显示在屏幕的左上角。

- 1 在某一词汇的释义画面,按( 向右显示光标。
- 2 移动方向键选择您要查询的不明词汇,使之反白。
- 3 按()查阅释义。
- 4 在词汇释义画面,可以以上方式逐层交互查询。

5 最多可交互查询五次,已查询次数显示在屏幕的左上角,按(家可逐层返回。 注: 您可以用手写笔点选进行交互查, 具体操作请参考15-6手写笔进阶编辑功能。

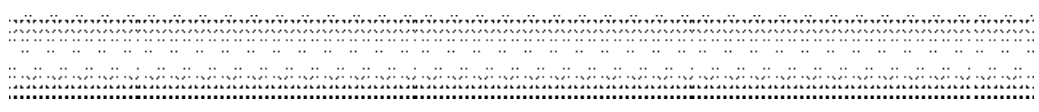

## 9-4 语义辨析

在英汉词典中,若当前所查询的英文词汇有相关的辨析功能时(包括衍生、词组、复合等),在 屏幕最下行会提示【辨析】以供您进一步查看。

- 1 若某个词汇的词义解释画面最下行提示【辨析】,按 🐼 屏幕显示辨析选项。
- 2 选择要查阅的选项。
- 3 按(学显示详细内容。
- 4 按( 返回,

## 9-5 查询记录

进入查询记录,显示您最近查询过的100个英文(或中文)词条,移动光标选择词条, 按左键【内容】显示释义,按右键【删除】删除光标所在位置词条。 删除全部查询记录。 在记录列表回自按 实 选择删除全部资料并按 多确认。

| *************************************** | 词典 | 89 |
|-----------------------------------------|----|----|
|-----------------------------------------|----|----|

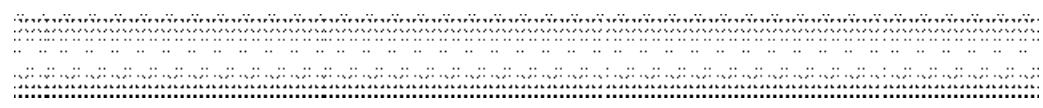

## 10 视听

在待机画面,按(),再按(),进入视听功能。

或者在待机画面,按《变》并按方向键《意选择 🎆 , 再按《字, 进入视听功能。

视听包括音乐乐园、我的图库、摄像机,影像传送和收音机功能,直接按数字键进入以上 各功能选项,或按(意选择一个功能选项,按左键【选择】或按(多进入。

|   | 视听   | Ð   |
|---|------|-----|
| 1 | 音乐乐园 |     |
| 2 | 我的图库 |     |
| 3 | 摄像机  |     |
| 4 | 影像传送 | ¥1  |
| 5 | 收音机  | 2   |
|   |      | 100 |
| 诜 | 择功能  | 返回  |

90 @ 视师

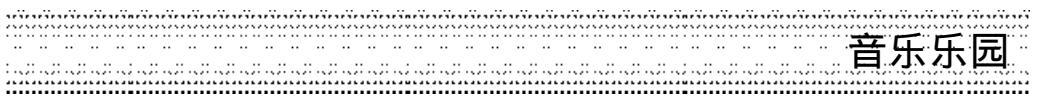

## 10-1 音乐乐园

音乐乐园内建30首和预下载30首和弦铃声。还可自行编铃声5首,并可自行下载85首和弦 铃声(实际可下载的铃声数目需视手机资料的占用情况而定)。进入视听功能,按过变选择 音乐乐园,进入音乐乐园功能选择画面。可直接按相应数字键进入MIDI音乐,个人收藏,铃 声编辑及铃声分享等功能或移动光标选择相关功能后,按左键【选择】或按(实进入。

#### 10-1-1 MIDI音乐

在音乐乐园功能选择画面,按公会进入MIDI音乐功能。

在和弦铃声列表画面,按左键【收藏】可将当前乐曲设为收藏 💓,并保存至个人收藏。按 右键可切换播放或停止。按 🐨 并按 选择开启彩灯,按 领认即可开启彩灯功能。

#### 合盖播放音乐

在聆听音乐乐园所保存的音乐时,本机可合盖继续播放乐曲。外屏幕显示乐曲名称,按音量 键可切换乐曲。

注**:** 

1 在和弦铃声播放时,按机身左侧音量键可调整音量大小。

2 彩灯功能,取决于和弦铃声制作过程中是否加入彩灯功能,所以并非所有和弦音乐都有 彩灯功能。

#### 10-1-2个人收藏

在音乐乐园功能选择画面,按<u>计</u>进入个人收藏功能。 收藏音乐是您在MIDI音乐内标示为收藏 (20)的乐曲,可循环播放。

| *************************************** | 视听 |
|-----------------------------------------|----|
|                                         | 91 |

铃声编辑 - 12円/#1月

10-1-3铃声编辑 在音乐乐园功能选择画面,按<u>资</u>进入铃声编辑功能。

10-1-3-1新 增 在铃声列表画面,按左键【新 增】,进入铃声编辑画面,按右键【更 名】可对光标所选中的 铃声重新命名。

10-1-3-2乐 器选择 在铃声编辑画面,按左键【乐器】显示乐器列表。按《\_\_选择所需,并按《\_确认。屏幕左上 方即显示您所选择的乐器。

10-1-3-3编曲方式 在铃声编辑画面,按 (金)并按 (金)选择五线谱编曲,快速编曲和代码编曲方式,按 (金)确认。 五线谱编曲

在铃声编辑画面,按数字键或笔触琴键输入相关音符。

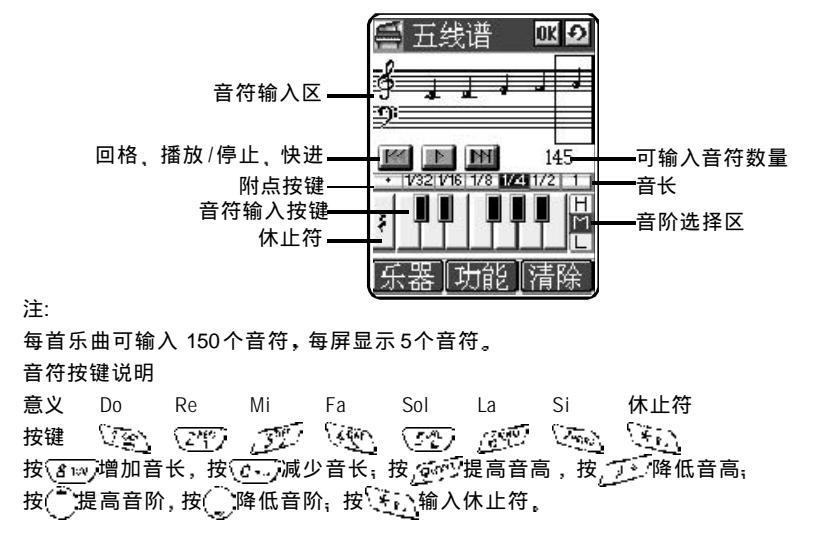

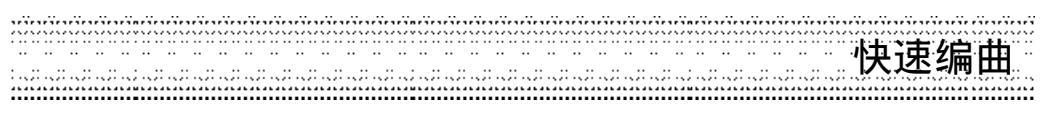

#### 快速编曲

完整的一个音符由音名、音阶及音长组成。按数字键 (2003), 屏幕显示音符常用格式 c5、d5、e5、f5、g5、a5、b5代表音符 Do, Re, Mi, Fa, Sol, La, Si, 5表示音长为四分音符。 音长1-9及0, 分别代表全音符, 附点全音符, 二分音符, 附点二分音符, 四分音符, 附点四 分音符, 八分音符, 附点八分音符, 十六分音符, 附点十六分音符。

| E:             | 共速:      | 编曲       | OK Ð |
|----------------|----------|----------|------|
| c7<br>f7<br>b7 | d7<br>g7 | e7<br>a7 | 143  |
| 乐器             | 器<br>[J  | 力能」      | 清除   |

| **** | 视听 |
|------|----|
|      | 93 |

铃声管理

#### 代码编曲

代码编曲的音符格式与快速编曲相同。直接输入英文字母 c, d, e, f, g, a, b, 分别表示音符 Do, Re, Mi, Fa, Sol, La, Si。音与音之间须用空格隔开。代码编曲支持一般常用的格式(N, M,E)。

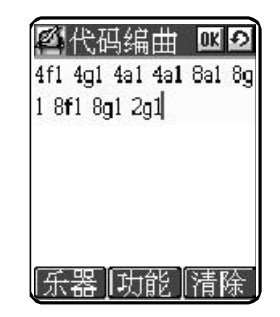

#### 注**:**

1 输入的英文字母大小写都可识别。

2 其他各型号产品乐曲也能自动转化识别。

3 若以代码编曲方式编辑的乐曲,只可采用代码编曲方式修改乐曲。

#### 10-1-3-4铃声管理

#### 播放

在铃声编辑画面,按()并按()选择播放,按()确认可播放所编铃声。

#### 保存

在铃声编辑画面,按();并按()选择保存显示输入框,按()确认进入乐曲名输入画面,输入乐曲名称并按()确认保存所编铃声。

#### 调整播放速度

在铃声编辑画面,按《 并按《选择播放速度,按《确认进入调整播放速度画面,按《 调整播放速度,可调范围在1~10之间,或按左键【放慢】调慢播放速度, 按右键【加速】调快播放速度。

#### 删除

在铃声编辑画面,按(家)并按(选择删除乐曲,按(多确认删除编辑画面的全部音符。 或在铃声列表画面,按(家)并按(选择删除乐曲,按(多确认删除光标所选中的乐曲。

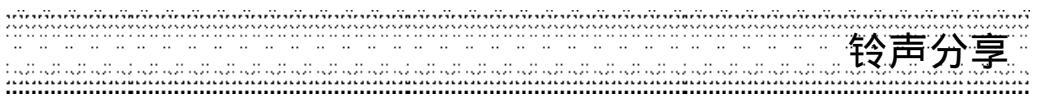

#### 发送短信

在铃声编辑画面,按 ()并按()选择短信发送可将当前所编辑的乐曲以短信形式传送出去。

#### 红外线传送

在铃声编辑画面,按com;并按(\_\_选择红外线传送,按)实确认可通过红外线传送所编乐曲。 (请确定另一部手机或PDA已开启红外线接收功能。)

#### 红外线接收

铃声编辑画面,按com;并按(\_\_选择红外线接收,按(\_\_选择是否接收资料从手机或从PDA, 并按(->确认。

#### 查看说明

在铃声编辑画面,按 🐨 并按 💭 选择说明,按 🖗 确认可查看铃声编辑的详细说明。

#### 10-1-4铃声分享

在音乐乐园功能选择画面,按实现进入铃声分享功能。本功能可把您自编的乐曲分享给其他人。

1 在铃声列表画面,按()选择欲分享的自编铃声,按左键【发送】,按()选择分享方式并 按()确认。

2 按右键【播放】,可播放所选乐曲。

#### 注:

在铃声列表画面,按【Vol\_Up】可通过红外线传送乐曲。

按【Vol\_Down】并按(\_\_选择接收乐曲来源后,按(\_)确认可通过红外线接收乐曲。

| <br>视听 |
|--------|
| 95     |

# 我的图库

## 10-2 我的图库

我的图库内建12幅图片(内含3组动画壁纸),最多可自行下载88幅图片(内含3组动画壁纸) 实际可下载的图片数目需视手机资料的占用情况而定。进入视听功能,按<u>下</u>选择我的图 库,进入我的图库功能选择画面。可直接按相应数字键进入壁纸设置,开机画面,系统图库, 下载图库,我的相簿及外屏幕图库等功能或移动光标选择相关功能后,按左键【选择】或按 (实进入。

#### 10-2-1壁纸设置

在我的图库功能选择画面,按<u>资</u>进入壁纸设置功能。本功能可浏览壁纸设置中所保存的 图片并将其设为壁纸。

#### 浏览图片

在图片列表画面,按(\_\_选择图片并按左键【浏览】可浏览光标所选中的图片。 或按(\_\_\_\_并按(\_\_选择自动浏览,按(\_\_确定可浏览保存在壁纸设置中的所有图片。

#### 设置壁纸

在图片列表或浏览画面,按<</li>片按洗并设洗接洗 按洗 按洗 按洗 按洗 按洗 按※ 并按※ 选择恢复 壁 纸,按※ 确定恢复手机原始设置壁纸。

## 10-2-2开机画面

可浏览手机内建或下载的开机画面并将其设置为开机画面。

#### 浏览

在开机画面列表画面,按左键【浏览】可浏览光标所选中的开机画面。

#### 设为开机画面

在开机画面列表画面,按 ()并按 ()选择设为开机画面,按 ()确认可将光标所选中的档案 设为开机画面。

#### 10-2-3系统图库

系统图库中内建12幅图片(内含3组动画壁纸)。按左键【浏览】或按(实可浏览光标所选中的 图片。您可选择任一图片并将其设为壁纸,操作方法请参考10-2-1壁纸设置。

96 @ 视师

下载图库

#### 10-2-4下载图库

下载图库保存您从电脑或WAP下载的,从收到的多媒体短信中所保存下来的以及小画家所绘制的图片,可浏览下载图库中所保存的图片并将其设为壁纸,操作方法请参考102-1壁纸设置。如欲删除图片,在图片列表画面,选择图片后按右键【删除】或是在图片浏览画面,按

注:最多可自行下载88幅图片,内含3组动画壁纸。

## 10-2-5我的相簿

保存照相机所拍摄的相片,并可启动照相机功能。

#### 启动相机

在相片列表画面或相片浏览画面,按《题;并按《选择启动相机,按《》确定进入相机功能。 注: 详细操作,详见6照相机。

#### 重新命名

在相片列表画面,按 ( 并按 ) 选择更名,按 会显示相片名称编辑框,在编辑框内输入新的名称,按 ( 实保存,

#### 浏览图片

在相片列表画面,按左键【浏览】,可浏览光标所选中的相片。 在相片列表画面,按 ( 并按( 选择自动浏览,按( )确认可自动浏览我的相簿中保存 的所有相片。

#### 壁纸设置

在相片列表或相片浏览画面,按《题》并按《》选择设为 壁 纸,按《》确认待机壁纸即显示所选 图片,按《》选择恢 复 壁 纸,按《》确认即恢复出厂壁纸。

#### 删除图片

在相片列表画面,按 ();并按 ()选择删除全部数据,按 ()确认可删除我的相簿中全部相片。 或在相片列表画面,按右键【删除】并按 ()确认,删除光标所选中的图片。 或在相片浏览画面,按 ();并按 ()选择删除,按 ()确认可删除光标所选中的图片。

| *************************************** | 视听 |
|-----------------------------------------|----|
|                                         | 97 |

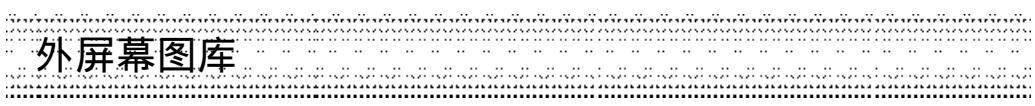

#### 设置效果

在相片浏览画面,按《歌并按《》选择设置效果再按《》进入效果列表画面,按《》可选择底 片,怀旧,滤镜,黑白,浮雕效果,扭曲及鱼眼效果,并按《》确认。 注:只限于相片尺寸为128\*160时。

#### 设置相框

进入相机功能,拍摄并取得相片后,按();并按()选择设置相框再按()进入相框列表画面,按()可选择任一相框并按()确认,按右键【浏览】可浏览当前所选中的相框。 注: 只限于相片尺寸为128\*160时。

#### 10-2-6外屏幕图库

外屏幕图库保存可放在外屏幕上浏览的动画和时钟指针,内建的或下载的动画和时钟指针可 浏览,并将其设为外屏幕动画和时钟指针,下载的动画和时钟指针,可将其删除。

浏览

在列表画面,按左键【浏览】,可浏览光标所选中的动画和时钟指针。

#### 删除

在列表画面,按(意选择欲删除之下载的动画和时钟指针,按(题)并按(意选择删除按(多确认。

#### 设置外屏幕动画

在列表画面,按 ()并按 ()选择设为外屏幕动画,按 )确认即可。

#### 注:

设置外屏幕时钟与外屏幕动画的详细操作,请参照13-3-3 屏幕 / 彩灯。

98 @ 视师

摄影机

## 10-3 摄像机

进入视听功能,按 选择摄像机,进入摄像机功能并显示影像列表画面,摄像机功能可 拍摄4段动态影像,每段长度约为15-20秒。 详细操作请参照12摄像机。 注 摄像机所拍摄的影片不支持彩信发送。

## 10-4影像传送

进入视听功能,按公验选择影像传送,进入影像传送功能并显示影像列表画面,影像传送功能可拍摄3段动态影像,每段长度约3秒,影像传送所拍摄的动态影像片段可供您浏览并可通过彩信 (多媒体短信)方式传送。

## 10-4-1调节亮度 进入影像拍摄画面,按①可调节影像画面的亮度。

10-4-2设置效果 进入影像拍摄画面,按右键【效果】可选择正常(彩色)、负片、黑白,怀旧等效果。

#### 10-4-3新增影像

按左键【新增】进入影像拍摄画面,按左键【拍摄】开始拍摄拍摄,拍摄完成后自动保存。 拍摄中按③可中止拍摄已拍摄的内容仍会保存。 注:

可拍摄3段动态影像。

## 10-4-4播放影像

在影像列表画面,按右键【播放】可浏览所拍摄的影像片段。

#### 10-4-5影像管理

在影像列表画面,按(),并按()选择删除,再按(),确认可删除当前光标所选中的影像片段。 或在影像列表画面,按(),并按(),选择删除全部数据,再按(),确认可删除影像列表中全部 影像片段。

| ••••••••••••••••••••••••••••••••••••••• | 见吁 | Ff |
|-----------------------------------------|----|----|
|-----------------------------------------|----|----|

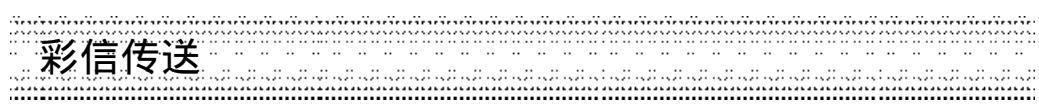

## 10-4-6彩信传送

您可以通过彩信(多媒体短信)方式传送影像片段。在影像列表画面,按()并按()选择 彩信发送,按()确认。 注:

彩信功能需网络支持,请至相关运营商处申请开通该项功能,否则无法正常使用。 如何编写及传送多媒体短信,请参见5-2彩信管理。

## 10-5 收音机

进入视听功能,按( 建)选择收音机,进入收音机功能。 详细操作请参照16FM收音机。 注: 标准配备内仅提供一般耳机,收音机耳机需用户自行选配。

## 11 游戏

## 音效设置

在各游戏功能选择画面,按()向上或向下选择音效设置,按左键【选择】或按()进入音效 设置画面。

按()向上或向下选择音效、音乐、振动或调整音量,按()向左或向右切换音效、振动开关及调整音量大小。

## 查看排行榜

在各游戏功能选择画面,按(\_\_\_向上或向下选择排行榜,按左键【选择】或按(\_\_\_)可查看排行 榜信息。

#### 查看游戏说明

在各游戏功能选择画面,按()向上或向下选择游戏帮助,按左键【选择】或按()可查看游戏说明。

| <br>游戏 |
|--------|
| 101    |

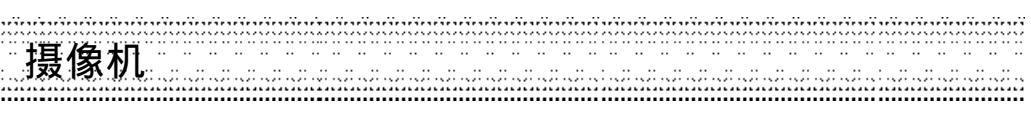

12 摄像机

摄像机功能可拍摄4段动态影像,每段长度约为15-20秒,摄像机所拍摄的动态影像片段可 供您浏览。

注 摄像机所拍摄的影片不支持彩信发送。

在待机画面,按(31%),再按(31%),进入摄像机功能。

或者在待机画面,按(家)并按方向键(意选择 🎉,再按(家,进入摄像机功能。

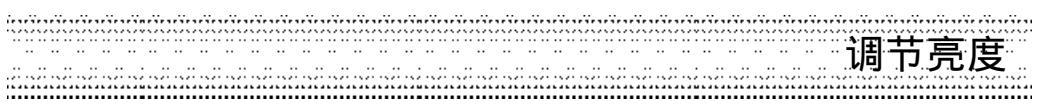

## 12-1 调节亮度

进入影像拍摄画面,按②可调节影像画面的亮度。

## 12-2 设置效果

进入影像拍摄画面,按右键【效果】可选择正常(彩色),负片,黑白,怀旧等效果。

## 12-3 新增影像

在影像列表画面,按左键【新 増】进入影像拍摄画面,按左键【拍 摄】开始,拍摄完成后自动保存。拍摄中按(美)键可停止拍摄,已拍摄的影像仍可自动保存。 注:

可拍摄4段动态影像,每段长度约为15-20秒。

## 12-4 播放影像 在影像列表画面,按右键【播放】可浏览影像片段。 注: 摄像机所拍摄的影片不支持彩信发送。

## 12-5影像管理

在影像列表画面,按《变;并按《变选择删除 再按《》确认,可删除当前光标所选中的影像片段。

或在影像列表画面,按())并按())选择删除全部数据,再按())确认可删除影像列表中全部影像片段。

| ******* | 摄像机 |
|---------|-----|
|         | 103 |

## 13 设置

在待机画面按(<u>)</u>,再按(),或者按方向键选择 [] 后,按()进入系统设置。在该功能 画面,可按相应数字键直接进入语言、时间、手机设置、网络服务、手机资料和原厂设置等 相应功能。也可移动光标选择相关功能后,按左键【选择】或按()进入。

|   | 系统设置 🧉  |
|---|---------|
| 1 | 语言      |
| 0 | 时间      |
| 3 | 手机设置    |
| 4 | 网络服务    |
| 5 | 手机资料    |
| 6 | 原厂设置    |
| 诜 | 择 丁能 返回 |

104 设疂......

13-1 设置语言与输入法

语言设置可以设置手机显示信息的语言以及输入法。

#### --语言选择

在语言选择栏位,按( 向左或向右选择所需语言。本手机提供二种系统语言(简体中文 及英语)选择,当您选择其中一种语言,所有屏幕的提示和说明等都将以您所选择的语 言显示。

手机设置

--输入法

本手机提供四种中文输入方式(拼音,笔数,广东以及笔画)。移动光标选择所需输入法, 按左键【选取】选择或取消该输入法。(输入法至少应保留一种。)

## 13-2设置时间与闹铃

您可根据需要设置日期格式及时制,输入当前时间和日期以及设置闹铃。

日期格式:有三种选择,按①向左或向右依序选择年 /月 /日、日 /月 /年 或月 /日 /年。

时制:按(向左或向右选择12或24时制。

日期: 按数字键输入(或用手写笔点触输入)当前日期。

时间: 按数字键输入(或用手写笔点触输入)当前时间。若您选择12小时制可按左键切换 【AM】或【PM】。

夏时制:将光标移至夏时制栏位并按左键【选取】,选取夏时制。

闹铃: 按(家) 闹铃进入闹铃设置,最多可设置四组闹铃。设置完成后,无论手机是处于关 机还是开机状态,一到预设时间,本机会自动闹铃予以提示。此时,打开手机翻盖,按任 意键可停止闹铃,或在合盖状态按机身侧面的按键停止闹铃。若闹铃响时未对手机进行任 何操作,40秒后闹铃自动停止。

直接按数字键选择一个闹铃后,移动光标逐项设置

一按数字键输入(或用手写笔点触输入)闹铃时间。若为12时制,按左键切换AM或PM。

-按(向左或向右选择闹铃方式:关闭、只有铃声、振动及铃声+振动。

一按()向左或向右选择音乐铃声。或是按左键【选择】显示铃声列表,选择后按(💫。 

-- 设置不闹铃曰:将光标移至不闹铃日,按左键【选择】。选中的不闹铃日不闹铃。

-按(学保存闹铃设置,并回到闹铃设置画面。

设置 105

手机设置 

## 13-3手机设置

按相应数字键进入铃 声 设 置 ,信 息 收 发 ,屏 幕 ✔ 彩 灯 ,电 话 接 听 ,密 码 快 捷 键 及定 时 开 关 机 。或移动光标选择所需后,按左键【选择】进入各项功能。

13-3-1铃声设置

移动光标至目前铃声模式,按()向左或向右切换选择一般模式,安静模式,会议模式及户 外模式。(此4种模式各自有不同的来电提醒方式,铃声,按键/触屏声以及功能提示声预设 值,您可自行修改各项设置。)

#### 来电铃声:

可设置铃声音乐、分组铃声、调整音量。

- 1 铃声音乐:可设置铃声音乐及来电提醒方式。
  - 一移动光标至铃声选择,按
    市左或向右切换选择。或按左键【选择】显示铃声列表,
    选择后按(字)可从内置和弦铃声音乐及自编音乐和下载音乐中任意选择铃声音乐。
  - -将光标移至来电提醒,允许您选择手机如何通知您有来电,按
    向左或向右切换选择
    只有铃声,只有振动,振动,铃声,铃声+振动及安静。
- 2 分组铃声:可设置为电话簿不同的类别配以相应的铃声,音量。
  - 将光标移至启动分组铃声,按; 向左或向右选择关闭或正常。
  - 将光标移至分组选择,按(向左或向右选择普通、SIM、VIP、商务、朋友、家庭或 其他类别。
  - -将光标移至铃声选择,按左键【选择】或按①向左或向右切换选择。或按左键【选择】显示铃声列表,选择后按()。
- 3 调整音量:可设置铃声音量。 按(前左或向右增加或减弱音量。

#### 按键/触屏

- 按键:按①向左或向右选择。选项为:正常、低音、高音和关闭。
- 触屏:按① 向左或向右选择。选项为:正常和关闭。

手机设置

## 功 能 提 示 声<u>-</u>

提供信息提示,行程音乐及开机音乐设置。按数字键直接进入各功能项或移动光标选择相关 功能后,按左键【选择】进入。

- 1 信息提示。 可设置短信提示方式、短信铃声音量、小区广播提示。 将光标移至相关栏位,按(向左或向右切换选择。
- 2 行程音乐: 按①切换选择任一音乐作为行程音乐。或按左键【选择】显示铃声列表,选择后按()。
- 3 开机音乐: -按左键【选取】开启开机音乐,手机开机时即会播放该音乐。 -按(切换选择任一音乐作为开机音乐。

13-3-2信息收发设置 设置短信/彩信/邮件请参考5-6信息设置。 设置上网浏览请参考7-1设置上网浏览。

设置小区广播请参考5-5设置与阅读小区广播。 设置群组请参考5-7寄件群组。

13-3-3屏幕/彩灯

按相应数字键可进入屏幕设置、彩灯设置、壁纸设置以及触屏校准等相应功能。也可移动光标选择相关功能后,按左键【选择】进入相关功能。 屏幕设置

- 1 待机画面:可选择待机画面中是否显示本地网络名、漫游网络名、功能键以及时间,也可以自行输入文字(输入在自行输入文字框内)。移动光标选择相关设置后,按左键【选取】启动设置。按左键【不选】取消设置。自行输入的文字
- 2 开机设置:
  - 一开机画面:按
    一开机画面:按
    向左或向右切换选择内置或下载的开机画面,按左键【浏览】,可预览
    所选项目。相关功能请参考视听/我的图库/开机画面。
- 一开机信息:可输入中英文不超过24个字符的信息,该信息会在开机时显示。

| **** | 设置  |
|------|-----|
|      | 107 |

手机设置

- 3 背光时间。 设置关闭内外屏幕背光的时间。按(前左或向右选择。
- 4 外屏幕设置=

-整点报时:移动光标到此栏位,按左键【选择】启动整点报时。

- ---外屏幕动画:按()向左或向右切换。启动该选项后,每次合盖外屏幕显示动画。
- 彩灯设置

#### 可设置彩灯及来电颜色变化。

- -- 彩灯指示:通过手机外盖上LED彩灯的闪烁,来指示手机处于某种状态。彩灯显示绿慢 闪为待机指示。当手机有来电、短信或有未接来电等事件,彩灯显示红绿交替闪烁。彩 灯显示橙色慢闪表示手机处于漫游状态。低电压指示为红灯慢闪。 移动光标选择待机指示,事件指示,漫游指示及低电压指示,按左键【选取】。
- 来电彩灯:当有来电时,可根据所设置的彩灯信息直接判断该来电的类别。来电号码必须已在电话簿中分类保存过。
   移动光标向下选择指示灯颜色,按左键【选取】。
- 一通话彩灯:设置通话彩灯是否闪烁。按左键【选取】启动该选项。

#### 桌布设置

详见音乐/图库中的10-2-1壁纸设置。

#### 触屏校准

校准手写笔的精确度。校准后,触控屏幕才能成正常操作。新机首次开机需要校准手写笔的精确度。屏幕左上角出现十字,用手写笔点一下十字的中心,十字会消失,同时在屏幕右下 角出现一个十字,再用手写笔点一下十字的中心,十字消失,笔点校准完成。
# 手机设置

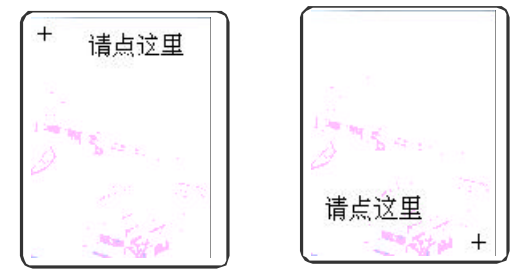

#### 辨识设置

辨 识 速 度 按()向左或向右切换选择手写辨识的速度。

候选字库按近向左或向右切换选择手写辨识时候选字区内显示手写候选或联想候选。

### 13-3-4电话接听设置

按相应数字键进入接听方式、通话设置、来电警卫及来电群组图示设置。或移动光标选择所 需后,按左键【选择】进入。

#### 接 听 方 式=

-任意键接听:按任意键接通电话((实除外)。

-翻盖自动接听:打开翻盖接通电话。

一耳机自动接听:插入耳机后,无须按任何键,耳机自动接听。

#### 通话设置

- 接通提示声:拨打的号码接通时,手机发出提示声。

→通话时间提示:设置通话时间提示声。移动光标分别设置间隔时间以及提前提示的时间。
 按(毫确认。

#### 来电警卫

详见4-4来电警卫。

#### 来电群组图示

当有来电时,可根据设置保存的屏幕图示信息直接判断该来电的类别来电号码必须已在电话 簿中分类保存过)。在来电群组图示设置画面,移动光标至相关类别,按左键【选择】进入该

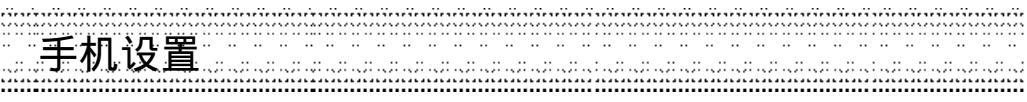

类别设置。

-按左键【选择】启动该类别设置。

-移动光标至相关类别图示,按①向左或向右切换选择或按左键【选择】显示图片列表, 选择所需图示后按(②确认。

13-3-5密码/快捷键设置

开机密码:启动开机手机密码可防止手机被他人擅自使用。在删除全部资料及恢复原厂设置中都需要输入手机密码以保护资料被擅改。 按左键【选取】启动开机密码选项,需要输入手机原密码,原厂预设为1234。

开机 PIN码: 启动开机 PIN码,手机在每次开机时会要求输入 PIN码(由运营商提供)来保护您的 SIM 卡。按右键【修改】可对已输入的 PIN码进行修改。

资料保密:移动光标选择要保密的项目后,按左键【选取】,输入手机密码(即开机密码)后按 (豪确认。启动资料保密选项后,进入相关资料均要输入手机密码。

方向键设置:四个(上下左右)方向键在出厂时有各自的预设值,您可以在待机状态按某一 方向键直接进入预设功能。也可以自行设置各个方向键在待机状态的快捷功能。移动光标选 择要设置的方向键,按左键【选择】显示功能列表,选择所需快捷功能后按(),原预设的 快捷功能即被所选功能替代。

功能建设置: 左(功能)键与右(功能)键在出厂时有各自的预设值如左键的预设功能为相机),您可以在待机状态按左键或右键直接进入预设功能。也可以自行设置左右键在待机状态的快捷功能。选择要设置的待机左键或待机右键後,按④向左或向右切换选择或按左键[选择]显示功能列表,选择所需快捷功能后按(④,原预设的快捷功能即被所选功能替代。

注:如果您将左键或右键设置成快捷,在待机画面,按相应键显示预设的6个快捷功能,按 相应数字键或移动光标选择并按左键【选择】进入相关功能。您也可以对预设的快捷功能进 行修改。在快捷功能画面,选择要修改的项目后按右键【修改】,选择所需功能后按左键【选 择】或按(豪替换原快捷项目。

修改手机密码:请先输入旧密码(原厂密码为,1234),按(),确认,再输入新密码,按()) 确认后,屏幕提示确认新密码,请再输入新密码并按()。

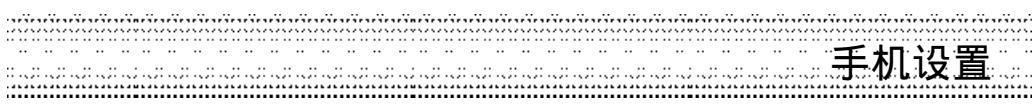

## 13-3-6定时开关机

可设置自动开关机时间。

-将光标移至定时开机或定时关机,按左键【选取】启动该功能。

-将光标移至定时开关机的时间输入栏位,输入时间,按(实确认。

### 13-4 网络服务设置

详见4-5网络服务设置。

### 13-5 手机资料

按相应数字键可进入手机信息、数据信息、资料重整及删除全部资料等相应功能。也可移动 光标选择相关功能,按左键【选择】进入。屏幕最末行的指示条显示当前资料的占用状况。 手机信息 显示本机号码、IMEI编号。按左键【修改】可输入或修改本机号码。也可在待机状态下长按

亚示本机亏码、IMEI编亏。按左键【修改】可输入或修改本机亏码。也可在存机状态下长按 \_\_\_\_显示本机号码。

#### 数据信息

提供查询本机电话簿、本机短信、多媒体短信(彩信)、电子邮件、行程、记事簿、相机图片、 小画家图片、外屏幕动画、下载图片、电子图书、下载铃声、JAVA程式、时钟指针、相框、 待机图片功能中已保存的资料信息状况,并可删除这些功能中的资料。选择欲删除的项目, 按右键【删除】,并按即可删除光标所在栏位内的所有的资料。 屏幕底部的条型图示显示资料占用的空间。

#### 资料重整

可对手机的保存资料区进行整理,增进使用效率。

删除全部资料

删除所有用户资料。输入手机密码,按注确认。屏幕显示要删除全部记录吗?,按注确认; 按注取消。

#### 13-6 原厂设置

恢复原厂设置:需要输入手机密码,并按<br/>
一、确认。<br/>
原厂序号:显示原厂序号。

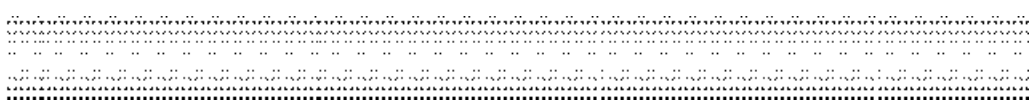

# 14 输入法

本机提供2种英文输入法,4种中文输入法及数字、特殊符号输入。英文输入有传统型(abc) 和智慧型输入法可供选择简体中文输入提供具有联想功能的拼音、广东拼音、笔数及笔画 输入法。

有关中文输入法的选择请参照13-1设置显示语言。

注:

在文字输入画面,按左键可切换输入法。 在文字输入画面,屏幕右下角显示"清除",按【右键】删除光标前一个字符。

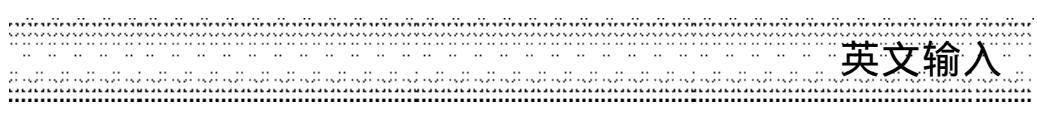

# 14-1 笔画及英文字母按键对照表

| 按键 | 笔画 | 英文字母 |
|----|----|------|
| 1  | _  |      |
| 2  |    | ABC  |
| 3  | )  | DEF  |
| 4  | \  | GHI  |
| 5  | L  | JKL  |
| 6  | —  | MNO  |
| 7  |    | PQRS |
| 8  |    | TUV  |
| 9  |    | WXYZ |

14-2 英文输入

14-2-1传统英文输入法

1 反复按左键直至屏幕左下角显示abc。

2 按相应数字键((<u>217</u>), 屏幕下方显示各个数字键所对应的英文字母及数字, 反 复按该键使欲输入的英文字母反白,并将其输入到编辑区。

# 注**:**

按,一可切换大小写输入。

abc 表示小写输入,ABC表示大写输入。

例:以传统英文输入法输入 cool。

操作步骤:

- 1 反复按左键直至屏幕左下角显示abc。
- 2 按(<u>21)</u>3次输入 c;
- 3 按<u></u> 2 2 3 次输入 0,
- 4 按应把3次输入0,
- 5 按 3 次输入1。

英文输入

14-2-2智慧英文输入法 使用智慧英文输入法时,只需按相应数字键,即可得到或透过选择得到您欲输入的单词。

- 1 反复按左键直至屏幕左下角显示智英。
- 2 按相应数字键1次输入各个字母,进入智慧英文输入画面。
- 3 检查输入区显示的单词是否是您欲输入的。如不正确,您可移动选择区的光标进行选择。 如果正确,则执行下一步骤。
  - 在选择区,按()向上或向下可逐行查看,按()向左或向右可翻页查看,如单词末尾标示...,表示有以此字母开头的更多单词可供选择,按()选择,再按()进入下一层继续选择。
- 4 按(运输入单词到编辑区。您可继续输入下一个单词,这两个单词间会自动插入一个空格。
- 5 按(完成,离开智慧英文输入画面,返回到原画面。

注:

如果单词仍无法找到,请使用传统英文输入法。

例: 以智慧英文输入法输入 cool。 操作步骤: 1 反复按左键直至屏幕左下角显示智英。

- 2 分别按(217)/390/390(34)/各1次。
- 3 按()向右2次,再按()向下选择cool...,并按()确认,进入下一层选择画面。
- 4 按()确认,输入 cool 到编辑区。

中文输入

# 14-3 中文输入

- 14-3-1拼音输入法
- 1 反复按左键直至屏幕左下角显示拼音。
- 2 按相应数字键1次输入拼音,进入拼音输入画面。
- 3 检查输入区显示的拼音是否为欲输入的。若是,则执行下一步骤若否,您可移动光标选择。
- 4 检查选字区显示的字是否为欲输入的。若是,则执行下一步骤 若否,按定进入选字画面。
- 5 按各字前的对应按键输入文字到编辑区,屏幕显示联想字库。
- 6 按左键【联想】,再按相应数字键输入联想字;或按(实取消联想功能。
  - -按()逐行浏览,按()翻页查看。
- 7 按(字完成,返回原画面。

例 以拼音输入法输入恬静。操作步骤:1 反复按左键直至屏幕左下角显示拼音。

- 2 分别按(图)/ (21)/ (21)/ (2
- 3 按(字),再按(下)输入活到编辑区,屏幕显示联想字库。
- 4 按左键【联想】进入联想选字,按算实输入静。
- 5 按(学完成,返回原画面。

中文输入

14-3-2广东拼音输入法 请先按左键将输入法切换为广东拼音输入,屏幕左下角显示广东。再参照14-3-1以拼音输入 法输入中文步骤输入中文。

**14-3-3以笔数输入法输入中文** 1 反复按左键直至屏幕左下角显示笔数。

- 2 按数字键输入欲输入字的总笔画数,并按( ) 确认。
- 3 按各字前的对应按键输入文字到编辑区,屏幕显示联想字库。
- 4 按左键【联想】,按相应数字键输入联想字,或按②取消联想功能。按②逐行浏览,按 ④翻页查看。
- 5 按(学完成,返回原画面。

例:以笔数输入法输入大海(大的总笔画数:3)。操作步骤:1 反复按左键直至屏幕左下角显示笔数。

- 2 按, 亚输入3,并按(三确认。
- 3 按公验输入大到编辑区。屏幕显示联想字库。
- 4 按左键【联想】进入联想选字,按定现输入海。
- 5 按(多完成,返回到原画面。

中文输入

# 14-3-4以笔画输入法输入中文

笔画输入法是按照汉字的笔画顺序,依次输入笔画,我们把汉字的所有笔画归纳为六类,以 "一丨, 、 L , 一, 表示,按数字键、 <u>这一一段</u>即可输入以上六类笔画。

| 笔画哲 | 安键对照表  |              |                  |
|-----|--------|--------------|------------------|
| 按键  | 笔画     | 笔画说明         | 代表汉字中的笔画         |
| 1   |        | 横,提          |                  |
| 2   | 1      | 竖,竖钩         | 1                |
| 3   | 9      | 撇            | 9                |
| 4   | $\sim$ | 捺,点,斜钩       | $\sim \sim \sim$ |
| 5   | L      | 竖折开始的笔画      | L h b b          |
|     |        | 竖提           | Υ                |
|     |        | 竖弯, 竖弯钩      | LL               |
|     |        | <b>撇折,撇点</b> | ۲ ۲              |
|     |        | 卧钩           | 6                |
| 6   | Ξ.     | 横折开始的笔画      | า1างระบาบบ       |
|     |        | 横斜钩,横钩       | 7 7              |
|     |        | 横撇,横撇弯钩      | フろ               |
|     |        | 弯钩           | )                |
|     |        |              |                  |

1 反复按左键直至屏幕左下角显示笔画。

2 根据欲输入汉字的笔画顺序,找出对应的笔画,按相应数字键依次输入。

3 按(豪确认,选字区显示可供选择的字,按(豪逐行浏览,按()翻页查看。

4 按各字前的对应按键输入文字到编辑区,屏幕显示联想字库。

5 按(注完成,离开笔画输入画面。

数字输入

例 以笔画输入法输入大海。 操作步骤-

- 1 反复按左键直至屏幕左下角显示笔画。
- 2 按辽峦,变入④,并按②确认。
- 3 按公会输入大到编辑区。屏幕显示联想字库。
- 4 按左键【联想】进入联想选字,按定领输入海。
- 5 按(多完成,返回到原画面。

14-4 数字输入

在一些只需输入数字的栏位,本机将自动切换到数字输入。在其他情况下,您可先反复按左键直至屏幕左下角显示123或abc,再按键输入数字。 当屏幕左下角显示123时,表示此时按键输入的为数字。或当屏幕左下角显示abc或ABC时, 反复按数字键((20-2)~,2027)直至数字反白时,即可输入数字。

#### 14-5 空格输入

在传统英文输入状态,即屏幕左下角显示abc或ABC时,按<u>C</u></u>可输入空格。在智英输入 状态,本机会自动在两个单词间插入一个空格。

除123及 abc输入法外,按(\_\_\_\_\_可进入特殊符号选择画面,移动光标选择并按(\_\_\_\_输入空格。 或当屏幕下方显示符号时,按(\_\_\_\_\_可进入特殊符号选择画面,移动光标选择并按(\_\_\_\_输入空格。

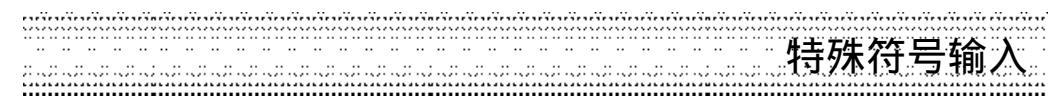

# 14-6 特殊符号输入

在传统英文输入状态,按注,可进入特殊符号选择画面,笔触选择输入特殊符号。

在智慧英文输入状态,按(\_\_\_\_)可进入特殊符号选择画面,笔触选择输入特殊符号。

在中文输入状态,按(\_\_\_\_)可进入特殊符号选择画面,笔触选择输入特殊符号。 或进入选字画面,当屏幕下方显示符号时,按(\_\_\_\_\_可进入特殊符号选择画面,按方向键选择 特殊符号。

注**:** 

在特殊符号选择画面,按右键可切换选择特殊符号的半形或全形。

可供笔触输入的半形特殊符号有:

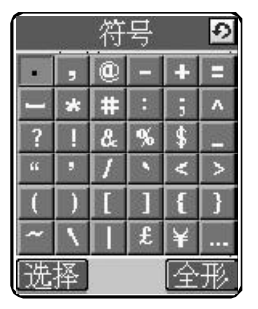

可供笔触输入的全形特殊符号有:

|    |    | 符  | 号 |    | Ð |
|----|----|----|---|----|---|
| •  | ,  | 0  |   |    | = |
| -  | *  | #  | - | ij | ~ |
| ?  | 1  | 8. | % | \$ |   |
| 66 | 55 | 1  |   | <  | > |
| (  |    | 1  | ] | ł  | } |
| <  | 1  |    | £ | ¥  |   |
| 选  | 择  |    |   | 半  | 形 |

键盘输入法 119

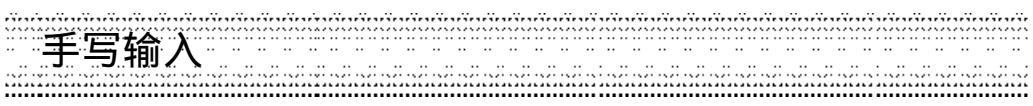

# 15 手写输入法

15-1 手写输入的选择及退出

# 选择手写输入

如内屏幕上出现手写标识 201, 用手写笔点该标识进入全屏幕手写输入画面(在中文输入模式时) 或虚拟键盘输入画面 (在英文输入模式时)。

手写输入画面的屏幕指示说明

| OK      | 完成输入并退出。    | 123              | 数字虚拟键盘输入模式。  |
|---------|-------------|------------------|--------------|
| 中       | 中文手写输入模式。   | 符號               | 符号虚拟键盘输入模式。  |
| 英       | 英文手写输入模式。   | I <del>4</del> - | 向前清除一个字符。    |
| 数       | 数字手写输入模式。   | -                | 向前清除一个数字。    |
|         | 插入空格。       | 联                | 笔点显示联想字。     |
| -       | 换行。         | Û                | 切换输入英文大(小)写。 |
|         | 开启虚拟键盘。     | +                | 输入区号提示符号。    |
| abc     | 英文虚拟键盘输入模式。 | P                | 输入暂停符号。      |
| $\odot$ | 显示更多符号。     |                  |              |
|         |             |                  |              |

退出手写输入

笔点OK即可退出手写输入模式。

120 ● 手写输入法 \_\_\_\_\_\_\_

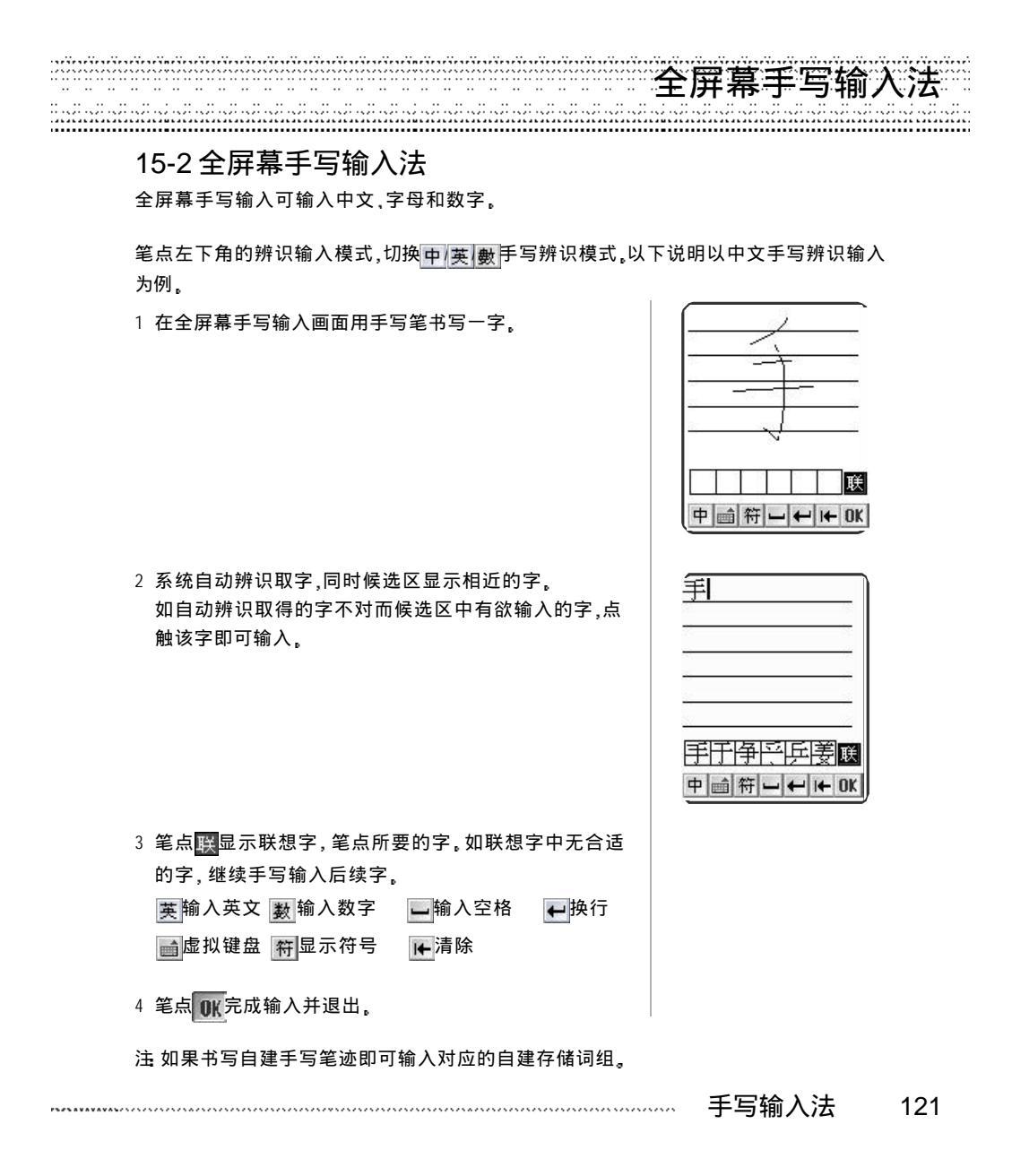

# 虚拟键盘 手写记忆

#### 15-3 虚拟键盘笔点输入法

虚拟键盘可以用手写笔点输入字母、数字和符号。

在英文输入模式时笔点空白编辑位置直接进入虚拟键盘点 触输入画面。如在全屏幕输入画面,点。<br/>
<br/>
<br/>
<br/>
<br/>
<br/>
<br/>
<br/>
<br/>
<br/>
<br/>
<br/>
<br/>
<br/>
<br/>
<br/>
<br/>
<br/>
<br/>
<br/>
<br/>
<br/>
<br/>
<br/>
<br/>
<br/>
<br/>
<br/>
<br/>
<br/>
<br/>
<br/>
<br/>
<br/>
<br/>
<br/>
<br/>
<br/>
<br/>
<br/>
<br/>
<br/>
<br/>
<br/>
<br/>
<br/>
<br/>
<br/>
<br/>
<br/>
<br/>
<br/>
<br/>
<br/>
<br/>
<br/>
<br/>
<br/>
<br/>
<br/>
<br/>
<br/>
<br/>
<br/>
<br/>
<br/>
<br/>
<br/>
<br/>
<br/>
<br/>
<br/>
<br/>
<br/>
<br/>
<br/>
<br/>
<br/>
<br/>
<br/>
<br/>
<br/>
<br/>
<br/>
<br/>
<br/>
<br/>
<br/>
<br/>
<br/>
<br/>
<br/>
<br/>
<br/>
<br/>
<br/>
<br/>
<br/>
<br/>
<br/>
<br/>
<br/>
<br/>
<br/>
<br/>
<br/>
<br/>
<br/>
<br/>
<br/>
<br/>
<br/>
<br/>
<br/>
<br/>
<br/>
<br/>
<br/>
<br/>
<br/>
<br/>
<br/>
<br/>
<br/>
<br/>
<br/>
<br/>
<br/>
<br/>
<br/>
<br/>
<br/>
<br/>
<br/>
<br/>
<br/>
<br/>
<br/>
<br/>
<br/>
<br/>
<br/>
<br/>
<br/>
<br/>
<br/>
<br/>
<br/>
<br/>
<br/>
<br/>
<br/>
<br/>
<br/>
<br/>
<br/>
<br/>
<br/>
<br/>
<br/>
<br/>
<br/>
<br/>
<br/>
<br/>
<br/>
<br/>
<br/>
<br/>
<br/>
<br/>
<br/>
<br/>
<br/>
<br/>
<br/>
<br/>
<br/>
<br/>
<br/>
<br/>
<br/>
<br/>
<br/>
<br/>
<br/>
<br/>
<br/>
<br/>
<br/>
<br/>
<br/>
<br/>
<br/>
<br/>
<br/>
<br/>
<br/>
<br/>
<br/>
<br/>
<br/>
<br/>
<br/>
<br/>
<br/>
<br/>
<br/>
<br/>
<br/>
<br/>
<br/>
<br/>
<br/>
<br/>
<br/>
<br/>
<br/>
<br/>
<br/>
<br/>
<br/>
<br/>
<br/>
<br/>
<br/>
<br/>
<br/>
<br/>
<br/>
<br/>
<br/>
<br/>
<br/>
<br/>
<br/>
<br/>
<br/>
<br/>
<br/>
<br/>
<br/>
<br/>
<br/>
<br/>
<br/>
<br/>
<br/>
<br/>
<br/>
<br/>
<br/>
<br/>
<br/>
<br/>
<br/>
<br/>
<br/>
<br/>
<br/>
<br/>
<br/>
<br/>
<br/>
<br/>
<br/>
<br/>
<br/>
<br/>
<br/>
<br/>
<br/>
<br/>
<br/>
<br/>
<br/>
<br/>
<br/>
<br/>
<br/>
<br/>
<br/>
<br/>
<br/>
<br/>
<br/>
<br/>
<br/>
<br/>
<br/>
<br/>
<br/>
<br/>
<br/>
<br/>
<br/>
<br/>
<br/>
<br/>
<br/>
<br/>
<br/>
<br/>
<br/>
<br/>
<br/>
<br/>
<br/>
<br/>
<br/>
<br/>
<br/>
<br/>
<br/>
<br/>
<br/>
<br/>
<br/>
<br/>
<br/>
<br/>
<br/>
<br/>
<br/>
<br/>
<br/>
<br/>
<br/>
<br/>
<br/>
<br/>
<br/>
<br/>
<br

用手写笔在虚拟键盘上笔点要输入的图示,所点内容即显 示在虚拟键盘上方。

点 abc, 123, 符號 分别显示字母, 数字, 符号虚拟键盘。 点 OK 退出并返回全屏幕输入画面。

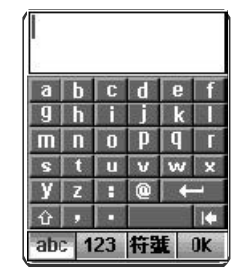

## 15-4 自建手写记忆字库

自建手写记忆字库可将常用词组与自设笔画建立对应关系,保存后再使用手写输入时,只要写出自设笔画,即可将对应的常用词组输入。

- 2 在词组栏位,用手机键盘输入常用的词组,在手写记忆 输入区用手写笔输入手写笔迹。
- 3 完成后按(), 屏幕提示:是否保存当前记录?, 按()保存并 显示手写记忆列表画面。
- 4 在手写存储列表画面按(家),显示进一步选单。 新增:新增自建手写记忆字库。 删除:删除当前记忆字库。 全部删除:删除所有记忆字库。
  - 注: 手写笔迹若与系统字库中某字相近,系统会优先使用 系统字库。

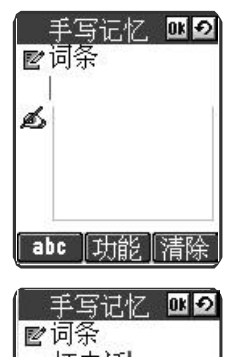

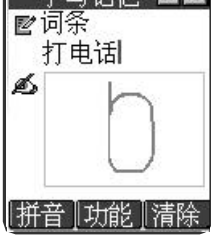

# 手写输入注意 进阶编辑

# 15-5 手写输入注意事项

- 1 以标准笔划书写。
- 2 书写时笔划清楚,连笔时与转折处力求清晰,勿少笔划。
- 3 减少不必要的钩或撇。
- 4 中文正常顺序: 由左至右; 由上至下; 由外至内。

# 15-6手写笔进阶编辑功能

可使用手写笔选取资料,做剪下、复制、贴上或清除,还可查询辞典。

#### 15-6-1剪下、贴上资料

所有自建资料均可供剪下、贴上。

1 用手写笔点欲选资料的一端并拖曳至另一端使其反白显 示,提起手写笔,显示选单。

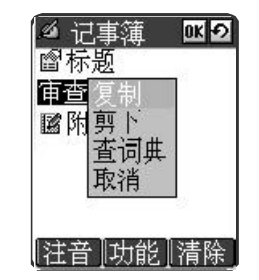

#### ------ 手写输入法 123

| 进阶编辑                |                                                                                                    |
|---------------------|----------------------------------------------------------------------------------------------------|
| 2 点选剪下。             | <ul> <li>✓ 记事簿</li> <li>☑ ☑</li> <li>☞ 标题</li> <li>会议</li> <li>☑ 附注</li> </ul>                                    |
|                     | [注音]]功能]]清除]                                                                                                    |
| 3 点欲贴上的资料位置,点功能。    | 记事績<br>留标题<br>会议<br>図<br>附注<br>保存<br>插行<br>贴上<br>返回主画面                                                            |
| 4 点贴上,在当前位置贴上剪下的资料。 | <ul> <li>✓ 记事簿</li> <li>▲ 記事簿</li> <li>▲ 図标题</li> <li>会议</li> <li>國 附注</li> <li>审 查</li> <li>【注音】功能】清除</li> </ul> |

124 @ 手写输入法 ......

# 15-6-2剪下、清除资料

所有自建资料均可供剪下、清除。

用手写笔点欲选资料的一端并拖曳至另一端使其反白显示,提起手写笔,点功能指示行上的 清除图示。

进阶编辑

15-6-3复制,贴上资料

所有文字资料均可供复制、贴上。

- 1 用手写笔点欲选资料的一端并拖曳至另一端使其反白显示,提起手写笔,显示选单,点选 复制。
- 2 点欲贴上的资料位置,点,动能,再点贴上,

15-6-4查询辞典

所有文字资料均可查询相关辞典。

用手写笔点欲选资料的一端并拖曳至另一端使其反白显示,提起手写笔,显示选单,点选查辞典。

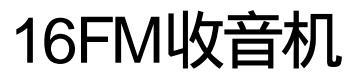

通过专用外接收音机耳机,连接手机,收听FM广播。可接收的频道范围:87~108MHz。

在待机画面按(),再按()),进入收音机功能。屏幕提示:请插入收音机耳机。插入收音机耳机(参考连接方法即开启收音机),屏幕显示如下画面。

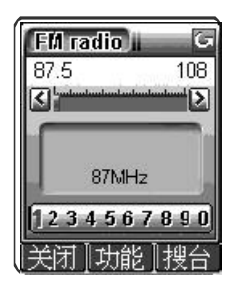

注:标准配备仅提供一般耳机,收音机耳机需用户自行选配。

收音机

# 16-1 收音机耳机使用方法

连接方法: 先将收音机耳机的手机连接插头连接手机设备连接埠, 再将耳机插头插入耳机插孔,耳机戴入耳内。

调整音量: 拨动音量旋钮可调整音量。

短按收音机耳机上的线控可接听来电。

# 16-2 选台并收听

收听未保存的电台

方法一:手动选择

按<<p>按後後
移动频率选择滑块条或是用手写笔点频率条选择频率。屏幕显示当前频率。

方法二: 自动搜台

按右键【搜台】开始自动搜台。可重复按直至得到想要的 频率。屏幕显示当前频率。

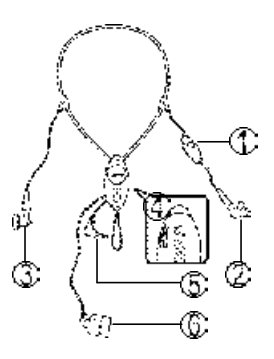

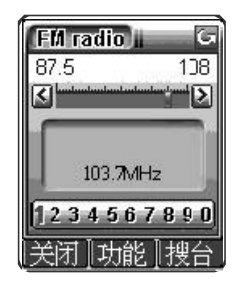

------ FM 收音机 127

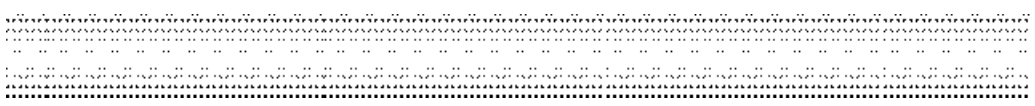

## 收听已保存的电台

- 方法一: 自电台列表中选择
- 1 在收听主画面,按 🐨,选择电台列表,按 😪。
- 2 按()选择电台,按()收听。
- 方法二:按键选择

按频道位置对应的数字键(1-9,0)直接选择收听。

方法三: 手机合盖收听

当手机合盖收听时,按左侧音量键可选择已保存的电台。

# 16-3 保存电台

1 在收音机主画面,按(家),选择保存电台,按(家), 输入频率,电台名称,选择频道位置(范围:1-24),

当使用手写输入法输入频率时,点虚拟键盘上的输入小数点。

- 2 按②,或按③并选择保存。
- 3 按()确认。

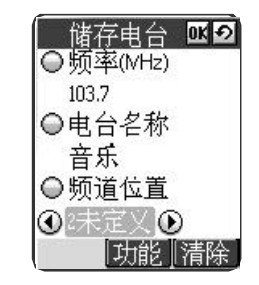

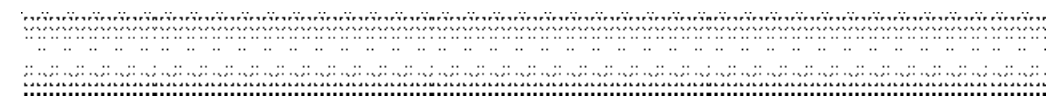

# 16-4 最爱节目列表

设置收藏节目表后,收听时到了设置时间,会自动跳到 您所设置的频率,最多设置12个收藏节目。

- 1 在收音机主画面,按(家),选择收藏节目表,按(家)。
- 2 按左键【新增】,选择已保存的电台和收听时间。
- 3 将光标移至收听日,按左键进入选择画面,移动光标 选择日期,按左键【选取】。
- 4 按(学完成设置逐层返回。

# 16-5 结束收听

在收听主画面按右键【关闭】关闭收音机。

注:请勿直接移除收音机耳机。

# 16-6 定时关闭

设置在收听一段时间后自动关闭收音机。

1 在收听主画面按 🐨,选择定时关闭,按🛞。

2 按左键启动定时关闭,移动光标到时间栏位,按①选择关闭时间,按②完成。

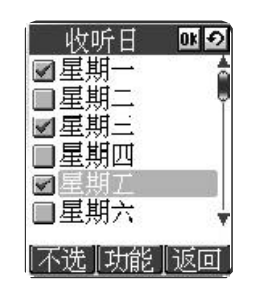

# 17JAVA 游戏

提供 5个 JAVA游戏,其中五彩连珠为系统内建,其余则为预下载 JAVA游戏。 在待机画面按 🙉 ,再按 🐑 ,或者按方向键选择 🕌 后,按 🕃 进入。按 💽 选择游戏,按

您还能通过 i-Sync ME软件以及 WAP 下载 JAVA 程式。

130@ JAVA 游戏 ......

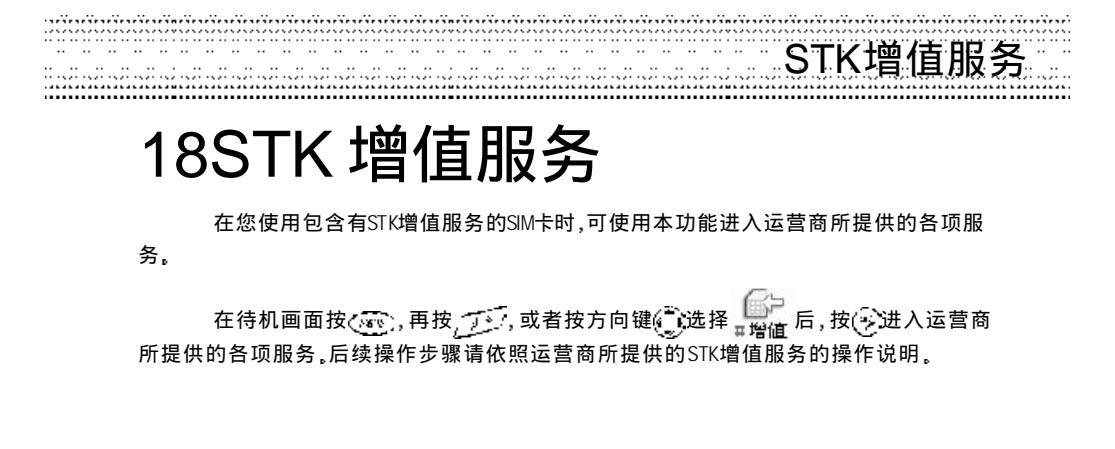

------ 增值服务 131

# 19 安装调制解调器

本手机支持CSD及GPRS两种数据传输方式,您可使用手机随附之光盘中的Modem Wizard,选 择安装相对应的GPRS调制解调器,也可在电脑中自行设置安装。在电脑上进行相关设置前, 请确认USB数据传输线已经与电脑连接并且已安装过USB数据传输线驱动程式。 安装成功后,可将本手机充当无线Modem,用手机所附传输线连接手机与PC,实现CSD或 GPRS数据传输。本功能需网络支持,请咨询您的网络运营商。

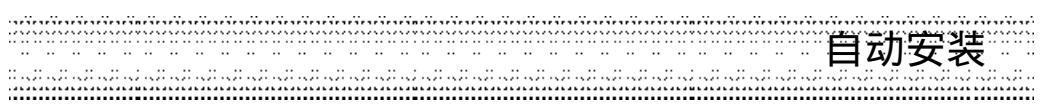

# 19-1 自动安装 GPRS 调制解调器

- 1 安装过USB数据传输驱动程式的数据线与电脑连接后,将手机随附之光盘置入光盘机,即可自动开始安装。如果您的电脑不支持自动执行功能,请点工作列上的【开始】,选择 【运行】,键入 D:\Autorun.exe (D:\代表光盘驱动器所在位置,如您的光盘驱动器在 E 槽,请 改键入 E:\,依此类推)。键入完毕后,请点【确定】。
- 2 点 Modem Wizard, 依照屏幕提示安装。 安装过程中,需选择调制解调器连接端口(COM),请选择 USB to Serial Com Port对应的连接 端口。
- 3 点【完成】结束安装。
- 4 点【开始】/【程序】/【GPRS Wizard】/【GPRS Wizard】,选择运营商及调制解调器后, 输入连线名称等项目。

|                | 装饰力计控制象的服                                                                                                    | 多烈的角膜在透                | Β∧PNŁ#      |                  |
|----------------|----------------------------------------------------------------------------------------------------|------------------------|-------------|------------------|
| ener<br>Wizard | 」 デジシング。<br>「金行り」で、<br>ムマロ・<br>オーデータイン。<br>マール<br>マームアレード・1分割。<br>「マーム教徒」で、1 <u>01</u> 、<br>「マーム教徒」で、1 <u>01</u> 、 |                        | - <b></b>   | · 'F: <u>ihl</u> |
| 1.40           | н на траната<br>Inna<br>Viens:<br>Viens:                                                                           | 22 <del>25</del> 47.41 | 8           | *                |
|                |                                                                                                    | an fi                  | <b>T</b> 71 |                  |

5 点【完成】即可建立连接。

注:详细设置请洽询运营商

安装调制解调器 133

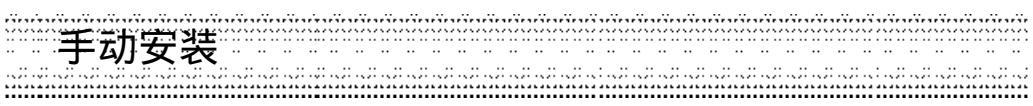

# 19-2 手动安装 CSD 调制解调器

您可在电脑中自行设置建立CSD连线,安装相对应的CSD调制解调器。在电脑上进行相关设 置前,请确认USB数据传输线已经与电脑连接并且已安装过USB数据传输线驱动程式。

1 请至 [开始]/[设置]/[控制面板]中, 点电话和调制解调器选项。

| ्रिकार<br>स्वय | ₹íÿ¥GENM¥.#*   | 924 Janh <del>a</del> . |     |
|----------------|----------------|-------------------------|-----|
| 同己<br>の表謝教刊    |                | [도寻<br>21               |     |
| o protection   |                |                         |     |
|                |                |                         |     |
|                |                |                         |     |
|                | <u>*(= (c)</u> | <b>#44 (c)</b>          | id. |
|                |                |                         |     |

- 2 点调制解调器,点添加(D)...,勾选不要检测我的调制解调器,我将从列表中选择(D),点 【下一步(N)>】。
- 3 选择标准 19200bps调制解调器。

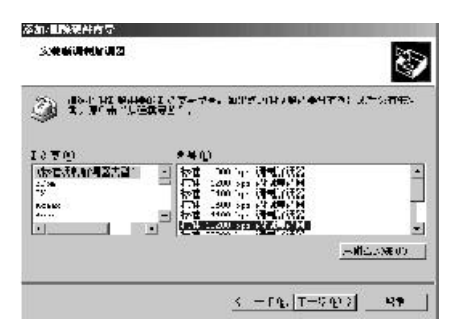

134

|                  |                                                  | 手动安装        |
|------------------|--------------------------------------------------|-------------|
| 4 点【下一步(N)>】     | ,选择连接口。                                          |             |
| <u>1957</u><br>E | 3重改硬作点号<br>2.集新调制新 <b>调器</b><br>2.集成组织状行行扩展的,前口。 | 8           |
|                  | <u> </u>                                         |             |
|                  | <u>、</u> 干 福的上 年底,                               | <b>RV/1</b> |

5 点 【下一步 (N)>】,开始安装。安装完成后点 【完成】 结束安装。

......

| 6 | 在电 | 话利 | 口调 | 制 | 解 | 调 | 器 | 选 | 项 | 画面 | , <del>,</del> | 点新 | 增的 | 勺标 | 准 | 192 | 00b | ps调 | 制 | 解 | 调 | 器                     |  |
|---|----|----|----|---|---|---|---|---|---|----|----------------|----|----|----|---|-----|-----|-----|---|---|---|-----------------------|--|
|   |    |    |    |   |   |   | - |   |   |    |                |    |    |    |   |     |     |     |   |   | - | and the second second |  |

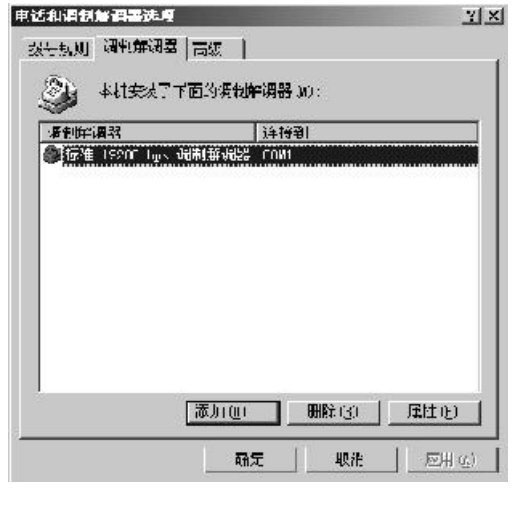

- 安装调制解调器
- 135

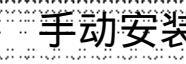

手动安装

7 点【属性(P)】,确定您设置的连接口及最快速度无误。

| I 1922UU Ugus HAYAN MARKAN JANTA                                     |  |
|----------------------------------------------------------------------|--|
| 俄  御崎 (黄檗 )                                                          |  |
| 5 T T T T T                                                          |  |
| · · · · · · · · · · · · · · · · · · ·                                |  |
| 167- W = H27                                                         |  |
| ffs ] ÷                                                              |  |
| to to                                                                |  |
|                                                                      |  |
| BRANNING (1)                                                         |  |
|                                                                      |  |
| 70700                                                                |  |
| 27602                                                                |  |
| aw200                                                                |  |
|                                                                      |  |
| a:01                                                                 |  |
|                                                                      |  |
| NAEN<br>E Saturation I<br>E Saturation I<br>I                        |  |
| - <del>2003</del><br>- 20 <b>4</b><br>- 2047:#47,27<br>- 2047:#47,27 |  |
| 2000<br>  2004日本代本市美 20<br>  日 初日日本代本市美 20                           |  |

8 点 【进阶】, 点变更预设的喜好设置, 在流量控制栏, 选择无。

| 다미 | #: <del>1</del> 00 |           |     |       |
|----|--------------------|-----------|-----|-------|
| F  | Norman             | 风新开听叫心    |     | -<br> |
|    | 在此时间内不道            |           | e F | £4    |
|    | ※通道の前に近日<br>一道確認() | 677700000 |     |       |
|    |                    |           |     |       |

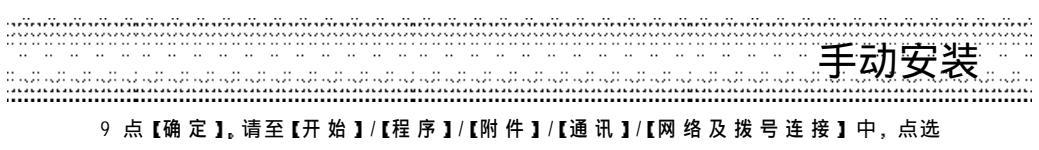

新建连接。

10点【下一步(N)>】,点拨号到Internet(D)。

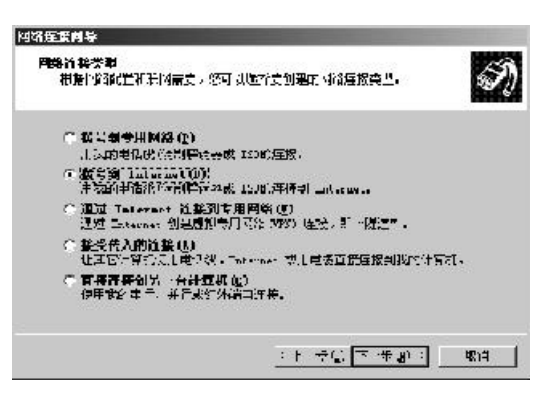

11 点【下一步(N)>】,点手动设置 Internet连接或通过局域网(LAN)连接(M)。

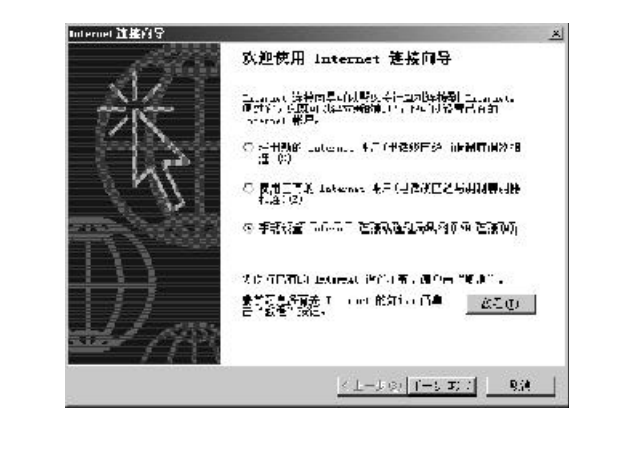

------安装调制解调器 137

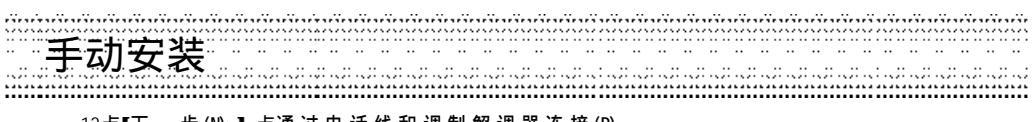

12点【下 一 步 (N)>】,点通 过 电 话 线 和 调 制 解 调 器 连 接 (P)。

| X          |
|------------|
| 44         |
| PSIR / MAI |
|            |
|            |
|            |
|            |
|            |
|            |
|            |
| STY KA     |
|            |

- 13 点 [下一步(N)>], 在选择连接 Internet 所使用的调制解调器(M)栏, 选择新建立的标准 19200调制解调器。
- 14 点【下一步(N)>】,输入您所申请拨号网络的拨号号码。请注意,因为是要通过本手机当 调制解调器,故拨号号码视为长途电话,请务必在您当地的拨号号码前加上长途区码。设 置好后点【下一步(N)>】。
- 15点【下一步(N)>】,输入密码及连线名称。
- 16 点 【下一步(N)>】, 点否,点完成,即可建立连接。

注:

- -因 Windows 版本较多,以上设置以 Windows2000 为例,其他版本请参考并自行调整。
- -本服务需要网络支持,请洽询系统业者,开通此服务。
- -数据传输前的具体操作请参阅8-5-2Modem连接。
- 设置连线成功后,下次将本手机充当modem使用时无需重新设置。

# 20 i-Sync ME

# 20-1 使用环境

操作系统: Windows Me, Windows 98SE, Windows 2000 或者 Windows XP 系统 支持语系: 简体中文或英文 Microsoft Outlook 97/98/2000/XP/2003

# 20-2 安装说明

步骤一:将手机随附之光盘置入光驱,即可自动执行开始安装。如果您的计算机不支持自动 执行功能,请点选工作列上的【开始】,选择【运行】。键入D:\Autorun.exe (D:\代表光 驱所在位置,如您的光驱在 E 盘,请改键入 E:\,依此类推)。键入完毕后,请点选 【确定】,您将看到软件安装画面,如下图所示。

. . . . . . . . .

使用环境安装说明

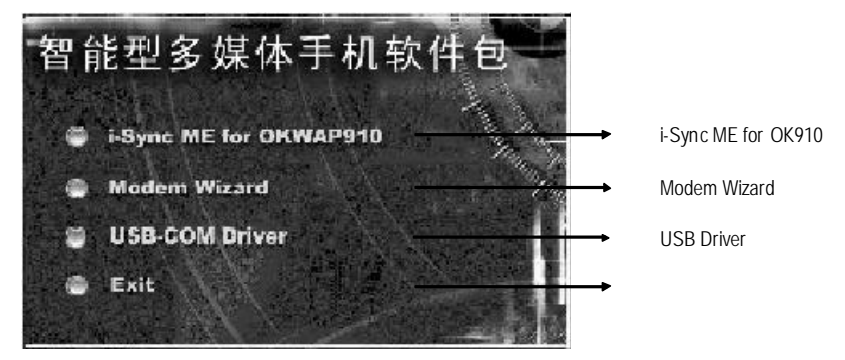

图表1.软件安装画面

步骤二:请先安装 USB Driver 软件,步骤如下:

1 将手机随附之光盘置入光驱,即可自动开始安装。如果你的计算机不支持自动运行功能, 请点工作列上的【开始】,选择【运行】。键入 D:\ Autorun.exe(D:\ 代表光驱所在位置,如您的 光驱在 E 盘,请改键入 E:\,依此类推)。键入完毕后点【确定】,显示如图表 1。

------ i-Sync ME 139

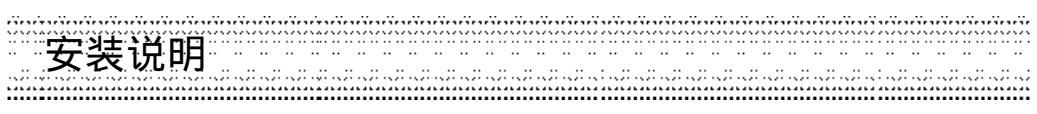

2 点 USB-COM Driver,显示如下画面:

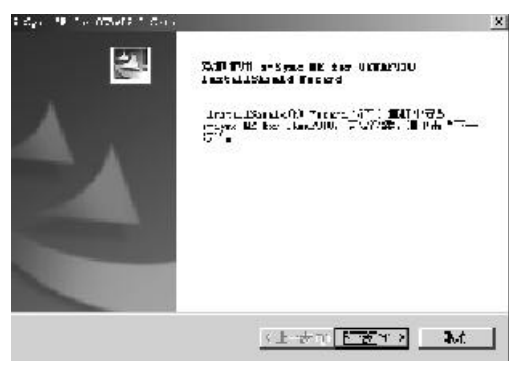

图表 2. USB 安装画面

3 点 [下一步(N)] 即开始安装, 安装完成显示以下画面:

| горти Манарись сило | P2.                                                                                                    |
|---------------------|----------------------------------------------------------------------------------------------------|
| E                   | Terrantal Anna 法成<br>Terrantal Anna 人名英格兰斯 Specific Anna<br>American 中国 Satt Anna Specific Anna Anna Anna Anna Anna Anna Anna Ann |
|                     |                                                                                                    |

图表 3. USB安装完成画面

| 140 🗅 | i-Svnc ME |  |
|-------|-----------|--|
| 110   |           |  |

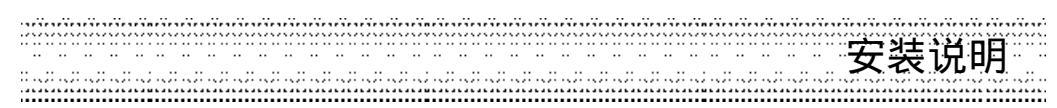

4 点【完成】退出。将本手机所附的 USB 数据传输线连接计算机的 USB 通信端口,屏幕显示找到新硬件画面并自动安装,安装完成后自动跳出。(如在安装前已连接USB 数据传输线,也需将其移除再连接一次)

当您完成 USB Driver 的安装后再回到安装路径中点选【i-Sync ME for OK910】并且安装 i-Sync ME for OK910软件。安装精灵会询问您欲安装软件的语言:简体中文或英文。请 您选取欲安装的语言后,点选【下一步(<u>N</u>)】继续安装。

| The PERCENTER THE STREET AND AND | A LL X      |
|----------------------------------|-------------|
| みが安め込ます<br>八丁ネタス、小川市、会吉。         | Dest.       |
| Trin<br>Million No.              |             |
|                                  |             |
|                                  |             |
|                                  |             |
| h a, Thirdd                      |             |
| <u></u>                          | r thr a Dia |

#### 图表4.选择安装语言

- 步骤三:请点选【下一步(\U)】安装至默认的路径,若您想改变安装路径,请点选【浏览(\C)】, 再选择您欲安装的路径,接着点选【下一步(\U)】。
- 步骤四:选择您欲安装在程序的程序文件夹后,请点选【下一步(\\)】继续安装。您会看到安 装精灵正在复制文件到计算机中。

步骤五:安装完毕后,请点选【完成】结束安装程序。

| ******* | i-Sync ME | 141 |
|---------|-----------|-----|
|---------|-----------|-----|

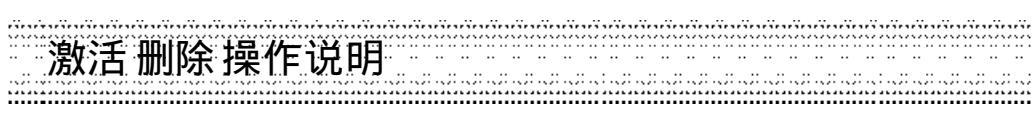

## 20-3 激活 i-Sync ME for OK910 软件

请点选【开始】/【程序】/【i-Sync ME for OK910】中的【i-Sync ME】,或以鼠标连按两下桌面 上的 i-Sync ME for OK910 软件按钮,以进入 i-Sync ME 软件主画面。

# 20-4 删除 i-Sync ME for OK910 软件

- 步骤一:请点选【开始】的【程序】下【i-Sync ME for OK910】中的【Uninstall】。或点选【开始】/【设置】/【控制面板】/【添加/删除程序】中的【i-Sync ME for OK910】后, 点选【添加/删除】。
- 步骤二:请勾选【删除】选项,再选按【下一步】继续。
- 步骤三:屏幕上出现"是否要完全移除所选应用程序及其所有组件?"的信息对话框,请 点选【是(Y)】移除 i-Sync ME for OK910软件。
- 步骤四:待所有 i-Sync ME for OK910软件的组件移除完毕后,请选按【完成】退出。

## 20-5i- Sync ME for OK910软件操作说明

i-Sync ME 软件之子菜单:

| 我的文件中心 | 提供上传下载功能! 将文件归类到不同的文件夹中,让使用者更 |
|--------|-------------------------------|
|        | 容易地管理文件。(注)                   |
| DIY乐园  | 提供动画,图片以及电子书的编辑工具。            |
| 相片写真馆  | 提供各式各样的相片处理功能。                |
| 我的个人助理 | 编修电话簿、日历行程、记事簿等个人资料。          |
| 机型转换   | 兼容但不同型号手机之间或本手机的数据复制。         |
| 同步传输   | 同步传输手机和计算机之间的个人资料。            |
| 手机急救站  | 备份手机数据及恢复手机数据。                |
| 系统设置   | 我的文件中心文件夹路径。                  |

\*注: 系统内建的文件夹包括:【我的图片】、【我的动画】、【我的铃声】、【我的收藏】、【我 的电话簿】、【我的行程】、【我的记事簿】、【我的电子书】、【我的短信】、【我的彩信】、 【我的游戏】以及【我的备份】。

142 • i-Sync ME

i-Sync ME 143 

jpg:图片文件 .mms:多媒体简讯 .imf:铃声 .mjp:开机动画 .ijr:Java Game .ich:时钟指针 .icp:机型资料转换

\*注: 档案格式说明

.gif:图片文件 .mid:铃声 .lav:影片动画 .txt:电子书 .ipf:相框 .iog:我的个人助理 .dwp:动画桌布

.ems:简讯 .mmf:铃声 .aso:外屏幕动画 .jar:Java Game .ixt:电子书 .rbf:备份档

| 手机个性数据文件                | 可上传下载的图片文件格式   | *.jpg, *.gif               |
|-------------------------|----------------|----------------------------|
|                         | 可上传下载的短信档格式    | *.ems, *.mms               |
|                         | 可下载到手机的铃声档格式   | *.mid, *.mmf, *.imf        |
|                         | 可下载到手机的动画档格式   | *.dwp, *.aso, *.mjp, *.iav |
|                         | 可上传至计算机之动画格式   | *.iav                      |
|                         | 可下载到手机的游戏档格式   | *.jar, *.ijr               |
|                         | 可下载到手机的电子书文件格式 | *.txt, *.ixt               |
|                         | 可下载到手机的其它文件格式  | *.ich, *.ipf               |
| 个人资料同步文件                | 备份档格式          | *.rbf                      |
|                         | 不同机型转换数据文件格式   | *.icp                      |
| Organizer我的个人助理资料编辑文件格式 |                | *.iog                      |
|                         |                |                            |

数据文件格式对照表

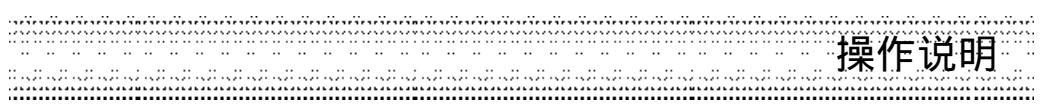

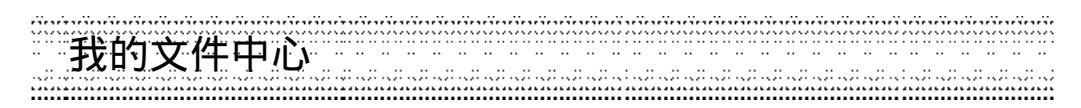

软件激活后,首先进入【我的文件中心】功能,使用者可随时切换左边八项主要功能,如<u>图</u> 表5所示。

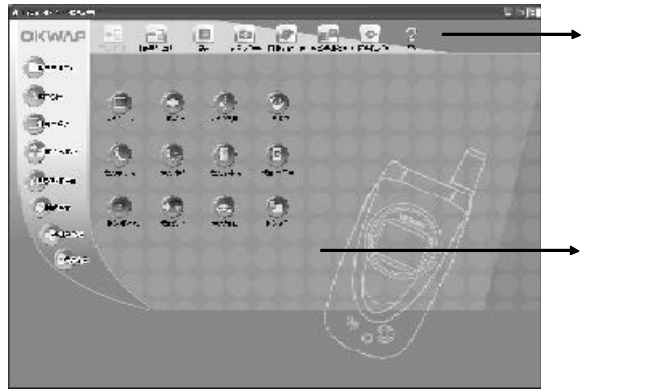

#### 图表 5. 我的文件中心

20-5-1我的文件中心

【我的文件中心】内建了数个文件夹,让使用者可以方便管理不同类型的文件。同时也提供 了文件管理,数据上传和下载等功能,其文件类型与功能对照如下表所列.

| 文件夹名称&系统默认路径        | 文件类型         | 功能列      | 子功能列     |
|---------------------|--------------|----------|----------|
| 我的图片 \\ 我的文件        | *.jpg, *.gif | 【下载到手机】  | 【回主菜单】   |
| \IAC\OK910\My Photo |              | 【上传至计算机】 | 【回上一页】   |
|                     |              | 【更新】     | 【建立新文件夹】 |
|                     |              | 【设置文件夹】  | 【更改档名】   |
|                     |              | 【同步传输数据】 | 【缩图浏览】   |
|                     |              | 【备份手机数据】 | 【详细资料】   |
|                     |              | 【还原手机数据】 |          |
|                     |              | 【帮助】     |          |

| 144 🕥 | i-Sync ME | ~~~~~~~~~~~~~~~~~~~~~~~~~~~~~~~~~~~~~~~ |
|-------|-----------|-----------------------------------------|
|-------|-----------|-----------------------------------------|
|       | ••  |     |         |     |     | <br>   |    |     |     |     |       |     |     |     |         |    |     |         |       |       |     |         |      |         |     | <br>    |    |    |    |     | •• |         |    |   |      |       |         |      |         |     |        |     |           |       |         |       |       |
|-------|-----|-----|---------|-----|-----|--------|----|-----|-----|-----|-------|-----|-----|-----|---------|----|-----|---------|-------|-------|-----|---------|------|---------|-----|---------|----|----|----|-----|----|---------|----|---|------|-------|---------|------|---------|-----|--------|-----|-----------|-------|---------|-------|-------|
| 1.2.2 |     |     | <br>    |     |     | <br>   |    |     |     |     |       |     |     |     |         |    |     |         |       | 10.1  |     | 10.11   | <br> |         |     | <br>    |    |    |    |     |    |         |    |   |      |       |         | **** |         |     |        |     |           |       |         |       |       |
|       |     |     |         |     |     |        |    |     |     |     |       |     |     |     |         |    |     |         |       |       |     |         |      |         |     |         |    |    |    |     |    |         |    |   |      |       |         |      |         |     |        |     |           |       |         |       |       |
|       | ~ ~ | ~~~ | <br>~~~ | ~~~ | ~~~ | <br>   |    | ~~~ | ~~~ | ~~~ | ~~~   | ~~~ | *** | ~~~ |         |    | ~~~ | ~~~     | ~ ~ ~ | ~~~   | *** | · · · · | <br> | ****    |     | <br>~~~ |    |    |    |     |    |         |    |   | 2.52 | 10.00 | 21.22   |      | - e e e | 202 | 6 Y 61 |     | - <u></u> | 202.2 | ****    |       | · · · |
|       |     |     | <br>    |     |     | <br>   |    |     |     |     |       |     |     |     |         |    |     |         |       |       |     |         | <br> |         |     | <br>    |    |    |    |     |    |         |    | * |      | A     |         |      |         |     |        |     |           |       |         |       |       |
|       |     |     |         |     |     |        |    |     |     |     |       |     |     |     |         |    |     |         |       |       |     |         |      |         |     |         |    |    |    |     |    |         |    |   | -    | - I   |         |      |         | - 4 | Л      | - 6 |           |       | ••      |       |       |
|       | •   | ••  | ••      | ••  |     | <br>•• | •• | ••  |     | •   | ••    |     | •   | •   | ••      | •• | ••  |         |       | -     | ••  | ••      |      | ••      | ••• | •       | •• | •• | •• |     | •• | ••      | •• |   | -    | 2     | - \     |      | v       | ́ 1 | _      | - L | -         |       | ·· /    | ••    | ••    |
|       |     |     |         |     |     |        |    |     |     |     |       |     |     |     |         |    |     |         |       |       |     |         |      |         |     |         |    |    |    |     |    |         |    |   | т.   | X. I  | _ `     |      | ᇫ       |     |        | •   |           | 41    | · /     |       |       |
| •••   |     |     |         |     | ••  |        |    |     | ••  |     |       |     | ••  |     |         |    |     | ••      |       |       |     |         | <br> |         |     | <br>    |    |    |    | ••• |    |         |    |   |      | ×.,   |         |      |         |     |        |     |           |       | · · ·   |       |       |
|       | 2.2 |     | <br>    |     |     | <br>   |    |     |     |     | 1.5.2 |     |     |     | 1.2.2.2 |    |     | 2 C - C |       | 2.2.2 |     |         | <br> | 1.2.2.1 |     | <br>    |    |    |    |     |    | 1.5.2.5 |    |   |      |       | 1.2.2.1 |      |         |     |        |     |           | 1.5.2 | 1.5.2.1 | 1.000 |       |
|       |     |     |         |     |     |        |    |     |     |     |       |     |     |     |         |    |     |         |       |       |     |         |      |         |     |         |    |    |    |     |    |         |    |   |      |       |         |      |         |     |        |     |           |       |         |       |       |
|       |     |     | <br>    |     |     | <br>   |    |     |     |     |       |     |     |     |         |    |     |         |       |       |     |         | <br> |         |     | <br>    |    |    |    |     |    |         |    |   |      |       |         |      |         |     |        |     |           |       |         |       |       |
|       |     |     | <br>    |     |     | <br>   |    |     |     |     |       |     |     |     |         |    |     |         |       |       |     |         | <br> |         |     | <br>    |    |    |    |     |    |         |    |   |      |       |         |      |         |     |        |     |           |       |         |       |       |
|       |     | ••• | <br>    | ••• |     | <br>   |    |     | ••• |     |       | ••• | ••• |     |         |    |     |         | ••••  |       |     |         | <br> |         |     | <br>••• |    |    |    |     |    |         |    |   |      |       |         |      |         |     |        |     |           |       |         |       |       |

| 我的动画\\我的文件<br>\IAC\OK910\My Animation    | *.aso, *.mjp, *.dwp<br>*.iav | 【下载到手机】<br>【上传至计算机】<br>【更新】<br>【设置文件夹】<br>【同步传输数据】<br>【备份手机数据】<br>【还原手机数据】<br>【帮助】 | 【回主菜单】<br>【回上一页】<br>【建立新文件夹】<br>【更改档名】<br>【动画编辑器】          |
|------------------------------------------|------------------------------|------------------------------------------------------------------------------------|------------------------------------------------------------|
| 我的铃声 \\ 我的文件<br>\IAC\OK910\My Music      | *.mid , *.mmf, *.imf         | 【下载到手机】<br>【更新】<br>【设置文件夹】<br>【同步传输数据】<br>【备份手机数据】<br>【还原手机数据】<br>【帮助】             | 【回主菜单】<br>【回上一页】<br>【建立新文件夹】<br>【更改档名】                     |
| 我的收藏 \\ 我的文件<br>\IAC\OK910\My Collection | 所有支持的文<br>件类型                | 【下载到手机】<br>【上传至计算机】<br>【更新】<br>【设置文件夹】<br>【同步传输数据】<br>【备份手机数据】<br>【还原手机数据】<br>【帮助】 | 【回主菜单】<br>【回上一页】<br>【建立新文件夹】<br>【更改档名】<br>【缩图浏览】<br>【详细资料】 |
| 我的电话簿 \\ 我的文件<br>\IAC\OK910\My Organizer | *.iog, *.io4                 | 【更新】<br>【设置文件夹】<br>【同步传输数据】<br>【备份手机数据】<br>【还原手机数据】<br>【帮助】                        | 【回主菜单】<br>【回上一页】<br>【建立新文件夹】<br>【更改档名】                     |

| 我的行程\\我的文件<br>NAC\OK910\My Organizer    | *.iog, *.io4 | 【更新】<br>【设置文件夹】<br>【同步传输数据】<br>【备份手机数据】<br>【还原手机数据】<br>【帮助】                                    | 【回主菜单】<br>【回上一页】<br>【建立新文件夹】<br>【更改档名】             |
|-----------------------------------------|--------------|------------------------------------------------------------------------------------------------|----------------------------------------------------|
| 我的记事簿 \\我的文件<br>\IAC\OK910\My Organizer | *.iog, *.io4 | 【更新】<br>【设置文件夹】<br>【同步传输数据】<br>【备份手机数据】<br>【还原手机数据】<br>【帮助】                                    | 【回主菜单】<br>【回上一页】<br>【建立新文件夹】<br>【更改档名】             |
| 我的电子书 \\ 我的文件<br>\IAC\OK910\My eBook    | *.txt, *.ixt | 【下载到手机】<br>【更新】<br>【设置文件夹】<br>【同步传输数据】<br>【备份手机数据】<br>【还原手机数据】<br>【帮助】                         | 【回主菜单】<br>【回上一页】<br>【建立新文件夹】<br>【更改档名】<br>【电子书编辑器】 |
| 我的短信 \\ 我的文件<br>\IAC\OK910\My SMS       | *.ems        | 【下载到手机】<br>【上 传 至 计 算 机】<br>【更新】<br>【设置文件夹】<br>【同 步 传 输 数 据】<br>【备 份 手 机 数 据】<br>【还 原 手 机 数 据】 | 【回主菜单】<br>【回上一页】<br>【建立新文件夹】<br>【更改档名】<br>【SMS编辑器】 |

# 我的文件中心功能列说明

| 我的彩信 \\ 我的文件<br>\IAC\OK910\My MMS    | *.mms         | 【下载到手机】<br>【上传至计算机】<br>【更新】<br>【设置文件夹】<br>【同步传输数据】<br>【备份手机数据】<br>【还原手机数据】<br>【帮助】 | 【回主菜单】<br>【回上一页】<br>【建立新文件夹】<br>【更改档名】<br>【MMS编辑器】 |
|--------------------------------------|---------------|------------------------------------------------------------------------------------|----------------------------------------------------|
| 我的游戏 \\ 我的文件<br>\IAC\OK910\My Game   | *.jar, *.ijr, | 【下载到手机】<br>【更新】<br>【设置文件夹】<br>【同步传输数据】<br>【备份手机数据】<br>【还原手机数据】<br>【帮助】             | 【回主菜单】<br>【回上一页】<br>【建立新文件夹】<br>【更改档名】             |
| 我的备份 \\ 我的文件<br>\IAC\OK910\My Backup | *.rbf         | 【更新】<br>【设置文件夹】<br>【同步传输数据】<br>【备份手机数据】<br>【还原手机数据】<br>【帮助】                        | 【回主菜单】<br>【回上一页】<br>【建立新文件夹】<br>【更改档名】             |

# 20-5-2 功能列说明

【下载到手机】:

使用者可以进入系统内建的文件夹后,在文件清单中选取欲下载到手机的文件,若要多选, 可按住【Ctrl】键并点选多个欲下载的文件。选取文件后,请先确定手机已经联机并选按 (一) 进入等待画面,接着于 PC 画面中选按【下载到手机】按钮,便开始将 选取的文件传送到手机中【图表6】。

或者,使用者可以按鼠标右键点选【下载到手机】。

或者,使用者也可以直接将选取的文件拖曳到【下载到手机】按钮上,直接下载文件。

| ******* | i-Sync ME | 147 |
|---------|-----------|-----|
|---------|-----------|-----|

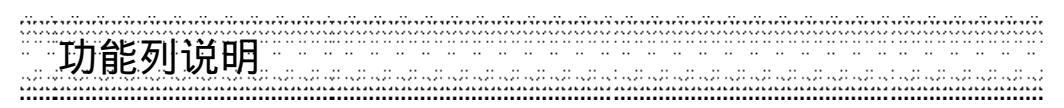

| <b>⊤₩</b>  |   |   | ×  |
|------------|---|---|----|
| 通冬         | 2 |   |    |
| 下式         |   |   |    |
| 下载过程中语对报线! |   | L | RH |

图表6.下载到手机画面

#### 【上传至计算机】:

| 教授工作       | X     |
|------------|-------|
| P          |       |
| 正在准备数据     |       |
| <u> </u>   |       |
| 上使过程中语对接续, | म्राम |

图表7.上传至计算机画面

【更新】:

更新当前所在文件夹中的文件清单。

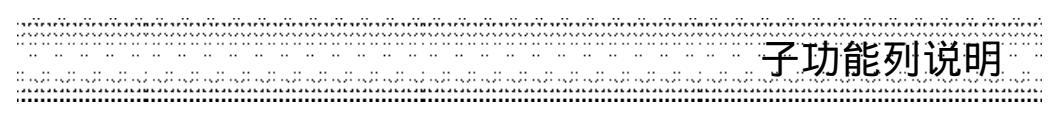

【设置文件夹】: 自行设置系统内建文件夹的路径,如下图所示。

| 我的图片<br>C Documents and Sectings/ISER.(My Document/M/y Fr | 我的图片<br>C Decembers and Sectings/ISER.049 December.4829 F: | 的主流和文 |   |
|-----------------------------------------------------------|------------------------------------------------------------|-------|---|
| C (Documents and Sectings/USER/My Document/M/9 Fr         | C (Documents and SenfingerUSER (My Document/My F:          | 我的图片  | 2 |
|                                                           |                                                            |       | - |

图表8.文件夹路径设置对话框

【同步传输数据】<del>.</del> 同步传输电话簿、日历行程以及记事簿, 请参考<u>【同步传输】.</u>\_\_\_\_\_

【备份手机数据】<del>.</del> 请参考<u>【手机急救站】的【数据备份】。\_\_\_\_\_</u>

【还原手机数据】 请参考<u>【手机急救站】的【数据还原】。</u>

【帮助】:若使用者有任何操作上的问题,可以进入帮助内容查看如何操作。

20-5-2-1子功能列说明

【回主菜单】:回到【我的文件中心】初始画面,如图表5所示。

【回上一页】:回到上一层。

【建立新文件夹】使用者可以自行建立所需的文件夹,以便管理文件。

【更改档名】:使用者可以任意更改文件夹名称或文件名。

【缩图浏览】: 以小图方式显示所有图片文件,让使用者可以快速浏览图片文件,如图表9所示。

【详细资料】: 以文件清单方式列出所有文件的详细资料, 如图表10所示。

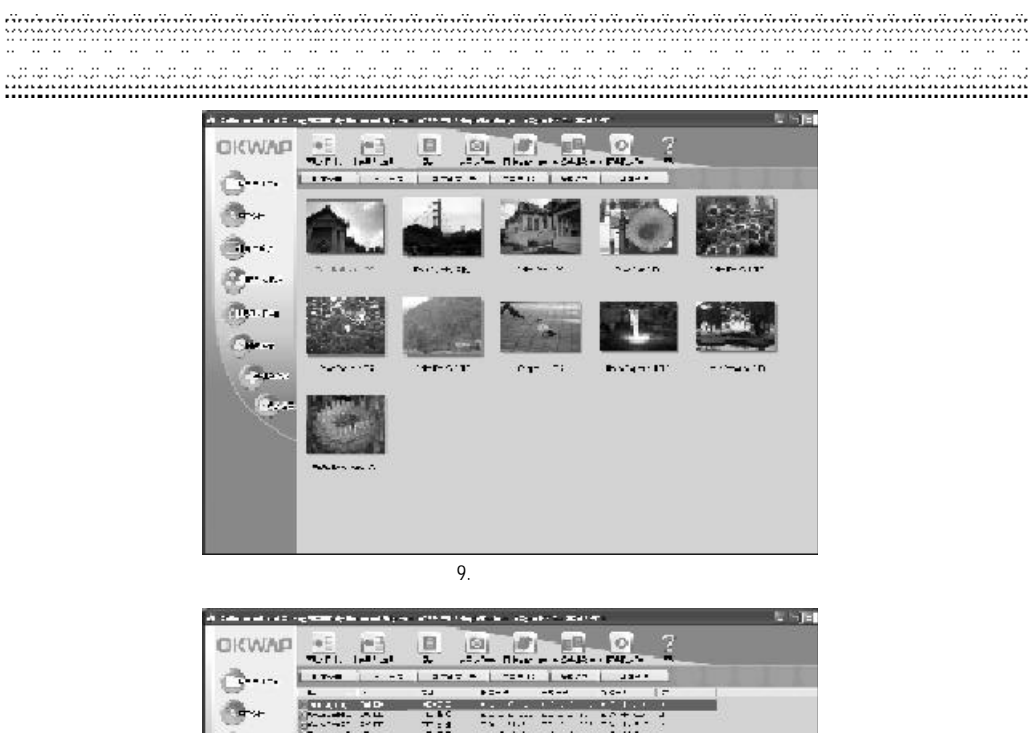

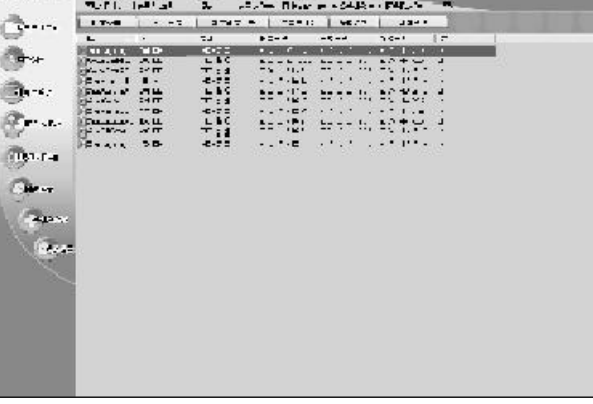

图表 10. 文件清单

在文件清单中,使用者可以于文件名称上双击鼠标左键,即可进入相关的编辑器。

# 文件类型与编辑器关系表短信编辑器

### 20-5-2-2文件类型与编辑器关系表

| 文件类型                       | 编辑器/播放器       |
|----------------------------|---------------|
| *.jpg                      | 相片写真馆         |
| *.ems                      | 短信编辑器         |
| *.mms                      | 彩信编辑器         |
| *.txt                      | 电子书编辑器        |
| *.aso, *.mjp, *.iav, *.jpg | <u>动画编辑器</u>  |
| *.iog, *.io4               | <u>我的个人助理</u> |
| *.mid,*.mmf, *.imf         | 铃声播放器         |

# 20-5-2-3短信编辑器

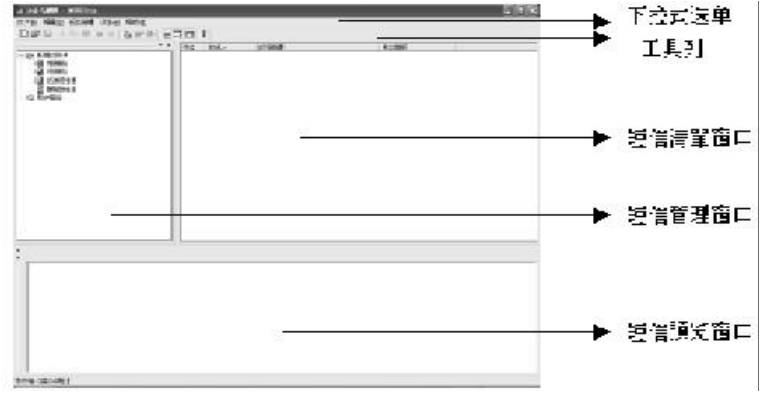

图表 11. 短信编辑器

下拉式选单,包含了五个项目:

### 文件(<u>E)</u>

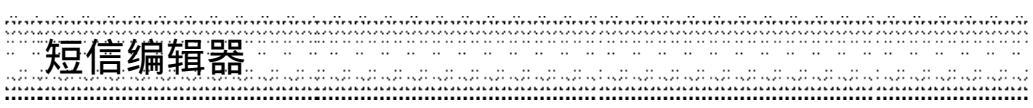

| 另存为( <u>A)</u> : | 以一个新的文件名保存当前编辑的文件, |
|------------------|--------------------|
| 结束(凶):           | 关闭SMS编辑器。          |

编辑(E)

- 剪切(工). 剪下选取的文件,以便移至其它的位置。
- 复制(<u>C)</u> 复制选取的文件。
- 粘贴 (<u>P</u>). 将剪下或复制的文件放到当前所在的路径下。
- 新建文件夹创 以一个新的文件名保存当前编辑的文件。
- 删除(<u>D)</u> 删除选取的文件。
- 全选(<u>A)</u> 全部选取所有的短信。

### 短信管理:

- 新增(W): 新增一个短信内容。
- 回复(<u>R)</u> 回复短信。
- 转寄(E): 转寄选取的短信。
- 预览(⊻). 预览选取的短信内容。
- 停止(<u>S</u>):停止预览短信内容。
- 下载(L) 将已选取的短信下载到手机。于下载前,请先确定手机已经联机并选按
- 下载全部(E) 将所有短信下载到手机。于下载前,请先确定手机已经联机并选按(2027)

选项: 设置选项。

### 视图(⊻).

| 工具列(I)           | 若勾选,则会显示工具列。    |
|------------------|-----------------|
| 状态列( <u>S)</u>   | 若勾选,则会显示状态列。    |
| 短信管理(∭)          | 若勾选,则会显示短信管理窗口。 |
| 预览窗口(P)          | 若勾选,则会显示预览窗口。   |
| 短信清单( <u>L</u> ) | 若勾选,则会显示短信清单窗口。 |
|                  |                 |

### 帮助(H)<u>-</u>

关于 EMSEditor(A) EMS Editor 版本说明。

短信编辑器

工具列: **a**. 新建: 建立并打开一个新文件。 **b**. 打开: 打开一个已保存的旧文件(\*.ems为程序默认的文件)。

c. 保存文件: 保存当前编辑的文件。 **d**. 剪切: 剪下选取的文件,以移至其它的位置。 **e**. 复制: 复制选取的文件。 **f**. 粘贴: 将剪下或复制的文件放到当前所在的路径下。 **g**. 预览: 预览选取的短信内容。 **h**. 停止: 停止预览短信内容。 **h**. 停止: 停止预览短信内容。 **h**. 停止: 增勤 **b**. 打描一个短信内容。 **i**. 新增: 新增一个短信内容。 **i**. 新增: 新增一个短信内容。 **i**. 新增: 新增一个短信内容。 **i**. 新增: 新增一个短信内容。 **i**. 新增: 新增一行短信内容。 **i**. 新增: 新增一行短信内容。 **i**. 新增: 新增一行短信内容。 **i**. 知道后清单: 显示短信管理窗口。
m.短信预览: 显示预览窗口。 **n**. 短信清单: 显示短信清单窗口。

o. 关于: EMS Editor 版本说明。

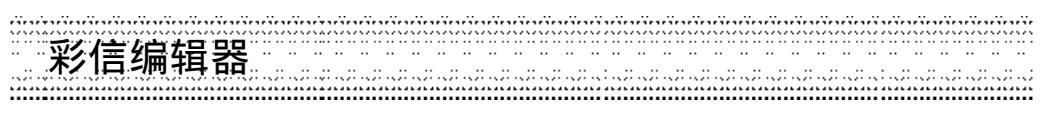

## 20-5-2-4彩信编辑器

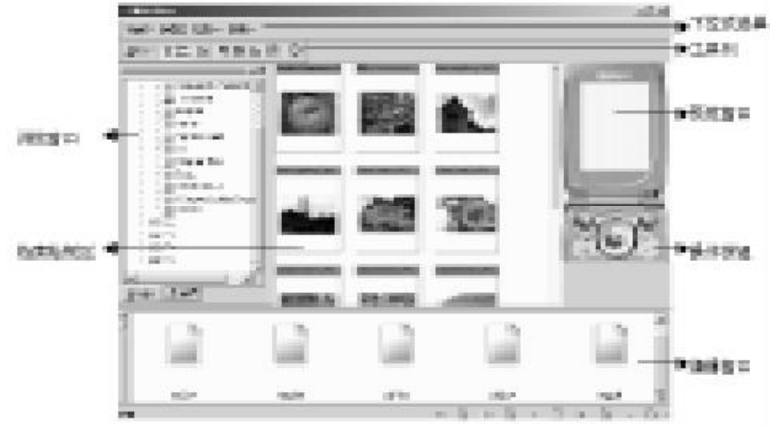

图表 12.彩信编辑器

下拉式选单,包含了五个项目:

#### 文件(E):

| 新建( <u>N)</u>   | 建立并打开一个新文件。                                  |
|-----------------|----------------------------------------------|
| 打开( <u>O)</u> : | 打开一个已保存的旧文件(*.mms为程序默认的文件)。                  |
| 保存( <u>S)</u>   | 保存当前编辑的文件。                                   |
| 另存为( <u>A)</u>  | 以一个新的文件名保存当前编辑的文件。                           |
| 结束(凶)           | 关闭MMS编辑器。                                    |
| 编辑( <u>E)</u>   |                                              |
| 下载( <u>D)</u>   | 将当前编辑的文件下载到手机。于下载前,请先确定手机已经联机并选按             |
|                 | ③ ② ② ② 进入等待画面。                              |
| 图片默认文件          | +夹(P) 设置在打开 MMS Editor 后,在浏览窗口点选 "图片" 时所显示的默 |
|                 | 认文件夹。                                        |
| 铃声默认文作          | キ夹(M) 设置在打开 MMS Editor 后,在浏览窗口点选 "铃声" 时所显示的默 |

- 认文件夹。
- 154 
   i-Sync ME

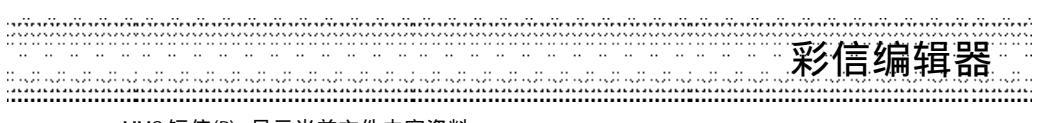

MMS 短信(P) 显示当前文件内容资料。

视图(⊻).

- 工具列(工): 若勾选,则会显示工具列。
- 状态列(S) 若勾选,则会在最下行显示当前的编辑状态和影音画面说明。
- 浏览窗口(B) 若勾选,则会显示浏览窗口供选择。
- 编辑窗口(E) 若勾选,则会显示编辑窗口。

说明(出显示本程序的版本说明。

工具列:

- 鼠标移至该图标即可显示帮助。选按图标按钮即可进入该功能。
  - 预览窗口: 仿真手机内屏幕,供预览当前编辑的MMS。
  - 浏览窗口: 显示本地或网络磁盘驱动器中的文件夹供选择。
  - 操作按钮: 下载: 将当前编辑的MMS下载到手机,清空:清除当前浏览窗口中的资料显示。
    - 预览: 预览当前编辑的MMS。
- 文件查看区: 查看在浏览窗口中所选之文件夹中的图片或铃声文件。
- 编辑窗口: 显示当前编辑之MMS的各个影音画面并供编辑文字和查看相关资料。

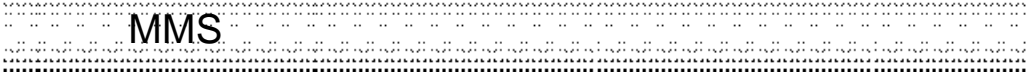

### 20-5-2-5制作MMS

1 如欲插入图片,在浏览窗口点选【图片】,再选择欲插入图片所在的文件夹。

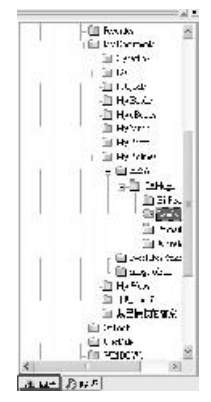

在文件查看区,选择欲插入的图片,按鼠标右键并选择 【插入到(2),再选择欲插入到第几页影音画面(【第一页 (E)】到【第五页(2)】),将图片置入编辑窗口。(插入图片文 件大小不能超过50K)

-选择欲插入的图片后,按鼠标右键并选择内容(P),可 查看所选文件的相关资料。

图表 13. 选择图片文件夹

2 如欲插入铃声,在浏览窗口点选【铃声】,再选择欲插入铃声所在的文件夹。

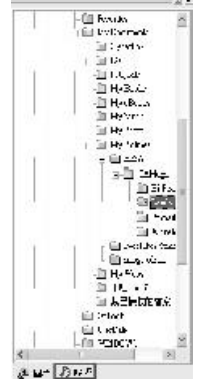

图表 14. 选择铃声文件夹

在文件查看区中,选择欲插入的铃声,接着按下鼠标右 键并选择【插入到(A)】,再选择欲插入到第几页影音画面 (【第一页(E)】到【第五页(Y)】),将铃声置入于该影音画 面中。(插入铃声文件大小不能超过32K)

- \*选择欲插入的铃声后,按下鼠标右键并选择【试听 (<u>M</u>)】,即可播放所选的铃声。
- \* 选择欲插入的铃声后,按下鼠标右键并选择【内容 (P)】,即可查看所选文件的相关资料。

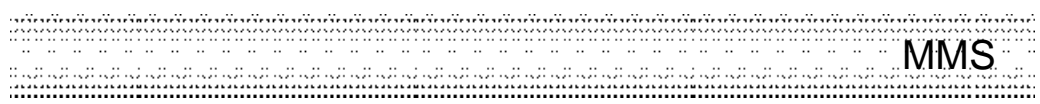

- 3 如欲插入文字,在编辑窗口中所设置的图片上双击鼠标左键,即可打开文字工具,输入文 字并选按【确定】完成。
- 4 依照上述步骤1~3编辑每页影音画面,最多可编辑五页。

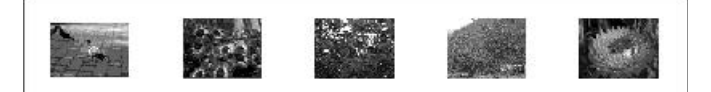

- \* 在编辑窗口中欲修改的影音画面上按下鼠标右键,再选择【删除图片(1)]或【删除铃声 (D)】,即可删除插入的图片或铃声。如选择【清除当前页面(C)】,则将这个页面下的图 片、铃声及文字全部清除。
- \* 在编辑窗口中欲修改的影音画面上双击鼠标左键,即可打开文字工具,以修改文字信息。
- 5 选按操作按钮中的【预览】,即可预览当前编辑的MMS。
  - \*选按【停止】可停止播放。
  - \*选按。可播放上一个页面。
  - \*选按 可播放下一个页面。
- 6 点选 【文件(E)】 下拉式选单中的 【保存文件(S)】, 即可显示 MMS 设置画面。

| <b>F</b> | [     |
|----------|-------|
| 信伝.      |       |
| 发送:      |       |
| わ決.      |       |
| )"题: [   |       |
|          | Tinak |
| - 10     | 40.01 |

图表 15. 文件保存对话框

7 输入并选择各项 MMS 设置,选按【保存】,再选择文件夹并输入文件名,接着选按【存盘 (S)】保存文件(\*.mms)。

|  | i-Svnc ME | 157 |
|--|-----------|-----|
|--|-----------|-----|

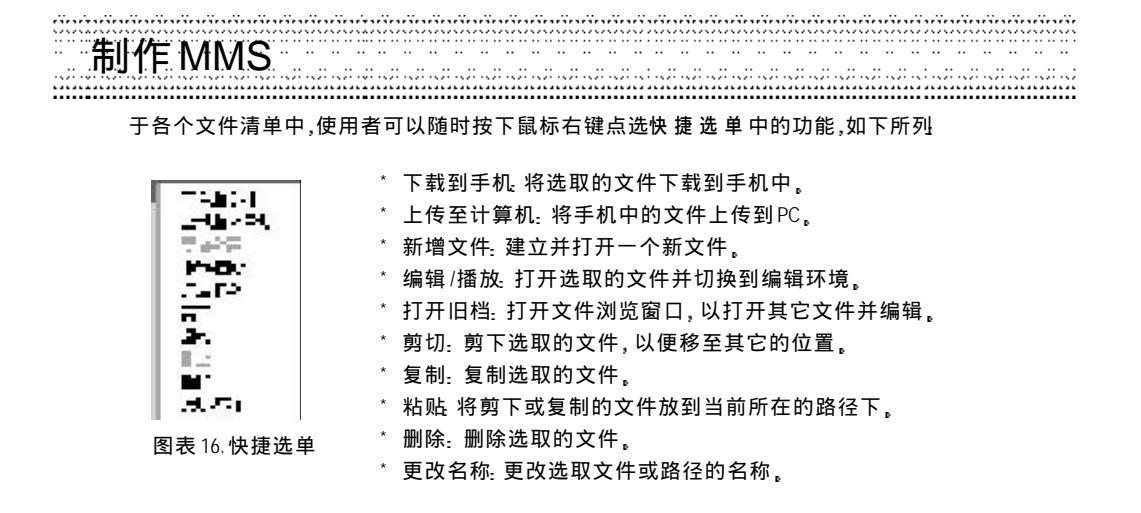

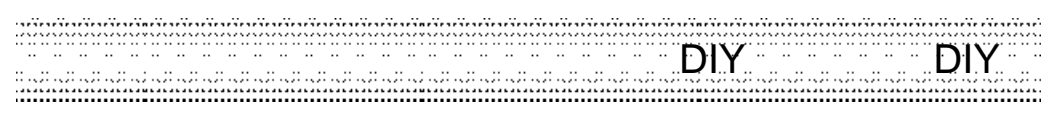

### 20-5-3DIY乐园

当使用者进入【DIY乐园】时,会先看到文件清单。使用者可以于文件名称上双击鼠标左键, 直接激活相关的编辑器。或者先点选一个文件,再点选欲使用的功能。在DIY乐园中共分为 三个子功能,包括:动画DIY、相片写真馆以及电子书DIY,如下所述。

### 20-5-3-1 动画 DIY

【动画 DIY】是DIY乐园默认的子功能。当使用者进入此功能,会先看到所有的动画文件清单。 使用者可以于任一文件名称上双击鼠标左键,即可激活【动画编辑器】并打开所点选的文件。

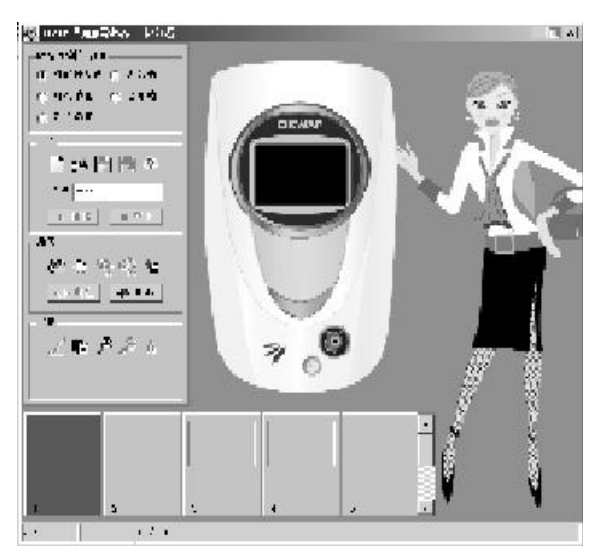

图表 17. 动画编辑器

# 动画DIY

动画编辑器:

# 制作项目: 包括【外屏幕动画】、【大头贴】、 【开机动画】、【迷你贴】以及 【影片动画】,如右图所示:

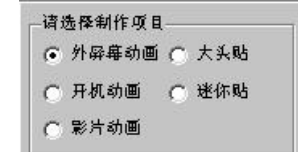

### 功能包括: 【文件功能列】、【文件命名区】 以及【文件试播区】(如右图所示)

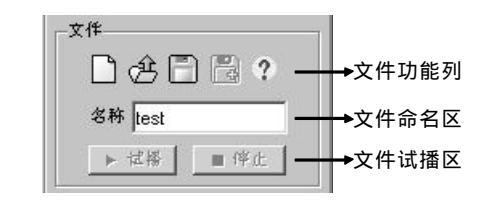

### 文件=

文件功能列的功能分述如下:

- 开新文件: 打开新的文件编辑。
- 取旧文件: 打开已存在的旧档编辑。
- 保存文件: 保存编辑完成的文件。
- 另存新档:将编辑过的文件另存新档。
- 关于本软件:动画编辑器帮助。
- 名称: 请于此处输入文件名称
- 试播: 在编辑【外屏幕动画】、【开机动画】以及【影片动画】时,使用者可以试播 编辑内容。
- 停止: 在试播时,可以选按【停止】按钮停止试播。

编辑:编辑功能列的功能分述如下:

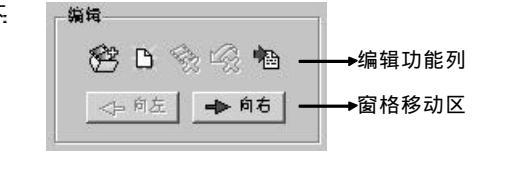

160 (a) i-Sync ME

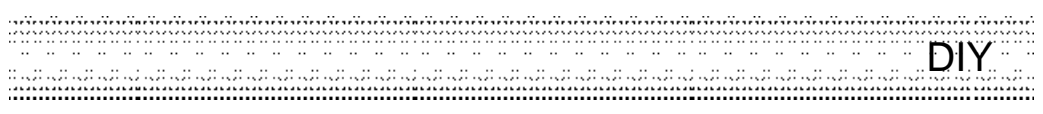

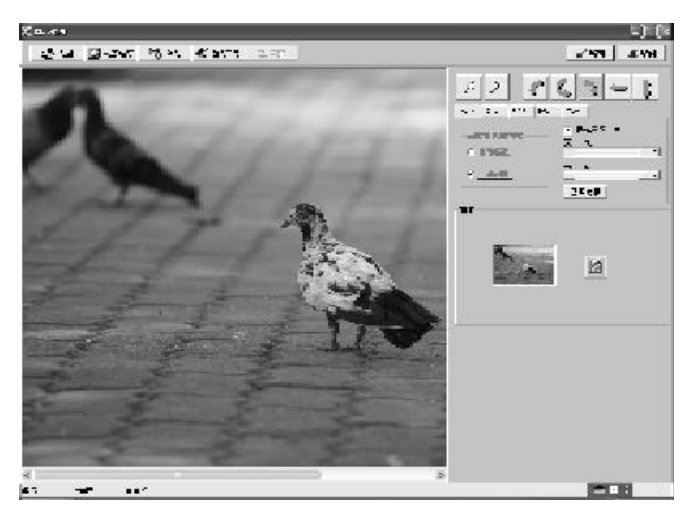

【输入/处理图片】:

图表 18.图片处理

步骤1汇入图片,有五种方法可供选择:

|                              | 企取团                          | 🚺 从剪贴簿                               | 🏟 读取                     | 💞 选取来源    | <b>甘</b> , 裁剪 |       |     |
|------------------------------|------------------------------|--------------------------------------|--------------------------|-----------|---------------|-------|-----|
| 取图:<br>从剪贴簿:<br>读取:<br>选取来源: | 自计算机<br>贴上剪贝<br>通过硬何<br>选取支打 | 机中取出图片<br>贴簿上的图片<br>牛设备将图片<br>特图片输入的 | 。<br>。<br>汇入。<br>19外接设备。 | (如:扫描仪、   | 数码相机,数4       | 码摄像机€ | 等支  |
| 裁剪 <u>-</u>                  | 疛 I WAII<br>利用鼠              | N API 的驱动设际拖曳方框选                     | ≵备〕<br>⋮择所需的图            | 图片区域再选    | 按【裁剪】即可       | ٢.    |     |
| 步骤2调整<br>一般调整:               | 图像,                          | ¢                                    |                          | r s<br>⇔‡ |               |       |     |
|                              |                              |                                      |                          |           | i-Syn         | ic ME | 161 |

# 动画DIY

- a. 缩小汇入的图像。
- a. 编示汇八的图像。 b. 放大汇入的图像。
- c. 将汇入的图像逆时针旋转90度。
- d. 将汇入的图像旋转180度。
- e. 将汇入的图像顺时针旋转90度。
- f. 将图像左右翻转。
- g. 将图像上下翻转。

### 进阶调整:

a. 调整大小: 可选择自动或手动裁图方式。

| 大小   对比   1560   16          | SL   色彩                        |
|------------------------------|--------------------------------|
| 请选择载图方式<br>① 日动载图<br>② F-动载图 | ☞ 保持原图北例<br>宽 sc<br>・・<br>高 64 |
|                              | 宽高更新                           |

- 【自动裁图】: 将鼠标置于选择框内,按下鼠标左键并移动选择所要的区域。
- 【手动裁图】: 拉动宽度、高度调整轴之滑块,以调整图像,选按【宽高更新】以显示调整 后的图像。
- 【保持原图比例】若勾选,则在手动裁图时保持图像原来的宽度和高度比例。

b. 对比: 拉动滑块调整图像的对比度。

| 入小 对比 | RGE | : HSL | <del>色</del> 彩 | ] |   | Ĩ |
|-------|-----|-------|----------------|---|---|---|
| ħΨ    | 0   | •     |                | 1 | r |   |
|       |     |       |                |   |   |   |

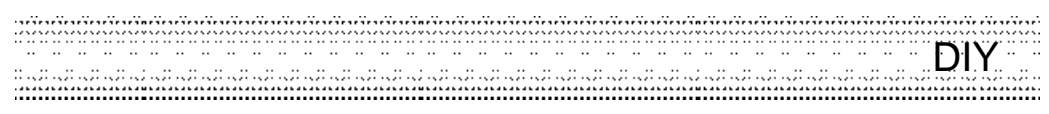

c. RGB:拉动滑块调整图像的 RGB数值。

| 大小】对比 | FCB H | ISL 色彩 |   |
|-------|-------|--------|---|
| 红(R)  | ) I   |        |   |
| 録(G)  | ۱ 💶   |        |   |
| 蓝(6)  | J 💽   | 1      | • |
|       |       |        |   |

d. HSL: 拉动滑块调整图像的 HSL 数值。

| 大小   对比      | RGB | HSL | 色彩 |   |   |
|--------------|-----|-----|----|---|---|
| 色彩(H)        | 0   | •   |    | ] | • |
| 饱和度(S)       | n   | •   |    | 1 | ) |
| <u>売度(1)</u> | U   | •   |    | 1 | • |

e. 色彩: 选择图像为彩色或灰阶模式。

| 大小 | 附出   | ROB           | ∣⊦ar | 色彩 |  |
|----|------|---------------|------|----|--|
|    | -1e) | 用方法           |      |    |  |
|    |      | 彩色            |      |    |  |
|    | C    | ( <b>御</b> ). |      |    |  |

| ****** | i-Sync ME | 163 |
|--------|-----------|-----|
|--------|-----------|-----|

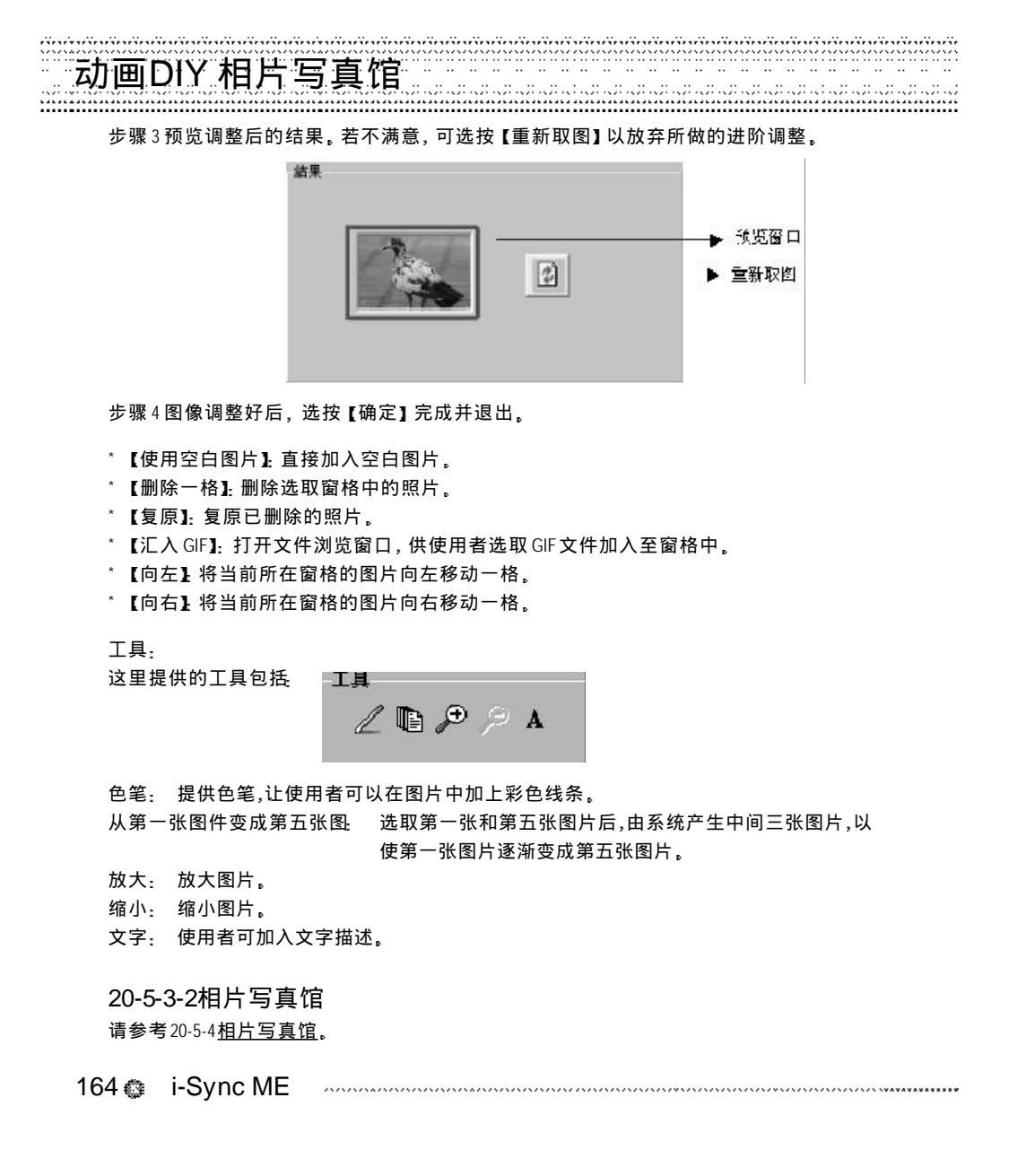

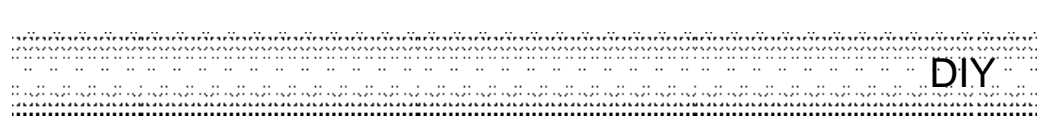

### 20-5-3-3电子书DIY

当使用者进入此功能,会先看到所有的电子书文件清单。使用者可以于任一文件名称上双击鼠标左键,即可激活【电子书编辑器】并打开所点选的文件。在【电子书 DIY】功能中,提供了下列四个子功能,如下图所示:

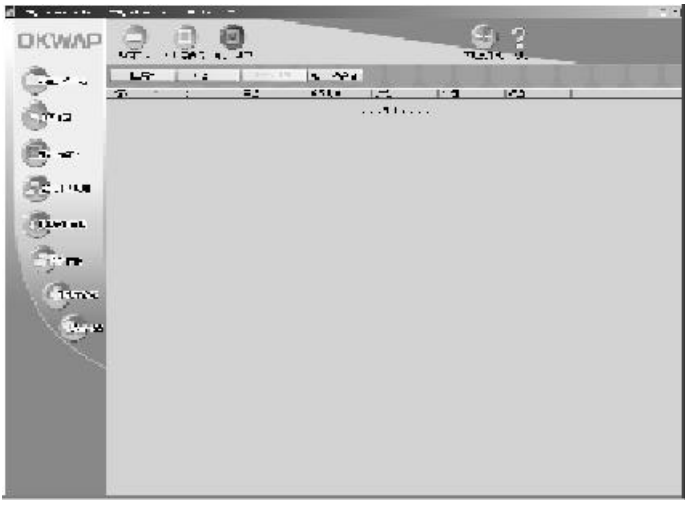

图表 19. 电子书 DIY

注: 保存电子书内容时,若电子书的文件大小超过15KB时,系统会自动切割文件。举例 说明,若电子书文件(book.txt)大小为 20KB时,系统会自动将文件切割为book\_1. txt (15KB)和 book\_2.txt(5KB)。

| <br>i-Sync ME | 165 |
|---------------|-----|
|               | 100 |

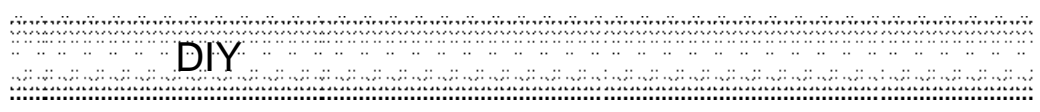

电子书编辑器

进入电子书编辑器后,使用者可于电子书编辑区编辑文字,如下图:

|       | →电子书编辑器 |
|-------|---------|
| (Care |         |

图表20.电子书编辑器

在电子书编辑区中,使用者可以任意输入文字。使用者可以按下鼠标右键,于快捷选单中选取所须的文字编辑功能,分述如下:

| 还原(11)  | 【复原(山)】:还原前一个动作。         |
|---------|--------------------------|
| 复制      | 【复制】:复制所选取的文字。           |
| 剪下      | 【剪切】:剪下所选取的文字。           |
|         | 【删除】:删除所选取的文字。           |
|         | 【粘贴】将复制或剪下的文字于光标所在位置贴上。  |
| 全选 (A)  | 【全选】:选取全部内容。             |
| 新増档案    | 【新增文件】: 重新打开一个新文件。       |
| 开档 / 拨放 | 【编辑/播放】:打开已存在的电子书文件并编辑之。 |
| 储存      | 【保存】保存当前编辑的电子书文件(*.txt)。 |
| 另存新檔    | 【另存新档】将当前编辑的文件保存为另一个档名。  |

166 @ i-Sync ME

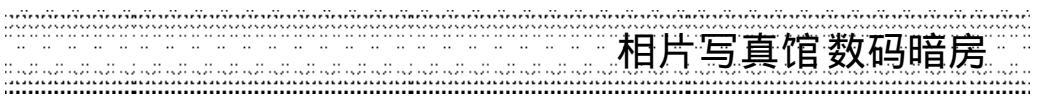

若使用者于编辑状态下选按功能列的其它功能,系统会自动询问使用者是否要保存文件,若选按【是】,则会出现一对话框,让使用者选取数据夹并输入文件名称。最后选按【保存】确定并离开。

20-5-4相片写真馆

当使用者进入【相片写真馆】时,会先看到文件清单。使用者可以于文件名称上双击鼠标左键,直接激活影像编辑功能。或者先点选一个文件,再点选欲使用的功能。在相片写真馆中包括四个功能:数码暗房、数码美容坊、创意生活坊、数码影印坊。

进入照片编辑区后, 左方有照片编辑相关的工具按钮, 分述如下:

→ 到第一张图片
 ▲ → 上一张图片
 ▼ → 下一张图片
 ▼ → 可到最后一张图片
 ▲ → 可到文件清单

20-5-4-1数码暗房

使用者选按【数码暗房】后,会出现七个子功能(如下图),其功能说明如下:

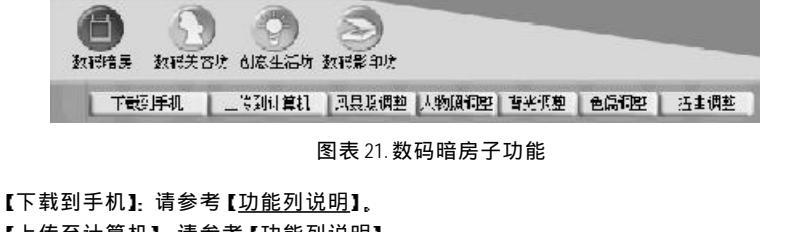

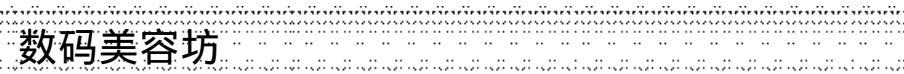

数码美容坊

【人物照调整】:

点选后在画面左下方出现调整功能窗口,提供使用者调整人物照的相片品质。使用者可以勾 选【自动调整】,让系统自动调整至最佳化状态。或者,使用者也可以选按【进阶调整】,以 自行调整光线、色偏、对比、色彩、清晰程度。 【背光调整】:

点选后在画面左下方出现调整功能窗口,提供使用者消除背光所造成的问题,使用者可以勾 选【自动调整】,让系统自动调整至最佳化状态。

#### 【色偏调整】:

点选后在画面左下方出现调整功能窗口,提供使用者将色偏校正至正常状态。使用者可以勾 选【自动调整】,让系统自动调整至最佳化状态。

#### 【扭曲调整】:

点选后在画面左下方出现调整功能窗口,提供使用者利用手机拍摄的照片,会有向外扭曲的 现象,使用者可以利用此功能,将相片的扭曲状况调整回正常的状况。

### 20-5-4-2数码美容坊

使用者选按【数码美容坊】后,会出现六个子功能(如下图),其功能说明如下:

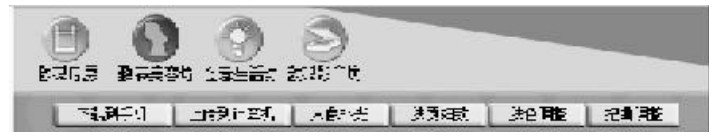

图表22.数码美容坊子功能

【下载到手机】:请参考【功能列说明】。 【上传至计算机】:请参考<u>【功能列说明】。</u> 【人像补光】: 点选后在画面左下方出现调整功能窗口,提供使用者消除人像部份光线过暗的问题。使用者 可以勾选【自动调整】,让系统自动调整至最佳化状态。 【肤质细致】 点选后在画面左下方出现调整功能窗口,提供使用者将肤质变得细致,可淡化皱纹等。使用 者可以勾选【自动调整】,让系统自动调整至最佳化状态。 【肤色调整】: 点选后在画面左下方出现调整功能窗口,提供使用者可将肤色调整为更红润或更白等。使用 168 (a) i-Sync ME

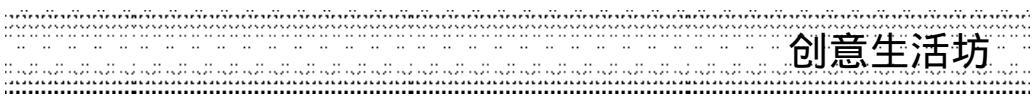

者可以任意勾选【白皙调整】、【红润调整】、【黄肤色调整】并给予设置值,以调整至满意的 肤色。

【扭曲调整】:

点选后在画面左下方出现调整功能窗口,提供使用者利用手机拍摄的照片,会有向外扭曲的现象,使用者可以利用此功能,将相片的扭曲状况调整回正常的状况。

### 20-5-4-3创意生活坊

使用者选按【创意生活坊】后,会出现七个子功能(如下图),其功能说明如下:

|       |         | 0       |    |      |      | _?         |
|-------|---------|---------|----|------|------|------------|
| TRACT | - TONAL | Benzik: | €₽ | Ethé | 化化合成 | **<br>2013 |

图表23.创意生活坊子功能

【下载到手机】:请参考【功能列说明】。

【上传至计算机】:请参考<u>【功能列说明】。</u>

| 【趣味变脸】: | 点选后在画面左下方出现变脸效果选择窗口,提供使用者五种变脸效果,包 |
|---------|-----------------------------------|
|         | 括:难过样、生气貌、奸诈貌、猴子脸、猪头。使用者在选择变脸样式前, |
|         | 必须先将脸套入方框中,再点选变脸样式,最后选按【确定】按钮即可。  |
|         |                                   |

【贴图坊】: 点选后在画面左下方出现贴图组件选择窗口,在贴图坊中,系统提供了几个 系列的贴图组件供使用者使用。使用者可以将欲贴之图片中的贴图组件拖曳 至图片上,并可任意调整组件大小,旋转角度以及位置。待完成贴图动作后, 选按【确定】即可。

【相片特效】: 点选后在画面左下方出现特效选择窗口,提供使用者五种相片特效,包括: 梦境传说、旋风特效、怀旧风情、雪花奔飞以及铅笔彩绘。

【相框合成】: 点选后在画面左下方出现象框选择窗口,系统提供了几个系列的相框图案供 使用者使用。使用者可以将相框图案拖曳至相片上或者于相框图案上双击鼠 标左键,再选按【确定】按钮即可。

【扭曲调整】: 点选后在画面左下方出现调整功能窗口。如果使用者利用手机拍摄的照片, 会有向外扭曲的现象时,使用者可以利用此功能,将相片的扭曲状况调整回 正常的状况。

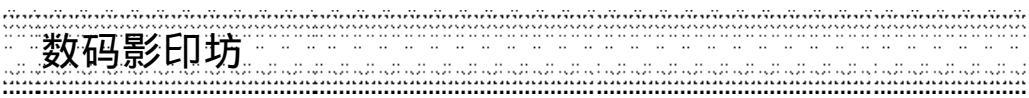

20-5-4-4数码影印坊

使用者选按【数码影印坊】后,会出现七个子功能(如下图),其功能说明如下:

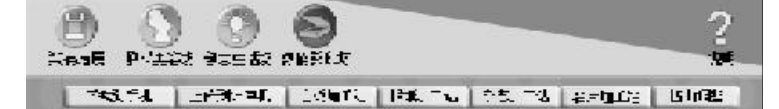

图表24.数码影印坊子功能

【下载到手机】:请参考<u>【功能列说明】。</u>

【上传至计算机】:请参考<u>【功能列说明】。</u>

- 【白板修复站】: 点选后在画面左下方出现调整功能窗口,目的使照片中白板资料变得清晰易 读。使用者可以直接勾选【自动调整】即可。
- 【报纸修复站】: 点选后在画面左下方出现调整功能窗口,目的使照片中报纸资料变得清晰易 读。使用者可以直接勾选【自动调整】即可。
- 【杂志修复站】: 点选后在画面左下方出现调整功能窗口,目的使照片中杂志资料变得清晰易 读。使用者可以直接勾选【自动调整】即可。
- [名片修复站]: 点选后在画面左下方出现调整功能窗口,目的使名片上的资料变得清晰易 读。使用者可以直接勾选 [自动调整]即可。
- 【扭曲调整】: 点选后在画面左下方出现调整功能窗口。如果使用者利用手机拍摄的照片, 会有向外扭曲的现象时,使用者可以利用此功能,将相片的扭曲状况调整回 正常的状况。

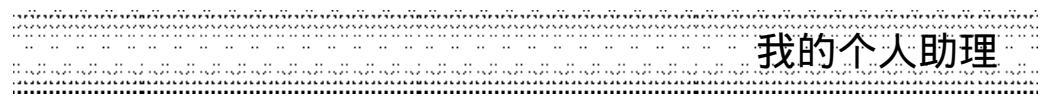

### 20-5-5我的个人助理

在主画面左边的主功能列中选按【我的个人助理】,即可进入我的个人助理。我的个人助理 提供了电话簿、日历行程、记事簿等个人资料的编修功能。编修后的个人资料可通过【同步 传输】功能与手机上的电话簿、日历行程、记事簿进行数据传输。

我的个人助理的功能包括: 电话簿、日历行程 (日行程,周行程和月行程)以及记事簿,如 下图所示。

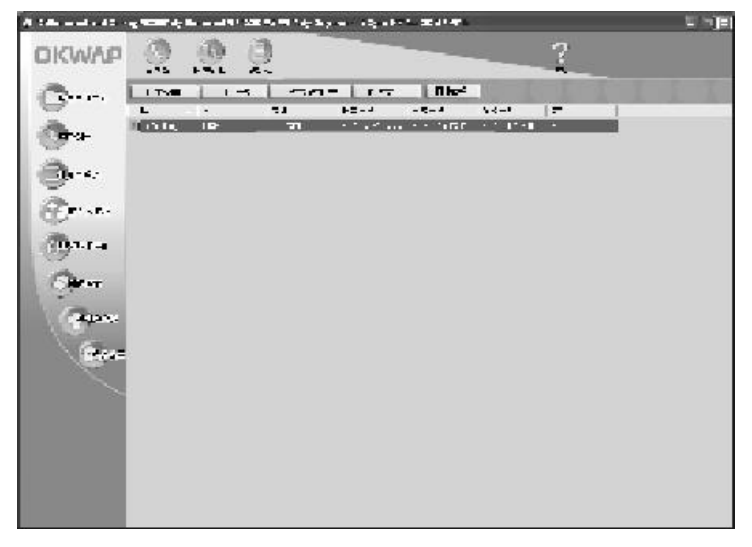

图表25. 我的个人助理

在我的个人助理文件清单中,使用者可以按下鼠标右键,点选快捷选单中的功能。快捷选单 的功能包括:打开新档、编辑、打开旧档、剪切、复制、粘贴、删除、重新命名。 使用者若要编辑文件,可以直接于文件名称上双击鼠标左键,即可进入电话簿编辑环境,若 要编辑其它项目,可以选按上方的功能名称切换编辑环境。

| 我的个人助理                                                                                                    |                                                                                                    |
|----------------------------------------------------------------------------------------------------|----------------------------------------------------------------------------------------------------|
| 我们一人的庄                                                                                                    | הם עם עם עם עם אם איז איז איז איז איז איז איז איז איז איז                                                                                                    |
| 电话簿 提供使用者编辑和保存                                                                                                    | 电话簿之功能。其资料栏位如图表26所示。使用者可以选按                                                                                                    |
| 【编辑】功能来新增分                                                                                                    | 类项目。                                                                                                    |
| and the set                                                                                                    |                                                                                                    |
| The product of                                                                                                    |                                                                                                    |
| 37                                                                                                    | - The second second sec |
| 2九                                                                                                    | 111 <u>- 111</u>                                                                                                    |
| 2367                                                                                                    |                                                                                                    |
| ್ ಮೇಲಿಸ್ ಮಾಡಿಗಳ ಮಾಡಿದ್ದ ಮಾಡಿದ್ದ ಮಾಡಿದು ಮಾಡಿದು ಮಾಡಿದು ಮಾಡಿದು ಮಾಡಿದು ಮಾಡುದಿದು ಮಾಡಿದು ಮಾಡಿದು ಮಾಡಿದು ಮಾಡುದಿದು ಮಾಡಿದು ಮಾಡಿದೆದು ಮಾಡಿದು ಮಾಡಿದು ಮಾಡಿದು ಮಾಡಿದು ಮಾಡಿದು ಮಾಡಿದಿದು ಮಾಡಿದು ಮಾಡಿದು ಮಾಡಿದು ಮಾಡಿದು ಮಾಡಿದೆದು ಮಾಡುದಿದೆದೆ. ಮಾಡಿದು ಮಾಡಿದು ಮಾಡಿದು ಮಾಡು ಮಾಡಿದೆದು ಮಾಡುದಿದುದು ಮಿ |                                                                                                    |
| 法 <b>以</b> 他译着可                                                                                                    |                                                                                                    |
| 金 司走祥之的                                                                                                    |                                                                                                    |
| 4.02.00                                                                                                    |                                                                                                    |
| 代表工程                                                                                                    |                                                                                                    |
| ·电子:14                                                                                                    |                                                                                                    |
| thus.                                                                                                    |                                                                                                    |
| 112                                                                                                    | <u>×</u>                                                                                                    |
|                                                                                                    |                                                                                                    |
|                                                                                                    | <u>×</u>                                                                                                    |

ગામના ગામના

图表26.电话簿资料栏位

日历行程:提供使用者编辑及保存日历行程之功能。其资料栏位如下图所示。

| er; î   | 2 DOUND     | 110300       | Ŧ |
|---------|-------------|--------------|---|
| 75887 X |             | 08 32 30     | · |
| 81      | 191 E -1942 |              |   |
| 147     |             | •            |   |
| 2:      |             |              | 1 |
|         | 1950-0      | <b>a</b> : 1 |   |

|                                | 机型资料转换               |
|--------------------------------|----------------------|
| 记事簿:提供使用者编辑及保存记事簿之功能。其资料栏位如下[  | 图所示。                 |
|                                |                      |
| 图表28.记事簿资料栏位                   |                      |
| 编辑完毕后,可以选取【同步传输】进行手机与计算机端数据传输, | 详情请参考 <u>【同步传输】。</u> |
| 20-5-6机型资料转换                   |                      |

提供使用者于资料兼容但不同型号手机之间的资料(电话簿,日历行程,记事簿)复制。其转 换方式包括下列三种方式。

(1)将某一支手机上的资料直接复制到另一支手机上。(2)将手机中的资料一次复制到计算机中。(3)将计算机上的手机资料(icp文件)复制到手机上。

\*\*\*\*\*\*

操作步骤如下:

1. 在主画面下选择 【机型资料转换】,显示如下画面。(以 OKWAP520转换到 OK910为例)

| 1.1.7.0.2.000 |  |  |
|---------------|--|--|
| @ 手진          |  |  |
| ○構業           |  |  |
|               |  |  |
|               |  |  |
|               |  |  |
|               |  |  |
|               |  |  |
|               |  |  |

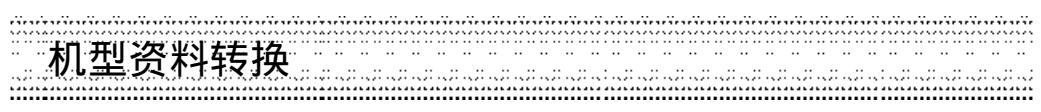

2. 按【下一步】,选择手机型号,确认后按【下一步】。

| I (WAR 20) | DRWAE // 1<br>DRWAE DU |  |  |
|------------|------------------------|--|--|
|            | 0 (9V4F 310            |  |  |
|            |                        |  |  |
|            |                        |  |  |

3. 请确定手机已经联机并选择【计算机同步】功能后,显示如下画面。

| - 家業资料               |              |
|----------------------|--------------|
| 1                    | 10           |
| ≫手机溝 data (n 7-6)    |              |
|                      |              |
| ⇒子初式 吉邦等 (1).<br>■■■ | : 194        |
| <u></u>              | 34 fil (7-2- |

4. 待资料读取完毕后计算机显示完成信息时,请按【确认】,再按【下一步】。

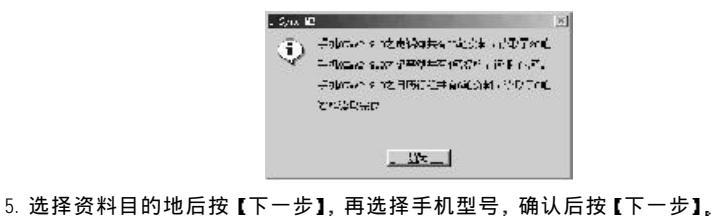

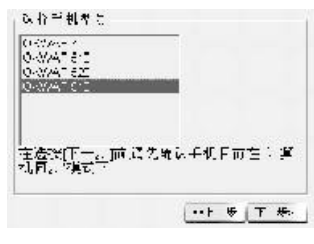

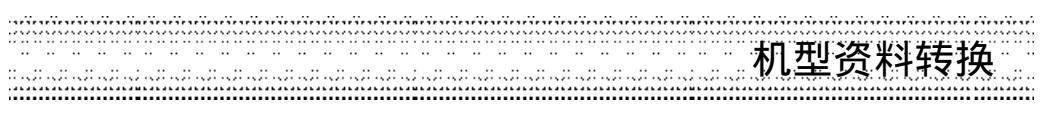

6. 请确定手机已经联机并选择【计算机同步】功能后,显示如下画面。

|             | ð             |        |  |
|-------------|---------------|--------|--|
| ≓.A. data i | £l≕zli, zoven | 6.     |  |
| <b></b>     | ي. بلاجات به  |        |  |
| ■人 中語       | 陰 관(카치., 21   | / 644. |  |

7. 待资料写入完毕后计算机显示完成信息时,请按【确认】。

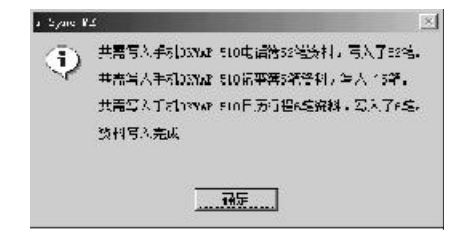

8. 此时您已成功完成机型资料转换。

# 同步传输传输方式进阶设置

### 20-5-7同步传输

同步传输可让使用者把手机中的个人资料分别与系统支持的MS Outlook 97/98/2000/XP/2003和 我的个人助理资料(.iog文件)做数据同步传输。传输方式包括从计算机汇入资料到手机中、 把手机资料汇出至计算机,手机与计算机资料做同步交换(使双方的资料取得一致)。

20-5-7-1传输方式进阶设置

| Alactic Tub A Tub                                                     | _ |
|-----------------------------------------------------------------------|---|
| 「そこには数である」に「Coministen」<br>「「An An An An An An An An An An An An An A |   |
| In the sum way of a                                                   |   |
| - '46. <b>/</b> B                                                     |   |
| ○ 1.255間かけ変命目                                                         |   |
| C. 保持5时15种会员日                                                         |   |
| 《当社会出现时,提醒机                                                           |   |
| ○ #IBAYLL                                                             |   |
| 《 #報本人人》 第34条                                                         |   |
| · FF 小市科教師                                                            |   |
|                                                                       |   |
|                                                                       |   |

图表29-1.进阶设置对话框

资料修改供使用者选择是否于传输时显示提示并选择是否要确认两端资料的记录变更、增加或删除。

冲突解决项目:

- 供使用者设置在传输时,若手机和计算机上的某一笔记录发生冲突时的解决方式
- 加入所有的冲突项目
- 在手机和计算机中各建立一笔新资料,并保留原冲突资料。
- 忽略所有的冲突项目
- 对所有发生冲突的资料忽略,不做传输。
- 当冲突发现时,提醒我
- 冲突发生时显示警告,并提供使用者选择传输方向。
- 我的个人助理优先 或 MS Outlook优先

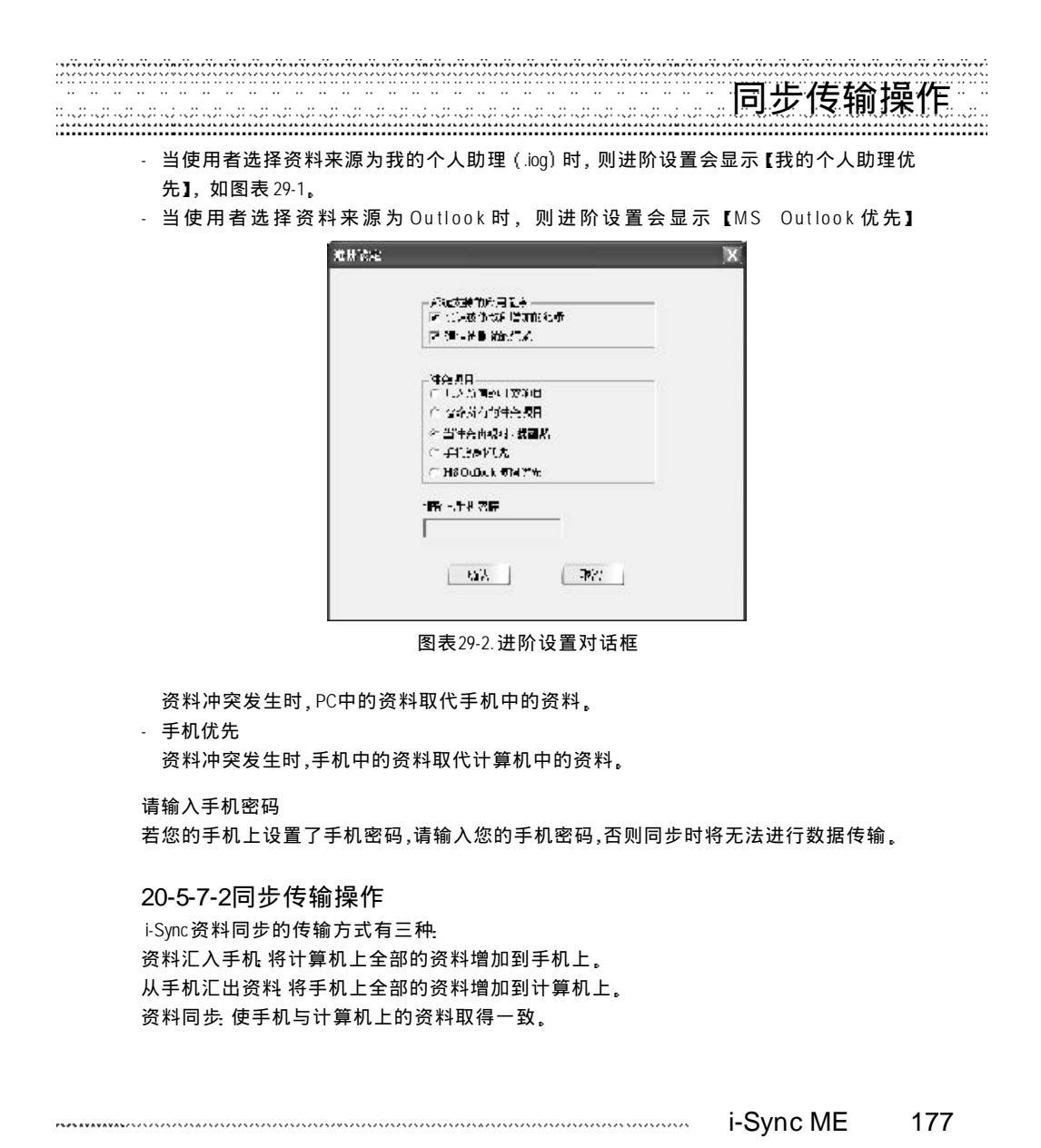

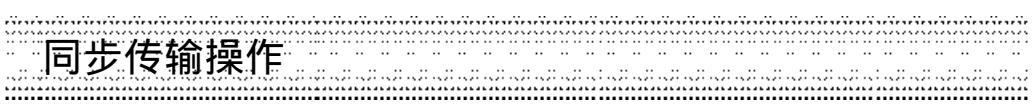

操作步骤:

- 1. 勾选欲同步传输的项目: 电话簿, 日历行程或记事簿。
- 2. 设置 PC 端的数据来源: "Outlook" 或" Organizer", 若勾选" Organizer", 则须进一步选取 Organizer文件所在的文件夹及文件名称。
- 3.设置同步传输选项:资料汇入手机、从手机会出资料或资料同步。
  - 字段对照表:在选择电话簿同步传输及 Outlook 时,供设置手机和 Outlook之间字段对照之用。

| tái             | 7.4-           | 6.6      |
|-----------------|----------------|----------|
| EX.             | 54             |          |
| <del>\$</del> # | <u>۵</u> ۳     | <u> </u> |
| 6 429           | 6 <b>%</b> -21 | 製造4      |
| AP CS           | R4-7           |          |
| C 44/*          | asta           | 15       |
| ्म.             | 914-4-t        |          |
| EC .            | GL764          | 22       |
| :TRA-           | t.*-           | 153      |
| ગદ              | 114            |          |
| 99 Z            | 44.5           | 12       |

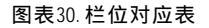

日期范围: 在选择日历行程同步传输及Outlook或Organizer时,供设置同步到手机的资料 日期范围。

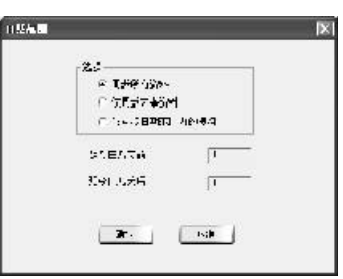

图表 31.日期范围设置对话框 4.最后选按【开始传输】即可进行数据传输。

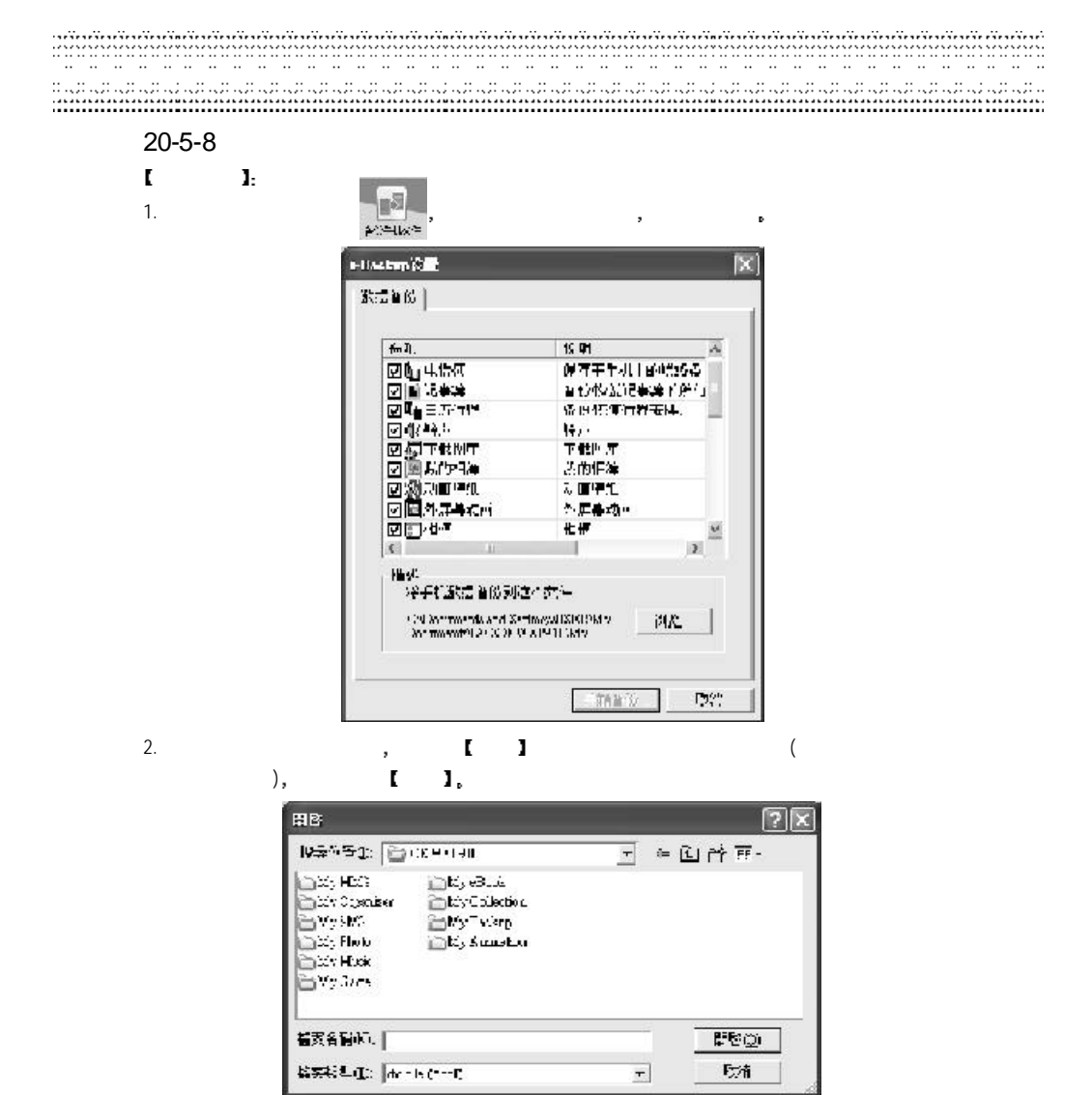

| 图表32.     | 数据备份选取对话框 |
|-----------|-----------|
| E1-LC 02. |           |

......

i-Sync ME

179

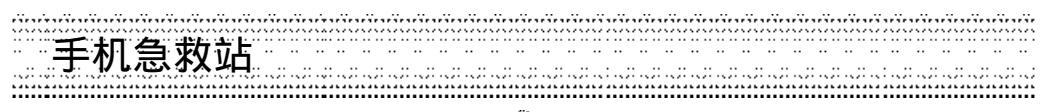

3. 确认后请先确定手机已经联机并选按 ( ) ( ) ( ) 进入等待画面,接着于PC画面中选按【开始备份】,即开始进行文件备份,如下图所示。

| 数据备份                                                            |                     | [X          |
|-----------------------------------------------------------------|---------------------|-------------|
| <sup>است</sup> ه <sup>ر</sup> ه ک <sup>ست</sup> و               | #浩林,铁融东 <b>于</b> 那前 | 思存重新 计道路和特别 |
| □ 中請預<br>日 中請預<br>日 定行程<br>① 工鉄責紙<br>○ 工鉄広序<br>○ 工鉄広序<br>○ 秋的作等 | 816228587           | Erectors.   |
|                                                                 | (1968)<br>(1968)    |             |

图表33.数据备份传输对话框

4.数据备份完成后,计算机显示数据备份结束提示。如下图所示。

| <b>致挹</b> 备份                                                          | ×                              | 1 |
|-----------------------------------------------------------------------|--------------------------------|---|
| <b>●●●</b> ●●●●●                                                      | <del>彩</del> 。"您能好伊的惯有手机上的将利畅到 |   |
| 11 书**<br>11 记言符<br>13 日后行君<br>14 日后行君<br>17 代世帝<br>17 代世帝<br>18 教的相句 |                                |   |
| 乙(Ntog.                                                               |                                |   |

图表34.数据备份完成对话框
| 7. Mr 197 27 44                                                                                                    |  |
|----------------------------------------------------------------------------------------------------|--|
| 【数据还原】:                                                                                                    |  |
| 1. 当使用者选按此功能时,,会出现一个对话框,如下图所示。                                                                                                    |  |
| etterion (All (X))                                                                                                    |  |
| 3528425                                                                                                    |  |
|                                                                                                    |  |
|                                                                                                    |  |
|                                                                                                    |  |
|                                                                                                    |  |
|                                                                                                    |  |
|                                                                                                    |  |
|                                                                                                    |  |
|                                                                                                    |  |
| [12] 2017년 1월 1718년 - 전 문화 가지 (12) 1월 1718년 - 전 문화 가지 (12) 1월 1718년 - 전 (12) 1월 1718년 - 전 (12) 1818년 - 전 (12) 1818년 - 전 (12) 181                        |  |
|                                                                                                    |  |
| W                                                                                                    |  |
|                                                                                                    |  |
| Hards                                                                                                    |  |
|                                                                                                    |  |
| <ul> <li>(a) An immediate and Section (Immediated Annual Annual A<br/>Annual Annual Annua<br/>Annual Annual Annua<br/>Annual Annual Annual Annual Annual Annual Annual Annual Annual Annual Annual Annual Annual Annual Annual Annual Annual Annual Annual Annual Annual Annual Annual Annual Annual Annual Annua<br/>Annual Annual Annual Annual Annual Annual Annua</li></ul> |  |
|                                                                                                    |  |
|                                                                                                    |  |
|                                                                                                    |  |
| - 340 N.L. 128.                                                                                                    |  |

2. 请勾选欲恢复的文件类型后,按【浏览】键设置您要恢复的文件名称,确认后按【打开】。

| 11-781 _                                                      | CK762310                                                  | <u>・</u> ニ ^ i                 | - 11 |
|---------------------------------------------------------------|-----------------------------------------------------------|--------------------------------|------|
| ii Wy Anihazi<br>ii Wy Sackup<br>ii Wy LoLLeo<br>ii Wy -Duris | ika ∐Py dans<br>⊡Py PVS<br>Laan ∐Py Pasik<br>∐Py Pagaitan | [[] 박카 3 hot ><br>[[] 박카 2 115 |      |
| (牛吉3):                                                        | ſ                                                         |                                | FŦ.  |
|                                                               |                                                           |                                |      |

图表35.数据还原选取对话框

| *************************************** | -Sync ME | 181 |
|-----------------------------------------|----------|-----|
|-----------------------------------------|----------|-----|

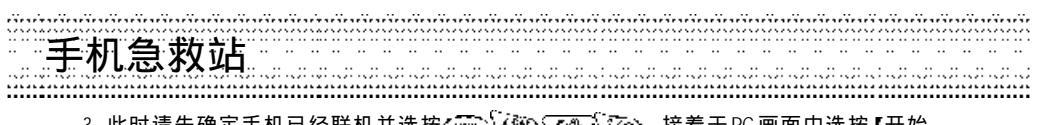

3. 此时请先确定手机已经联机并选按<u>了</u>这个人变,接着于PC画面中选按【开始 恢复】,即开始进行数据还原。如下图所示。

| _<br>致挹恢至                    |                        | (X     |
|------------------------------|------------------------|--------|
| <b>正</b> 律教授者                | \$≈,饮食∱ <b>7</b> 60恢复↑ | 机化体制活动 |
| () 中市部<br>(1) 以三次<br>時, 日ヶ行程 |                        |        |
|                              | 恢复622名与诸梦,已9<br>—      | 完成39名  |
|                              |                        |        |

图表36.数据还原传输对话框

4. 数据恢复完成后,计算机显示数据备份结束提示。如下图所示。

|                                  | [🗙]         |
|----------------------------------|-------------|
| <b>正</b> 在在 <b>探索手</b> 机滚动,依嵌着行道 | 的物質干研的病利溶液。 |
| (山 书**帝<br>曰 以言ね<br>琴』 田所行罪      |             |
| <b>老似tog.</b>                    | 3           |

图表37.数据恢复完成对话框

182 
 i-Sync ME

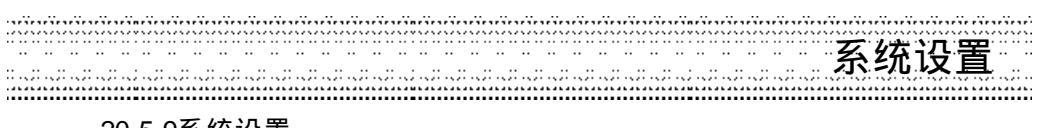

20-5-9系统设置

使用者可以在【系统设置】→【文件夹设置】功能中设置所有文件夹的路径,如下图所示。 待设置完所有的文件夹路径后,请选按【保存文件】保存设置值。若选按【重新设置】则会 回复至上一次的设置值。若选按【默认值】,则会回复至系统安装时默认的文件夹路径。

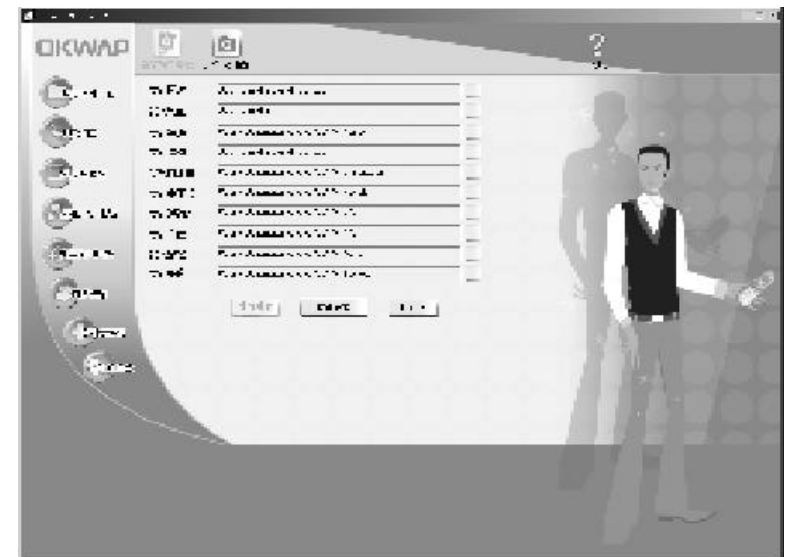

图表38.系统内建文件夹路径设置

i-Sync ME 183

# 红外线传输

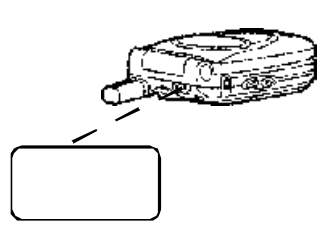

将手机红外线传输口和需要传输的目标设备(相容 手机或 PDA)的红外线传输口相对,注意在两者之 间不能有物体阻隔,并保持在适当距离内。

可传输的资料类别有: 电话簿,日历行程,记事簿,铃声编曲。

## 注意事项

### 使用电池与充电器

请使用手机厂商认可的电池与充电器。新电池首次充电请充满8小时。新电池必须经过数次 充电 / 放电过程,才能达到最佳性能。

若电池电量完全耗尽,充电时请等待充电指示符号出现,请至少充电十分钟后,再开机使用。

请不要让电池短路。所有的电池都会因两极同时接触到金属物(硬币,回纹针,钢笔,钥匙或项炼)而短路,造成损坏及烧毁。

当电池的电量将要耗尽而仅可维持几分钟可供通话时,屏幕会显示电量不足。电池耗尽电量之后,手机便会自动关机。

请不要在开机状态下拨下电池或不正常断电,以免造成资料流失或损坏行动电话。

电池可以进行几百次的充电和放电,如出现电池作业时间(通话时间与待机时间)明显比标 准更短时,就表示该购买新电池了。

已完全充电的电池若不用时,将会在一定时间内自行放电。请将电池保存在阴凉乾燥的地方。

充电器不用时,请切断电源。不要将电池连接在充电器上超过一周,因为过度充电会缩短电池的寿命。

请勿使用任何损坏或失效的充电器或电池。

请勿将电池扔进火中。不要将电池放在过热或过冷的地方,以防止电池的容量与寿命减少。

请正确回收或处理电池,切勿将电池作为一般垃圾处理。

185

#### 保养与维护

通过了解本手机的保养与维护的资讯,可延长其使用寿命,更安全有效地使用本手机。

手机及其零件与配件应放置在小孩触摸不到的地方。

请保持手机乾燥,不要接触雨水,湿气与含有矿物质的液体,会腐蚀电子电路。

请不要将手机存放在温度很低的地方。在手机温度升高至常温时,产生的湿气会损坏电路板。

请不要将手机暴露在高温环境中(超过60度)。高温会损坏电子装置及电池、使某些塑胶配件变形或熔化。

请不要任意拆修手机。非专业人员打开可能会损坏手机。

请勿敲打、丢掷或摇动手机。鲁莽使用会损坏手机内部电路板。

请使用微湿或抗静电的软布擦拭手机。

手机充电时可能出现暂时无法开机的现像,这是由于电压过低而采取的手机保护措施。请稍 待几分钟后开机。

如果手机,电池,充电器或任何配件不能正常作业,请谘询合格的维修机构。

为维护您资料的安全,建议定期备份资料。对资料遗失而造成的任何特别、意外、重要或非直接的损害,本公司恕不承担责任。

#### 删除手机预下载资料注意事项

本手机出厂时均已为用户预先下载了部分资料(图片,铃声,电子书以及JAVA游戏)。为了 增加用户的使用空间弹性,本手机特别设计开放给用户可自行删除手机内预下载资料。 请特别注意:在您删除前,请确认所删除的资料您将不再使用。因受限于版权因素,本公司 将不提供任内建资料的回复责任。

186